Tennessee Courts eFiling

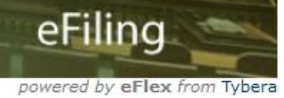

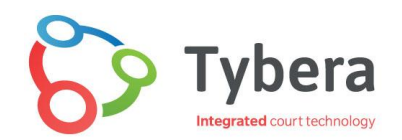

# eFlex Electronic Filing – Court Review User Guide for Clerks

| Table | of | <b>Contents</b> |
|-------|----|-----------------|
|       |    |                 |

| INTRODUCTION                                                   |
|----------------------------------------------------------------|
| FILER INTERFACE:4                                              |
| COURT INTERFACE:                                               |
| NAVIGATING THE HOME PAGE                                       |
| APPROVING ACCOUNT REQUESTS                                     |
| BUTTONS ON THE HOME PAGE                                       |
| NAVIGATING THE FILINGS REPORT PAGE9                            |
| SUMMARY OF THE FILINGS REPORT PAGE9                            |
| BUTTONS ON THE FILINGS REPORT PAGE                             |
| ADDITIONAL PAGES ACCESSED THROUGH THE FILINGS REPORT PAGE14    |
| 1 - FILING DETAILS PAGE14                                      |
| ADDITIONAL PAGES ACCESSED THROUGH THE FILING DETAILS PAGE14    |
| SUMMARY OF THE FILINGS AWAITING APPROVAL PAGE                  |
| BUTTONS ON THE APPROVE FILINGS PAGE18                          |
| FILING ASSIGNMENTS19                                           |
| ADDITIONAL PAGES ACCESSED THROUGH THE FILINGS AWAITING APROVAL |
| PAGE                                                           |
| SUMMARY OF THE APPROVE FILING PAGE19                           |
| NAVIGATING THE APPROVE FILING PAGE19                           |
| FULL INTEGRATION VERSION19                                     |
| PARTIAL INTEGRATION VERSION                                    |

| APPROVING AN EXISTING CASE FILING WHEN A FEE IS REQUIRED:                     |    |
|-------------------------------------------------------------------------------|----|
| QUICK STEP SUMMARY OF HOW TO APPROVE/REJECT A FILING                          |    |
| FULL INTEGRATION: ADDITIONAL FEATURES                                         |    |
| FILING TO A CLOSED CASE                                                       |    |
| ADDING "PERCENT FEES" AND SETTING HEARINGS                                    |    |
| FULL INTEGRATION: PROBATE ESTATE CASES                                        | 41 |
| FILING A PUBLICATION ON AN ESTATE-LIKE CASE                                   |    |
| 1) Log into Court Review                                                      |    |
| FILING A WAGE GARNISHMENT ON AN ESTATE-LIKE CASE                              |    |
| 1) Log into Court Review                                                      |    |
| FILING A LEVY ON AN ESTATE-LIKE CASE                                          |    |
| 1) Log into Court Review                                                      |    |
| SUMMARY OF THE ASSIGN FILINGS TO A USER FOR APPROVAL PAGE                     | 50 |
| STEPS TO ASSIGN FILINGS TO A USER FOR APPROVAL                                |    |
| OVERVIEW OF QUEUES AND QUEUE ENTRIES                                          | 51 |
| NOTES REGARDING QUEUES                                                        | 53 |
| QUEUES: MY QUEUE ENTRIES PAGE                                                 |    |
| MY QUEUE ENTRIES PAGE: FILTERS AT THE TOP                                     |    |
| MY QUEUE ENTRIES PAGE: Add Queue Entry Button                                 |    |
| MY QUEUE ENTRIES PAGE: QUEUES DATA TABLE                                      |    |
| QUEUES: ACTION DETAILS PAGE                                                   | 60 |
| THE STANDARD ACTION DETAILS PAGE                                              | 61 |
| THE JUDICIAL ACTION DETAILS PAGE                                              | 62 |
| QUEUES – THE ACTION QUEUE LOG                                                 | 67 |
| QUEUES – WORKING WITH PROPOSED ORDERS                                         | 67 |
| QUEUES – eSignature Application                                               | 69 |
| ADDITIONAL TABS ON THE MENU BAR                                               | 71 |
| FILINGS REPORT                                                                | 71 |
| ASSIGN FILINGS TO A USER FOR APPROVAL                                         | 72 |
| APPROVE FILINGS                                                               | 72 |
| CASE HISTORY                                                                  | 72 |
| ACTION QUEUES                                                                 | 73 |
| ACTION QUEUE LOG                                                              | 73 |
| NOTIFICATIONS                                                                 | 73 |
| MY USER PROFILE                                                               | 75 |
| Copyright, January 2025 – Tybera Development Group, Inc. NOT FOR DISTRIBUTION |    |

| BUTTONS ON THE MODIFY USER PROFILE PAGE               | 75           |
|-------------------------------------------------------|--------------|
| MODIFY USER PROFILE BUTTON                            |              |
| CHANGE PASSWORD BUTTON                                | 76           |
| UPLOAD SIGNATURE BUTTON                               | 76           |
| SELECT GATEKEEPER BUTTON                              |              |
| CHANGE MY PASSWORD                                    | 79           |
| VIEW LOGIN HISTORY                                    | 79           |
| HOW TO LOG OUT                                        |              |
| BINDERS                                               |              |
| CREATING A NEW BINDER                                 |              |
| SEARCHING EXISTING BINDERS                            |              |
| ADDING CASES AND DOCUMENTS TO BINDERS                 |              |
| QUERY FOR A SPECIFIC CASE ON THE CASE AND DOCUMENT SI | EARCH PAGE84 |

# eFlex Electronic Filing – Court Review

# **INTRODUCTION**

EFlex consists of two modules – the Filer Interface and the Court Interface (also called Court Review).

# **FILER INTERFACE:**

- Accessed by a simple internet browser, eFlex allows a filer to initiate case and send complex follow-up documents that modify case data such as third-party complaints, cross complaints, counter complaints, and others.
- Filers can request a new account, enter their contact information, and designate multiple email accounts where courtesy notifications can be sent. Filers are also able to pay court filing fees securely as well as request payment waivers, deferrals, and other fee changes.

# **COURT INTERFACE:**

- Court Review allows the clerk to receive, date, and time stamp documents.
- Clerks can review and approve or reject submissions as well as modify the data submitted.
- The Interface consists of many types of workflow queues that assist the clerk in keeping submissions electronic as they travel from person to person seeking acceptance.
- eFlex can be configured to automatically assign submissions to clerks based on certain criteria.
- Submissions can be reassigned to judges for special approval when fee waivers are requested. Once the clerk approves or even partially approves the submission, eFlex collects filing fees and then stores the documents in the court's Case Management System (CMS), after which a receipt is sent to the filer.

# **NAVIGATING THE HOME PAGE**

The **Home** page of Court Review is the first screen upon login. The appearance of the home page varies depending on which role is logged into the system. Each role has designated responsibilities and system permissions. For this reason, the **Home** buttons displayed, the tabs in the Menu Bar and even the selections in the drop-down menu lists may differ between court personnel.

The quick access links provided by the Home Buttons will take the user to the screens most often visited by their role. These pages may also be reached by hovering over the appropriate Tab and selecting from its drop-down menu. Conveniently, the menu bar is located at the top of every screen in Court Review so that the user need not return to the **Home** page to click the Buttons.

Please note that within this guide there may be screens and instructions that are not pertinent to your responsibilities. As one becomes familiar with the buttons, tabs, and pages, and how to navigate where you need to go to perform certain tasks, it will become easier to establish your routines in the electronic world of eFiling.

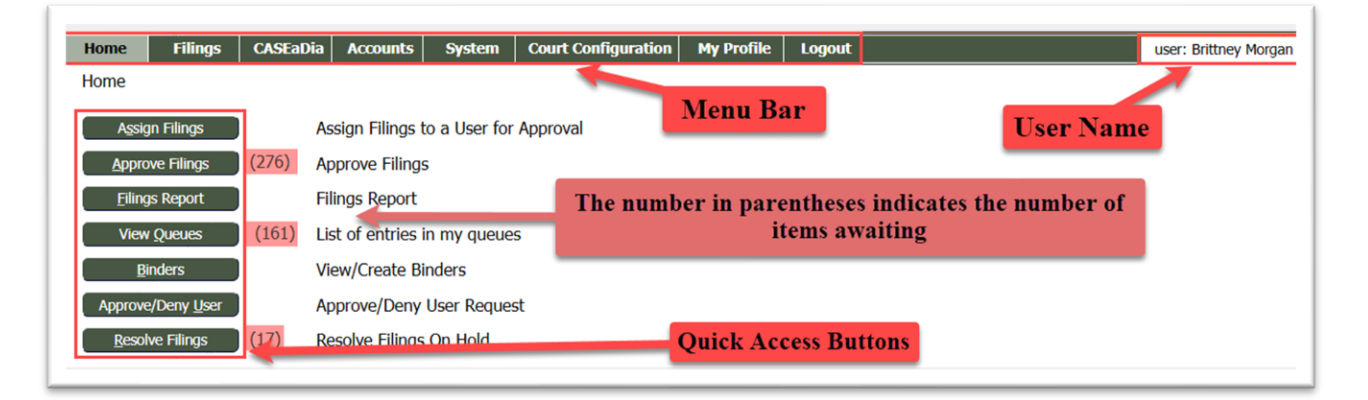

- All the basic Court Review functions for each role are accessed by clicking the appropriate Quick Access buttons on the **Home** page.
- Any number in parentheses next to a quick access button indicates the number of entries needing attention.
- The user may also navigate the page using the menu bar, located across the top of every page. Hover over the tab and a drop-down menu will appear.
- The user's first and last name appears on the right side just below the banner. This is based on the user's profile information.
- To log out and terminate the current session to the server, click **Log Out** on the menu bar.

**Note**: The web session will terminate automatically if there is no activity on the webpage for 30 minutes. A session is considered active if the user is interacting with the web server. Clicking on a button that causes the screen to change or refresh is considered being active. Examples of activity would include clicking **Submit**, **Refresh**, **Next**, **Upload Signature**, or

**Approve/Reject/Reassign.** Typing in a text field on a web page or changing the document type on the **Approve Filing** page does not count as being "active."

- When the system logs the user out, the screen does not change. It appears that the user is still logged in. As soon as the user clicks a button, the login screen will display so that the user can login with a new session.
- **Warning:** Do not login to more than one session of the Court Review Interface at a time. The eFlex application stores session data in the browser's memory. Logging into eFlex in multiple browser windows can cause significant problems since the browser is unable to keep session data separate. If two different filings are opened in two different windows, the action a clerk believes is being done for one filing could be affecting another.

# **APPROVING ACCOUNT REQUESTS**

Tybera supports Tennessee TnCIS courts and reviews all submitted account requests internally. Court clerks will not be required to approve filer account requests. This section remains in the clerk guide to answer questions about how the review process works. Only court administrators will have access to the **Approve/Deny User** page.

1. On the **Home page** of **eFiling Court Review**, click the **Approve/Deny User** button. (The number in the parentheses indicates the number of requests awaiting approval).

| Home           | Filings            | CASEa | Dia Accounts      | System      | Court Configuration | My Profile | Logout |
|----------------|--------------------|-------|-------------------|-------------|---------------------|------------|--------|
| Home           |                    |       |                   |             |                     |            |        |
| <u>R</u> esol  | ve Filings         | (17)  | Resolve Filings ( | On Hold     |                     |            |        |
|                | s Report           | )     | Filings Report    |             |                     |            |        |
| <u>Appro</u>   | ve Filings         | (311) | Approve Filings   |             |                     |            |        |
| [ <u>N</u> oti | fications          | )     | Notifications     |             |                     |            |        |
|                | Mails              | (19)  | Emails            |             |                     |            |        |
| Approve        | /Deny <u>U</u> ser | (8)   | Approve/Deny      | User Reques | t                   |            |        |

2. On the Accounts and Users Requesting Approval page, click the View/Approve/Deny button on the line of the person requesting an account. This will bring up the User Profile page.

| Accounts and U     | sers Reques | sting Approval        |                   |                           |                 |
|--------------------|-------------|-----------------------|-------------------|---------------------------|-----------------|
| Search By: All     | ~           |                       | Role: All         |                           | ~               |
| Court Division All | /           |                       |                   |                           |                 |
| Go Clea            | r Search    |                       |                   |                           |                 |
| Organization: Al   |             |                       | ~                 |                           |                 |
| Awaiting Approval  |             |                       |                   |                           |                 |
| Name               | Username    | ▲ <u>Organization</u> | Bar Number/User 1 | D Role                    | Expiration Date |
| Baxter, James      | jbaxter     | SELF REPRESENTATIVES  | U-PROSE169        | Self Represented Litigant |                 |
| Prose, New         | newprose    | SELF REPRESENTATIVES  | U-PROSE176        | Self Represented Litigant |                 |
| Schulz, Marc       | marcschulz  | SELF REPRESENTATIVES  | U-PROSE170        | Self Represented Litigant |                 |

3. Review the information on the **User Profile** page. If the applicant marked the radio button **New organization** in their account request, a **Create Organization** button will display. Click this button.

| User Profile              |                                                                                                    |
|---------------------------|----------------------------------------------------------------------------------------------------|
| Boyd Monroe               |                                                                                                    |
| User Name:                | Boyd                                                                                                   |
| Organization:             | MONROE & SCHMIDT, LLC Create Organization Assign To Existing Organization                              |
| Bar Number:               | 87896                                                                                                  |
| User Identifier:          |                                                                                                    |
| Transaction Account:      |                                                                                                    |
| Phone:                    |                                                                                                    |
| Fax:                      |                                                                                                    |
| EMail:                    | boyd@tybera.com                                                                                        |
| 1st Alternate EMail:      |                                                                                                    |
| 2nd Alternate EMail:      |                                                                                                    |
| Address:                  | 563 E 770 N                                                                                            |
|                           | US                                                                                                    |
| Role:                     | Attorney                                                                                               |
| Date Approved:            | Pending                                                                                                |
| Expiration Date:          | -                                                                                                    |
| Modify User Profile Ch    | ange Password 📕 Expire Password 📜 Set Transaction Payment Method 📗 Expire Transaction Payment Method 🗍 |
| Assign to Organization An | d Approve Create Organization and Approve Deny Back                                                    |
| Reason for approval or de | enial:                                                                                                 |

4. Create a **CODE** for the organization. Mark the applicable radio button regarding the payment of fees. Review address information. Click the **Submit** button to proceed.

| Create Compan                  | y Account                                      |
|--------------------------------|------------------------------------------------|
| *Required Fields               |                                                |
| Company Name:                  | * MONROE & SCHMIDT, LLC                        |
| Company Code                   | *                                              |
| Fee Payments:                  | * Create a system                              |
| Address Line 1:                | * 563 E 770 N code for the                     |
| Address Line 2:                | organization.                                  |
| Address Line 3:                |                                                |
| City:                          | * Orem Mark the radio                          |
| Postal Code:                   | * 84097 button applicable try: UNITED STATES ~ |
| Require User Addres            | $_{\rm s}$ to the organization.                |
| Allow Case Initiation Back Sub | Click to proceed.                              |

5. If the applicant selected the radio button **Existing Company**, the "User Profile" will display the button **Reassign User to New Company**. If applicable, click the button and select another organization in the drop-down. Click save.

| User Profile     |                                        |
|------------------|----------------------------------------|
| Test Mctesterson |                                        |
| User Name:       | LexisNexis Test                        |
| Organization:    | TEST FIRM Reassign User To New Company |
| Role:            | Attornev                               |

6. When ready to approve the account request, type or copy/paste a welcome message into the message area and click the **Approve** button.

| Modify User Pro | ofile Change Password Expire Password Manage Proxy               |
|-----------------|------------------------------------------------------------------|
| Approve         | Deny Back                                                        |
| Reason for app  | roval or denial:                                                 |
| Type a stat     | Welcome Message or copy/paste a ement from a pre-written script. |

7. If rejecting the request, enter a reason why the account cannot be approved and click the **Deny** button.

# **BUTTONS ON THE HOME PAGE**

Note: The display of buttons and tabs will vary per user's role. Not all are pertinent to each user's responsibilities.

All filings received by the court - both external filings (from eFilers) and internal filings (initiated by the court) are listed and stored in this report system.

#### NAVIGATING THE FILINGS REPORT PAGE

All filings received by the court - both external filings (from eFilers) and internal filings (initiated by the court) are listed and stored in this report system.

#### SUMMARY OF THE FILINGS REPORT PAGE

- The **Filings Report** page is accessed by clicking the **Filings Report** button on the **Home** page.
- The **Filings Report** page may also be accessed by hovering over the **Filings** tab and selecting **Filings Report** from the drop-down menu.

| Home Filings            | CASEa | Dia My Profile       | Logout            |          |                            |                      |    |
|-------------------------|-------|----------------------|-------------------|----------|----------------------------|----------------------|----|
| Home                    |       |                      |                   | 2        |                            |                      |    |
| Assian Filinas          |       | Assian Filinas       | User for Approval | Home     | Filings                    | CASEaDia             | My |
| <u>A</u> pprove Filings | (226) | Approve Filings      |                   | Home     | Filings Repo               | ort<br>to a Uper for | _  |
| <u>F</u> ilings Report  |       | Filings Report       | -                 | Assi     | Approval<br>Approve Filin  | as                   |    |
| View <u>Q</u> ueues     | (72)  | List of entries in n | my queues         | Appr     | Case History               |                      | _  |
| <u>B</u> inders         |       | View/Create Bind     | ers               | <u> </u> | Action Queu<br>Action Queu | es<br>e Log          | 2  |
|                         |       |                      |                   | View     | Notifications              |                      |    |
|                         |       |                      |                   |          | Filing Charges             | 1.000                |    |

The page is divided into two sections: The filtering fields are the top of the page, and the filings data table at the bottom of the page. The data displayed in the report can be controlled by the user when they set the filter fields or when they use the ascending/descending sort feature of the column headers. Clicking the header of choice causes the data to sort alphabetically or numerically. Clicking a second time reverses the action.

| Status Report Criteria:         Filings Between:       01/20/2025       AND       01/24/2025       Status:       All <ul> <li>Processed By:</li> <li>All</li> </ul> Tracking #:       Filer ID:       Case #:       Filer Name:       Client #:       Client #:         Co       Clear Search       Data Table displays Filing Submission         All Filings Between 01/20/2025 and 01/24/2025 - Number of Filings: 5       Export to file         Delete       Details       1         1       Tracking # Eller ID       Case # Court Division       Status       Document(s)       Official File Stamp       Judge         7667       10112       24CV-6       CHANCERY COURT Receipt Issued       SUMMONS.(RUTHERFORD CO)       01-24-2025 05:25:08 PM       J Rogers                                                                                                    | will be show      | hown on the pa        | ge.           |
|----------------------------------------------------------------------------------------------------|-------------------|-----------------------|---------------|
| Filings Between:       01/20/2025       AND       01/24/2025       Status:       All <ul> <li>Processed By:</li> <li>All</li> <li>Tracking #:</li> <li>Filer ID:</li> <li>Case #:</li> <li>Filer Name:</li> <li>Client #:</li> <li>Client #:</li> <li>Data Table displays Filing Submission</li> <li>All Filer Delate</li> <li>I Tracking #</li> <li>I Tracking #</li> <li>Court Division</li> <li>Status</li> <li>Document(s)</li> <li>Official File Stamp</li> <li>Judge</li> <li>7667</li> <li>10112</li> <li>24CV-6</li> <li>CHANCERY COURT Receipt Issued</li> <li>SUMMONS.(RUTHERFORD.CO)</li> <li>01-24-2025 05:25:08 PM J Rogers</li> <li>Delate Status</li> <li>Delate Status</li> <li>Distance Status</li> <li>Distance Sta</li></ul> |                   |                       |               |
| Tracking # i       Filer ID:       Case #:       Filer Name:       Client #:         Go       Clear Search       Data Table displays Filing Submission         All Filings Between 01/20/2025 and 01/24/2025 - Number of Filings: 5       Export to file         Details       1         I Tracking # Filer ID       Case # Court Division         Status       Document(s)       Official File Stamp         7667       10112       24CV-6         CHANCERY COURT Receipt Issued       SUMMONS (RUTHERFORD CQ)       01-24-2025 05:25:08 PM J Rogers                                                                                                    | ✓ Judg            | ludge: All            | ~             |
| Go       Clear Search         Data Table displays Filing Submission         All Filings Between 01/20/2025 and 01/24/2025 - Number of Filings: 5         Export to file         1         Details         1         Tracking # Filer ID       Case #       Court Division       Status       Document(s)       Official File Stamp       Judge         0       7667       10112       24CV-6       CHANCERY COURT Receipt Issued       SUMMONS (RUTHERFORD CO)       01-24-2025 05:25:08 PM       J Rogers                                                                                                    |                   |                       |               |
| Delete         Details           I         Tracking # Eller ID         Case #         Court Division         Status         Document(s)         Official File Stamp         Judge           7667         10112         24CV-6         CHANCERY COURT Receipt Issued         SUMMONS (RUTHERFORD CO)         01-24-2025 05:25:08 PM         J Rogers                                                                                                    | ssion miorm       | i mation.             |               |
| I Tracking #         Filer ID         Case #         Court Division         Status         Document(s)         Official File Stamp         Judge           0         7667         10112         24CV-5         CHANCERY COURT         Receipt Issued         SUMMONS (RUTHERFORD CO)         01-24-2025 05:25:08 PM         J Rogers                                                                                                    |                   | Filings               | ber page: 50  |
| C 7667 10112 24CV-6 CHANCERY COURT Receipt Issued SUMMONS (RUTHERFORD CO) 01-24-2025 05:25:08 PM J Rogers                                                                                                    | ge <u>Magistr</u> | gistrate Processed By | Filer's Name  |
|                                                                                                    |                   | brittney              | Bonnie Kenis  |
| 7665         10110         25CV-1         CHANCERY COURT Awaiting Approval         ORDER         01-24-2025         01:53:16 PM         HOWARD WIL                                                                                                    |                   |                       | Brittney More |

#### Section #1 - FILTERING FIELDS

When searching for a specific submission or group of submissions, use the various filters at the top of the page individually or in conjunction with each other to locate what you are needing. Click **Go** to initiate a search based on the filter criteria entered. Click the **Clear Search** button when you have completed your search.

- a. Filings Between fields -
  - The default date in the first date field is today's date. If the second date field is blank, its default date is also today's date.
  - The larger the date range, the longer the search will take. Use a date range in conjunction with other filters to limit the scope of the search and therefore limit the amount of time taken to complete the search.
  - If a past date is set in the first date field and the **Clear Search** button is not clicked before leaving the page, when you return to the page in the same time session, the former set date will still be in place. If you logout or the session terminates because of inactivity, when you log back in, the setting will refresh and today's default date will show again.
- b. Status Select a status from the drop-down menu if this is relevant to your search.
- c. **Processed By** Select from the drop-down list of court personnel who would have processed the filing if this has meaning to your search.
- d. **Judge** Select from the drop-down list of available judges who would have processed the filing if this has meaning to your search.
- e. **Tracking** # Entering the **Tracking** # in the provided field will gray out all other filter fields and make them unavailable for entering in any data. This is because the number specifically identifies the filing you are looking for. All number fields behave in this way.
- f. **Filer ID** Entering the **Filer ID** # in the provided field will gray out all other filter fields because it is a number field, as discussed above.
- g. **Case** # Entering the **Case** # in the provided field will gray out all other filter fields because it is a number field.
- h. Court Division Select from the drop-down list as applicable. The default is set as All.
- i. Filer name Select from the drop-down list as applicable. The default is set as All.
- j. **Client #** This field corresponds to the data retrieved from the optional **Client #** field offered in the Filer Interface on the **Review and Submit** page. It has no bearing on the case or on the eFiling system. It is provided simply as a convenience field for filers with an internal filing/record system.

#### Section #2 - FILINGS DATA TABLE

Column headers in the data table have an ascending/descending sort feature that sorts alphabetically or numerically. Click the column header of choice to cause the table display to be organized according to the header selected. Clicking the column header a second time reverses the order of the displayed information.

The default column for the data table is the **Official File Stamp** column, which means the most recent filings will be at the top. This is recognized by the block color difference of the column header that is controlling the data display. If another column is selected for filtering, this will become the new default setting for the session. If you leave the page and return in the same time session, it will stay as the default setting. However, if you logout or the session terminates because of inactivity, when you log back in, the setting will refresh and the **Official File Stamp** column will once again resume as the default column header.

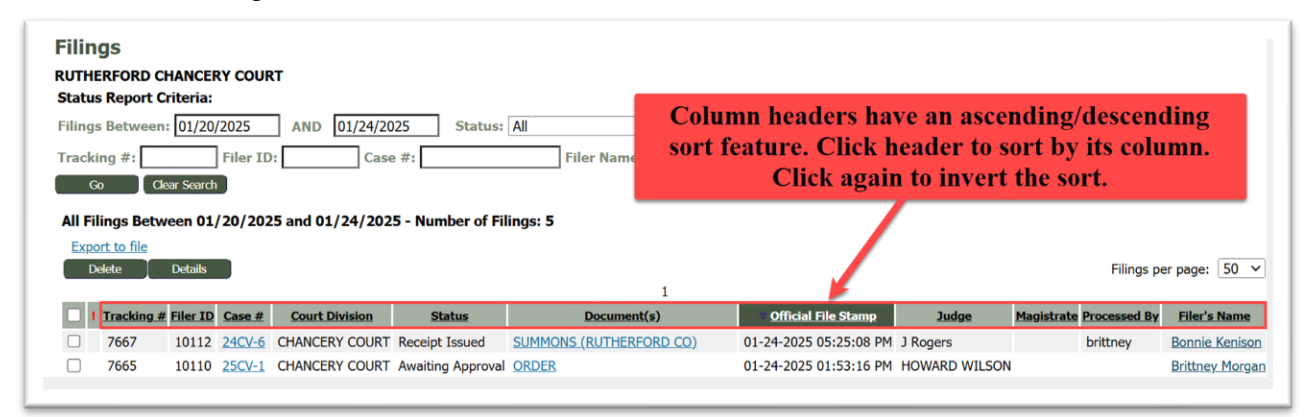

- a. **Tracking** # This is a unique tracking number assigned to each filing in Court Review, whether it be a submission from an external source (submitted by a filer through the Filer Interface) or an internal source (submitted by a judge originating in a Judicial Queue).
- b. Filer ID This is a unique ID number given to the submission by the Filer Interface.
- c. **Case** # This is the number assigned to the case by the CMS (Case Management System). If there is no case number listed in the column, the filing is a case initiation.
- d. Court Division This field displays the court division to which the filing was sent.
- e. **Status** This is the most current status assigned to the filing. If the filing is in process, this may continue to change as the user refreshes the page (clicking the **Go** button refreshes the page). The following list identifies the statuses that a filer might see in the Filer Interface. The clerk will need to understand them to respond to a filer's question, should they call.
  - **Received** The submission has received a time stamp and will be placed in a queue for further processing.
  - Awaiting Approval The submission is in a queue for further processing.
  - Filed The filing has been approved. This Is the final status.
  - **Receipt Pending** An error occurred in communications and the filing is on hold. Call the e-Filing administrator.
  - **Rejected** Submission was denied. See the note from the clerk for an explanation.
  - Filed-Presented to Judge Accepted and routed to a judicial queue for a judge to review. This means that even though the submission has been filed, the proposed document may not have been reviewed at this time, but it has been presented to a judge.
  - **Resubmitted** This submission was **Rejected**, and the filer used the old submission to create a new submission. The status of this submission marked

**Resubmitted** has no future value, and the filer needs to look at the new submission status.

The following list identifies the statuses that a clerk might see in the Court Interface on the **Filings Report** page.

- **Approved** The submission is approved and leaving the Court Review Queue.
- Awaiting Approval Awaiting approval from the clerk.
- **CMS Committed Requested** To be determined by the court.
- **CMS Committed** Recorded in the Court Management System (CMS).
- CMS Validated Filing validated against the Court Management System (CMS).
- **CMS Validation Requested** A technical state in which eFlex is communicating with the CMS.
- Filing Complete Filing has been accepted, processed and receipt has been sent.
- Notification Added A technical state in which the eFlex system is identifying the notifications to be sent prior to clerk review.
- Notification Sent A technical state in which the notifications have been added and sent.
- Notification Updated A technical state in which the case information is updated in eFlex and identification of notifications to be sent after clerk review is made.
- On Hold An error condition has occurred that requires the network administrator to resolve. The administrator may address the error and reset the filing to continue through the flow. Occasionally, the administrator may reject the filing. If the administrator rejects a filing after it has been committed to the CMS or DMS, he or she must be sure to clean up both the CMS and the DMS as well as the action queues pertaining to the filing.
- **Payment Processed** Payment has been charged to filer's credit card or e-check.
- **Preprocessing Requested** A technical state.
- **Preprocessing Complete** A technical state in which stamping of all documents configured to be stamped occurs.
- **Problem** A technical state in which the eFlex system is generating a rejection notice for a filing the clerk has rejected due to a problem with the filing.
- **Receipt Issued** This is the final status for a filing. The Confirmation of Receipt is sent to the filer.
- **Received** Submission has been received by the court.
- **Rejected** Problem with the filing that was submitted to the court.
- **CMS Revalidated** A technical state in which eFlex is communicating with the CMS.
- **Stored** Information about the filing is being prepared for clerk review but not yet sent.

A clerk does not need to know all these status conditions to complete their daily tasks. Most of the time a filing will quickly move through the list of statuses, so the user will generally not see most of the process. This list is just for reference. Look at the explanation on the right of the status listed above to know how to respond to a filer's question.

If a submission encounters an error condition, the filing goes "on hold." Many times, this error occurs if there is a glitch in the CMS database, and the administrator can simply reset the status to continue. Resetting the status is an administrative task and is not done by the clerks.

If a user views the status of a submission, and there is no error condition, but after an hour or more it has not changed, contact the eFile administrator and give him/her the **Tracking ID**.

- f. **Document(s)** The document type listed may represent a single document submission or a multiple document submission. Clicking its hyperlink title will direct the user to the **Filing Details** page where the user can see the details of the filing, including opening and viewing all the documents.
- g. **Official File Stamp** This is the date/time recorded when the submission was received by the **Court Review Interface** and not when the clerk approves the submission.
- h. **Judge** The judge's name will be listed for filings to existing cases. As this is a nonintegrated eFiling solution, the judge field remain empty. If it is a case initiation, this line will be blank because the judge has yet to be assigned to the case.
- i. Magistrate This lists the Magistrate assigned to the case.
- j. **Processed By** This lists the username of the person who approved the filing.
- k. Filer's Name This is the name of the filer who sent in the submission.
- k. **Client** # A number may or may not be listed in this column. This number is retrieved from the optional **Client** # field offered in the Filer Interface on the **Review and Submit** page. It has no bearing on the case or on the eFiling system. It is provided simply as a convenience field for filers with an internal filing/record system.

#### **BUTTONS ON THE FILINGS REPORT PAGE**

The GO button – This button initiates a search to locate a submission or group of submissions after the user sets filtering criteria. It can also be used to refresh the page to see the current progress of a filing as it goes through the different stages of processing.

The Clear Search button – This button clears all fields of any set filters.

- **The Delete button** This button corresponds with the checkboxes in the left column next to each listed filing. By marking one or more checkboxes, a user may permanently delete the filing from view. This button is only available to the Administrator.
- **The Details button** This button corresponds with the checkboxes in the left column next to each listed filing. By marking the checkbox of a single filing and clicking the **Details** button, the user will be directed to the **Filing** page to glean

more information about the filing (see the section below entitled **Filing** page).

#### ADDITIONAL PAGES ACCESSED THROUGH THE FILINGS REPORT PAGE

Click the **Document** Title hyperlink to be directed to the **Filing Details** page. Alternately, a user may also access this page by marking the checkbox to the left of the filing and clicking the **Details** button (see #2 below).

#### **1 - FILING DETAILS PAGE**

This page provides specifics regarding the individual filing. It is accessed by clicking the hyperlink document type in the **Document** column on the **Filing Reports** page or by marking the **checkbox** to the left of the filing and clicking the **Details** button.

The Filing Details page is divided into four sections:

- 1) The **Filing Info** section which lists the tracking #, Filer ID, Case #, Case Title, Court Location, Date & time when status was updated, Filer's Name, Client # (if provided by the filer), and which individual approved the filing;
- 2) The **Filing** section which lists the hyperlink documents submitted in the filing;
- 3) The **Response** section which lists how the court responded. The hyperlink **receipt.html** will display if the status of filing as **Receipt Issued**.
- 4) The **Queues** section, which lists queue entries resulting from the filing and what the status is of the queue entries (not all filings are sent to a queue. This section is shown only if applicable to the filing).

| Status: <u>Receipt Issued</u>                                                                   | r Children                          |                  |                       |                     |                     |                |
|-------------------------------------------------------------------------------------------------|-------------------------------------|------------------|-----------------------|---------------------|---------------------|----------------|
| Tracking # Filer ID Case Number<br>7668 10113 24CV-8 VICT(                                      | Case Title C                        | COURT Division   | Status Updated        | Filer's Name        | Client # Approved I | Ву             |
| 7000 <u>10115</u> 2107 0 VICIN                                                                  | on somes vs child in hebrick chi    | Incentr coor     | 1 01 21 2025 05.51.5  | o Thi Donne Renisor | i britancy          |                |
|                                                                                                 |                                     | Filing           |                       |                     |                     |                |
| Description: Divorce without I<br>Filor: Boppio Konison                                         | Minor Children                      |                  |                       |                     |                     |                |
| Payment Method: Token: X                                                                        |                                     |                  |                       |                     |                     |                |
| Return addresses: Email: tnoonan@<br>Filing: https://to                                         | Dtybera.com                         |                  |                       |                     |                     |                |
| Filing Package: None                                                                            | scrybera.neg uicis/courdeview/runic |                  |                       |                     |                     |                |
| Descrip                                                                                         | ption                               |                  | Do                    | cument              |                     | Submitter      |
| SUMMONS (RUTHERFORD CO)                                                                         | 1                                   | generated        | .pdf 🛛 📲 Replace here |                     |                     | Bonnie Kenison |
| - Document Form                                                                                 | 1                                   | <u>requestFo</u> | rService.xml          |                     |                     |                |
| Form                                                                                            |                                     | Form.xm          |                       |                     |                     |                |
|                                                                                                 |                                     | Desseases        |                       |                     |                     |                |
| ,<br>Di                                                                                         | escription                          | Response         |                       | Document            |                     |                |
| Receipt                                                                                         | eser provi                          | rece             | ipt.html              | Dodamant            |                     |                |
|                                                                                                 |                                     |                  |                       |                     |                     |                |
| Record And Market Description                                                                   | dation Request                      |                  |                       |                     |                     |                |
| View Validation Request Modify Valid                                                            |                                     |                  |                       |                     |                     |                |
| View Validation Request         Modify Valid           View CMS Response Data         Modify CN | MS Response                         |                  |                       |                     |                     |                |
| View Validation Request Modify Valid<br>View CMS Response Data Modify CN                        | MS Response                         |                  |                       |                     |                     |                |

#### ADDITIONAL PAGES ACCESSED THROUGH THE FILING DETAILS PAGE

- 1. Click the hyperlinked **Filer ID number** to be directed to the **Filer Filing Status** page.
- 2. Click the hyperlinked Document titles of each document in the filing to view the document.
- 3. Click the hyperlinked **receipt.html** in the **Response** section to view the **Confirmation of Receipt**.

#### **1 - FILER FILING STATUS PAGE**

This page, accessed by clicking the **Filer ID** # on the **Filing Details** page, allows the court user to see what the filer sees on their **Filing Status** page in the **Filer Interface**. The filer accesses this page by clicking the **My Filings** button on their **Home** page of the Filer Interface, then clicking the hyperlink status listing inside the data table.

The Filer Filing Status page is divided into three sections:

- The Filing Info section which lists the Time Filed, Client # (if provided by the filer), Filer ID #, Tracking ID, Filer Name, Date Submitted, Official File Stamp of The Court, Case title, Court Case #, Case Type, and Court Division.
- 2) The **Filing** section which lists the hyperlink documents submitted in the filing.
- 3) The **Response** section which lists how the court responded. The hyperlink **receipt.html** will display if the status of filing is **Receipt Issued**. If this section does not display, the filing has yet to be approved.

| Filer Filing Status                                                                           |                                        |                                                         |  |  |  |  |
|-----------------------------------------------------------------------------------------------|----------------------------------------|---------------------------------------------------------|--|--|--|--|
| Status:                                                                                       | Filed 01-24-202                        | 25:05:51:33 PM                                          |  |  |  |  |
| Client #:                                                                                     |                                        | Filing Info Conting                                     |  |  |  |  |
| Filer ID:                                                                                     | 10113                                  | Filing Into Section                                     |  |  |  |  |
| Tracking #:                                                                                   | 7668                                   |                                                         |  |  |  |  |
| Submitted By:                                                                                 | Kenison, Bonnie                        |                                                         |  |  |  |  |
| Date Submitted:                                                                               | 01-24-2025 05:48:57 PM                 |                                                         |  |  |  |  |
| Official File Stamp:                                                                          | 01-24-2025 05:                         | 48:57 PM                                                |  |  |  |  |
| Case Title:                                                                                   | VICTOR JONES                           | vs CAMILA FREDRICK                                      |  |  |  |  |
| Court Case #:                                                                                 | 24CV-8                                 |                                                         |  |  |  |  |
| Case Type:                                                                                    | Divorce without                        | Minor Children                                          |  |  |  |  |
| Court:                                                                                        | RUTHERFORD (                           | HANCERY COURT                                           |  |  |  |  |
| Court Division:                                                                               | CHANCERY COL                           | JRT                                                     |  |  |  |  |
| Note: This filing will be<br>Docket Text<br>SUMMONS (RUTHERF                                  | e removed from o<br>View D<br>FORD CO) | Flex on 07-23-2025<br>Filing Section:<br>What was filed |  |  |  |  |
| Response:<br>Response Docket Text View D<br>Receipt receipt<br>SUMMONS (RUTHERFORD CO) genera |                                        |                                                         |  |  |  |  |

#### **2 – DOCUMENT TITLES**

Clicking the hyperlink of each document listed in the **View Document** column will open the document and allow the user to see what was submitted in the filing.

#### **3 - CONFIRMATION OF RECEIPT**

This page, accessed by clicking the hyperlink **receipt.html** in the **Response** section of the **Filing Details** page, is the receipt to the filer that their filing was accepted by the Court. It is displayed in a newly opened browser tab. Close the tab to close the page.

- The status of the filing will be **Receipt Issued**.
- It displays the case information, the filing information, the payment information, and the titles of the document(s) filed.
- This document is also received by the filer who may access it when they login to the Filer Interface by clicking the **My Filings** button, clicking the hyperlink status listing in the data table, and clicking the **receipt.html** on the **Filing Status** page.

| Confirmation of Receipt                                                         |                                                            |  |  |  |  |
|---------------------------------------------------------------------------------|------------------------------------------------------------|--|--|--|--|
| The following information confirms acceptance of your filing by Tennessee Court |                                                            |  |  |  |  |
| Case Information                                                                |                                                            |  |  |  |  |
| Case Caption                                                                    | LETTA HAYES vs JULIE A.<br>ANDREWS                         |  |  |  |  |
| Case Number                                                                     | 25CH-1                                                     |  |  |  |  |
| Case Type                                                                       | Real Estate Matters                                        |  |  |  |  |
| Judge                                                                           | Chancellor Mansfield                                       |  |  |  |  |
| Court Name                                                                      | Tennessee Court                                            |  |  |  |  |
|                                                                                 | CHANCERY COURT                                             |  |  |  |  |
| Filing Information                                                              |                                                            |  |  |  |  |
| Filer                                                                           | Michael W. Jones                                           |  |  |  |  |
| Official File Stamp                                                             | 01-15-2025:01:52:41 PM                                     |  |  |  |  |
| Filer Interface Id                                                              | 10040                                                      |  |  |  |  |
| Clerk Interface Id                                                              | 7605                                                       |  |  |  |  |
| Payment Information                                                             |                                                            |  |  |  |  |
| Payment Method                                                                  | Payment Collected (\$332.61)<br>Authorization Code: 518135 |  |  |  |  |
| Charges                                                                         | \$324.50 Filing Fees                                       |  |  |  |  |
|                                                                                 | \$8.11 Payment Gateway<br>Service Fee                      |  |  |  |  |
| Total                                                                           | \$332.61                                                   |  |  |  |  |
| Documents                                                                       |                                                            |  |  |  |  |
| Petition Utah Latin.pdf                                                         | PETITION                                                   |  |  |  |  |

# SUMMARY OF THE FILINGS AWAITING APPROVAL PAGE

All filings received by the court – both external filings (from eFilers) and internal filings (initiated by the court) need to be approved to be recorded in the CMS (case management system).

- The **Filings Awaiting Approval** page is accessed by clicking the **Approve Filings** button on the **Home** page.
- The Filings Awaiting Approval page may also be accessed by hovering over the Filings tab and selecting Approve Filings from the drop-down menu.

| Home  | Filings                    | CASEaDia      | My I | Profile     | Logout                     |
|-------|----------------------------|---------------|------|-------------|----------------------------|
| Home  | Filings Report             |               |      |             |                            |
| Assi  | Assign Filings<br>Approval | to a User for |      | nas to      | a Licer for Approva        |
| AZSI  | Approve Fili               | ngs 👝         |      | ngs to      | a user for Approva         |
| Appro | Case History               | N             |      | ilings      |                            |
| Filin | · ···· Oueues              |               |      | port        |                            |
| Tunk  | Action Queue               | -             |      | Cliabet     | he Dutten en               |
| Viev  | Notifications              |               |      | LICK L      | ne Button or               |
| B     | Filing Charges             |               | se   | elect II    | com the drop-              |
|       | Domestic Rela              | tions Report  | d    | own m<br>Fl | lenu under he<br>ling Tah. |

- Courts may opt to configure certain document types to be auto-approved.
- The number in parentheses next to the **Approve Filings** button on the **Home** page displays the number of filings awaiting approval.

| Home<br>Filin<br>RUTH | ⇒ Approve<br><b>1gs Awa</b><br>IERFORD C                     | Filings                                      | Approval -                                                                  | - Number of fili                                                                                                    | ngs: 152                                                   | Breadcr                               | umb Trail. It show                                                                                             | ys how a                                 | user arrived at this pag                                                                                                    | e.   |
|-----------------------|--------------------------------------------------------------|----------------------------------------------|-----------------------------------------------------------------------------|----------------------------------------------------------------------------------------------------|------------------------------------------------------------|---------------------------------------|----------------------------------------------------------------------------------------------------|------------------------------------------|----------------------------------------------------------------------------------------------------|------|
| Filing                | Awaiting                                                     | Approva                                      | l .                                                                         |                                                                                                    |                                                            |                                       |                                                                                                    |                                          |                                                                                                    |      |
| View                  | Filings Bel                                                  | tween:                                       |                                                                             | AND                                                                                                    |                                                            |                                       |                                                                                                    |                                          |                                                                                                    |      |
| Track                 | cing #:                                                      |                                              | Filer ID:                                                                   | Case #:                                                                                                    | Filer Name                                                 | 5:                                    | Client #:                                                                                                    |                                          |                                                                                                    |      |
| _                     |                                                              |                                              | (                                                                           | Click the Tracki                                                                                                    | ng # of an indiv                                           | idual filing                          | g to No Co                                                                                                    | se # nor                                 | title is a case initiation                                                                                                    |      |
| Review                | w and Approve<br>fresh                                       | e Filing                                     | Details                                                                     | be directed to                                                                                                    | o the Approve Fi                                           | iling page.                           | 1234                                                                                                    | <u>&gt;Next</u>                          | Show me Filings assigned to: Even                                                                                                    | yone |
| Review                | w and Approve<br>fresh<br>Tracking #                         | E Filing                                     | Details                                                                     | be directed to<br>Official File Stamp                                                                                                    | the Approve Fi                                             | iling page.                           | 1 2 3 4<br>Case Type                                                                                           | <u>&gt;Next</u><br>Case Number           | Show me Filings assigned to: Even                                                                                                    | yone |
| Review                | fresh<br>Tracking #<br><u>7665</u>                           | Filer ID                                     | Details                                                                     | official File Stamp<br>01-24-2025 01:53:16 PM                                                                                                 | • the Approve Fi                                           | iling page.                           | 1234<br>Case Type<br>Order of Protection                                                                       | <u>&gt;Next</u><br>Case Number<br>25CV-1 | Show me Filings assigned to: Leven<br>Case Title<br>Suzy Smith vs John Smith                                                                       | yone |
| Review                | fresh<br>Tracking #<br>7 <u>665</u><br>7 <u>660</u>          | Filer 10<br>10110<br>10070                   | Details<br>Joanna Riggs<br>Joanna Riggs                                     | be directed to<br>Official File Stamp<br>01-24-2025 01:53:16 PM<br>01-24-2025 11:06:36 AM                                                     | ORDER                                                      | iling page.<br>c                      | 1234<br>Case Type<br>Order of Protection<br>Divorce without Minor Children                                     | >Next Case Number 25CV-1 24CV-8          | Show me Filings assigned to: Leven<br>Case Title<br>Suzy Smith vs John Smith<br>VICTOR JONES vs CAMILA FREDRICK                                    | yone |
| Review                | w and Approve<br>fresh<br>Tracking #<br>7665<br>7660<br>7657 | Filer ID<br>10110<br>10070<br>10103          | Details<br>Joanna Riggs<br>Joanna Riggs<br>Raechelle Wilson                 | be directed to<br>official File Stamp<br>01-24-2025 01:53:16 PM<br>01-24-2025 11:06:36 AM<br>01-23-2025 11:15:10 AM                           | ORDER ORDER ORDER NARRATIVE-ORDER OF                       | iling page.                           | Case Type           Order of Protection           Divorce without Minor Children           Order of Protection | >Next Case Number 25CV-1 24CV-8          | Show me Filings assigned to: Leven<br>Case Title<br>Suzy Smith vs John Smith<br>VICTOR JONES vs CAMILA FREDRICK                                    | yone |
| Review                | w and Approve<br>fresh<br>7665<br>7660<br>7657<br>7651       | Filer 10<br>10110<br>10070<br>10103<br>10069 | Details<br>Joanna Riggs<br>Joanna Riggs<br>Raechelle Wilson<br>Joanna Riggs | be directed to<br>official File Stamp<br>01-24-2025 01:53:16 PM<br>01-24-2025 11:06:36 AM<br>01-23-2025 11:15:10 AM<br>01-22-2025 11:03:18 AM | ORDER     ORDER     ORDER     NARRATIVE-ORDER OF     ORDER | iling page.<br>C<br>PROTECTION C<br>C | 1234<br>Case Type<br>Order of Protection<br>Divorce without Minor Children<br>Order of Protection              | Next Case Number 25CV-1 24CV-8           | Show me Filings assigned to: Leven<br>Case Title<br>Suzy Smith vs John Smith<br>VICTOR JONES vs CAMILA FREDRICK<br>VICTOR JONES vs CAMILA FREDRICK | yone |

The breadcrumb trail is in the top left corner of the screen. Is shows how a user arrived at the current page. Clicking the hyperlink name of any former page will take the user to that page.

- **Column** headers in the data table have an ascending/descending sort feature that sorts alphabetically or numerically. Click the column header of choice to cause the table display to be organized according to the header selected. Clicking the column header a second time reverses the order of the displayed information.
- To select a filing for approval, click its hyperlink tracking # inside the **Tracking** # column. Alternately, mark the checkbox of the filing to be approved and click the **Review and Approve Filing** button. This will direct the user to the **Approve Filing** page.
- Clicking the **Details** button after marking a checkbox will direct the user to the **Filing Details** page (see pg 13).
- Submissions filed to an existing case show the case # in the **Case Number** column. A blank field indicates a new case, which receives a case # after it has been approved.
- Clicking the hyperlink case number directs the user to the **Case History** page.

|           | Click + sign to exp           | and section 1234               | <u>&gt;Next</u> | Show me Filings assigned to: Everyone | <b>v</b> 5     | Show me: All Filing T | ypes 🗸 Filing | gs per page: 50   |
|-----------|-------------------------------|--------------------------------|-----------------|---------------------------------------|----------------|-----------------------|---------------|-------------------|
|           | Docume                        | Case Type                      | Case Number     | Case Title                            | Court Division | Filer                 | Judge         | Magistrate Client |
| E ORDER   |                               | Order of Protection            | 25CV-1          | Suzy Smith vs John Smith              | CHANCERY COURT | Brittney Morgan       | HOWARD WILSON |                   |
|           |                               | Divorce without Minor Children | 24CV-8          | VICTOR JONES vs CAMILA FREDRICK       | CHANCERY COURT | Brittney Morgan       | HOWARD WILSON |                   |
| I NARRATT | IVE-ORDER OF PROTECTION       | Order of Protection            |                 |                                       | CHANCERY COURT | Abby Burnham          |               |                   |
| MOTIO     | N<br>TIVE-ORDER OF PROTECTION | 4                              |                 | Click Case Number to                  | o pull a Case  | History               |               |                   |

- The default column for the data table is the **Official File Stamp** column, which means the most recent filings will be at the top. This is recognized by the block color difference of the column header that is controlling the data display. If another column is selected for filtering, this will become the new default setting for the session. If you leave the page and return in the same time session, it will stay as the default setting. However, if you logout or the session terminates because of inactivity, when you log back in, the setting will refresh and the **Official File Stamp** column will once again resume as the default column header.
- Clicking the + sign next to the **Document Title** inside the **Document column** will expand this section and show what documents are associated to the filing. It also provides a hyperlink, allowing the user to view the documents. Clicking the sign will collapse this section.
- On the right side of the page, just above the list of filings, there is the option to use the drop-down menu on the **Show me Filings Assigned to** field to filter the submissions displayed on the page to All submissions (everyone), unassigned submissions (No one), or submissions currently assigned to a specific user.

#### **BUTTONS ON THE APPROVE FILINGS PAGE**

**The Review and Approve Filing** button – It is necessary to mark a checkbox of a listed filing first to click this button and be directed to the **Approve Filing** page. Alternately, a user is also directed to this page by clicking the hyperlinked tracking # inside the **Tracking** # column.

**The Details button** – It is necessary to mark a checkbox of a listed filing first to click this button and be directed to the **Filing Details** page to glean more information about the filing.

The Refresh button - This button clears any marked checkbox.

| RUTH<br>Filing<br>View<br>Track | HERFORD<br>Awaiting<br>Filings B<br>king #:               | CHANCER<br>g Approval<br>etween: | Y COURT | buttons<br>checkb<br>direct th<br>new | or these<br>require a<br>ox first to<br>te user to a<br>page. |
|---------------------------------|-----------------------------------------------------------|----------------------------------|---------|---------------------------------------|---------------------------------------------------------------|
| 10 C                            | 00                                                        |                                  |         |                                       |                                                               |
| Revie<br>Re                     | w and Appro                                               | ove Filing                       | Details |                                       |                                                               |
| Revie                           | w and Appro                                               | ve Filing<br># Filer JD          | Details | official                              | File Stamp                                                    |
| Revie                           | w and Appro<br>efresh<br>I <u>Tracking</u><br><u>7665</u> | we Filing<br># Filer JD<br>1011  | Details | clear a                               | File.Stamp<br>)1:53:16 P                                      |

#### FILING ASSIGNMENTS

Filings are assigned to Court staff by a Lead Clerk or Administrator. These assignments are displayed in the **Assigned To** column.

# ADDITIONAL PAGES ACCESSED THROUGH THE FILINGS AWAITING APROVAL PAGE

- Click the hyperlinked **Tracking #** to be directed to the **Approve Filing** page.
- Mark a filing checkbox and click the **Review and Approve Filing** button to be directed to the **Approve Filing** page.
- Mark a filing checkbox and click the **Details** button to be directed to the **Filing Details** page.

NOTE: The Filings Awaiting Approval page is the gateway to the Approve Filings Page.

#### SUMMARY OF THE APPROVE FILING PAGE

The **Approve Filings** page is accessed only through the **Approve Filings** page by one of two ways:

- Click the hyperlink tracking # on the **Approve Filings** page, or
- Mark a filing checkbox on the **Approve Filings** page and click the **Review and Approve Filing** button.

## NAVIGATING THE APPROVE FILING PAGE

There are currently two operating version of Tennessee TnCIS eFlex – Full Integration and Partial Integration. Most Tennessee courts have successfully transitioned to full integration. For those that have not, a partial integration approval process will be included in this guide.

# FULL INTEGRATION VERSION

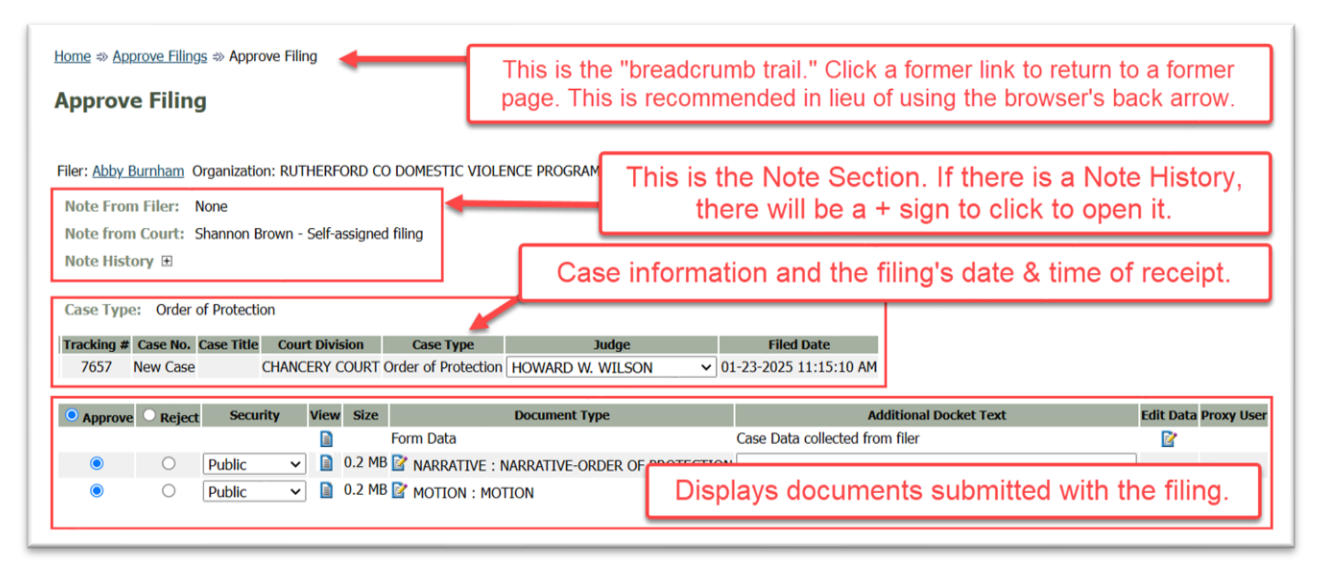

#### **NOTE SECTION**

• Check the top of the page in the **Note** section to see if there are messages from the filer or from other court personnel.

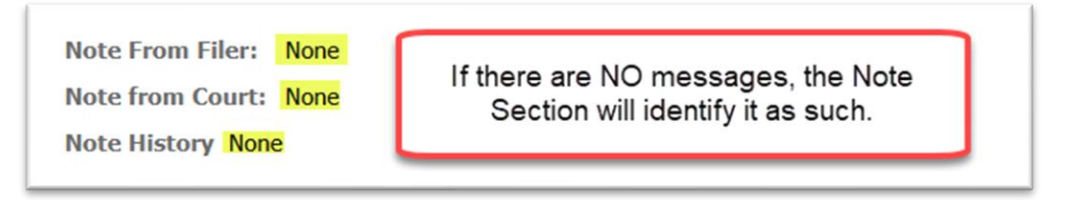

• If a + sign displays next to **Note History**, it indicates there is a note history table underneath. Click to expand and read. Click again to collapse.

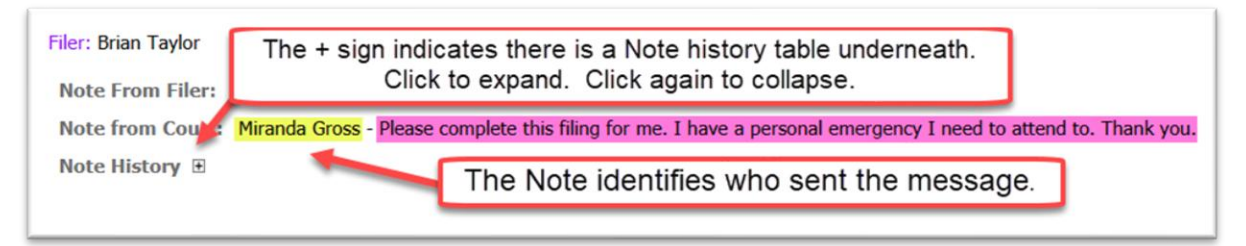

#### **CASE INFORMATION SECTION**

The top line of the Case Information section displays the following:

| Case Type: C The Case Title and Case No. fields are not editable in full integration mode. The Judge filed is selectable. |          |            |                |                     |                    |                        |  |  |  |
|----------------------------------------------------------------------------------------------------|----------|------------|----------------|---------------------|--------------------|------------------------|--|--|--|
| Tracking #                                                                                                    | Case No. | Case Title | Court Division | Case Type           | Judge              | Filed Date             |  |  |  |
| 7657                                                                                                    | New Case |            | CHANCERY COURT | Order of Protection | HOWARD W. WILSON 🗸 | 01-23-2025 11:15:10 AM |  |  |  |

- a. Tracking # This is a unique tracking number assigned to each filing in Court Review, whether it be a submission from an external source (submitted by a filer through the Filers Interface) or an internal source (submitted by a judge originating in a Judicial Queue).
- b. **Case** # For a filing to an existing case, the case number will be displayed. A case initiation filing will display an empty, editable text field. The clerk will need to initiate the case in the court's CMS and manually enter the case number on the **Approve Filing** page once it is generated
- c. **Case Title** The case title will display as it was entered in by the filer in the Filer Interface. For case initiation, this field is an editable field.
- d. **Court Division** This field will be set by the filer on case initiations. The clerk can modify this field on filings to existing cases.
- e. Case Type This field identifies the type of case.
   Copyright, January 2025 Tybera Development Group, Inc. NOT FOR DISTRIBUTION

- f. **Judge** This field allows the clerk to designate the judge assigned to this case.
- g. **Filed Date** This is the date/time recorded when the submission was received by the Court.

The second line of the Case Information section displays the following:

| 7657    | Vew Case | ase flue   | mig  | Sele   | ct the applicable radio button per do     | ocument.                          |              |
|---------|----------|------------|------|--------|-------------------------------------------|-----------------------------------|--------------|
| Approve | O Reject | Security   | View | Size   | Document Type                             | Additional Docket Text            | Edit Data Pr |
|         |          |            |      |        | Form Data Click the Edit Data icon to v   | iew and verify case participants. |              |
| ۲       | 0        | Public     | -    | 0.2 MB | NARRATIVE : NARRATIVE-ORDER OF PROTECTION | 1                                 |              |
| 0       | 0        | Public     | -    | 0.2 MB | MOTION : MOTION                           |                                   |              |
| View do | cument   | images her | e.   |        | Edit the filer's submitted docur          | nent type if needed here.         |              |

- h. **Approve** This radio button is the page default. Documents will process as approved if selected.
- i. Reject Documents will process as rejected if selected.
- j. **Security -** You can choose between **Public**, **Confidential**, and **Sealed**. The security level will default to "Public" if left blank. Verify that the security level of the document(s) in the left column has been accurately labeled. Follow procedure as established by your office. Edit if necessary.
- k. **View Click** the **View** icon to the right of the **Security** column to review the submitted document(s). Verify the documents submitted are consistent with the **Case Type** selected.

**Note:** If a **Form Data** document type is listed, there is no need to click on its **View** icon. This is computer code used by the system administrator or the system developers for troubleshooting purposes.

- 1. Size This indicates document size.
- m. Document Type If the document type needs to be changed, click the pencil edit icon in the Document Type column. A pop-up box will display a Document Type field, which is a type ahead field. Begin typing either a description or a code and a filtered list will appear to allow the user to select the correct Document Type. For example, if the filer submitted a Motion and it is apparent that it should be a Motion for Continuance, click the Pencil edit icon and change the document type to reflect the correct Motion. Be selective when choosing to change a document type for it may affect the fees associated with the filing or the routing of the document after it is approved.

| Docum               | ent Type                          | Additional Docket Text                      |  |
|---------------------|-----------------------------------|---------------------------------------------|--|
| Form Data           |                                   | Case Data collected from filer              |  |
| VARRATIVE : NARRATI | VE-ORDER OF PROTECTION            |                                             |  |
| MOTION : MOTION     |                                   |                                             |  |
|                     | Click the pend<br>document type r | cil edit icon if the<br>needs to be edited. |  |

| Doc                                    | cument Type                         | Additional Docket Text                              |
|----------------------------------------|-------------------------------------|-----------------------------------------------------|
| Form Data                              |                                     | Case Data collected from filer                      |
| NARRATIVE : NAR                        | This pop-up Edit E<br>and a drop-do | Box appears. Begin typing,<br>wn menu will display. |
| Edit Document Typ<br>Document<br>Type: | Cancel                              |                                                     |

- n. Additional Docket Text This field is optional and available to describe the document in greater detail should the filer or court staff feel it necessary. Some courts choose to add the party name identified in the document if the document type is a Notice of Appearance.
- o. Edit Data icon This icon is only present on certain documents or forms that have additional data collected by the system.

Two specific examples when a clerk would need to click this icon:

- For case initiation, it is recommended that the clerk click the **Edit Data** icon to be directed to the filer's Case Initiation page to view the case participants and perform a party match search.
  - 1) On the Case Initiation page, click the hyperlink case participant name to be directed to the **Edit Party** page.
  - 2) Click the **Verify** button next to the **User Identifier** text box to check if TnCIS has this case participant entered as an existing party in the database.

| Edit Party: Divorce | without Minor Childr | ren    |
|---------------------|----------------------|--------|
| Defendant           |                      |        |
| Company O Person    | ۲                    |        |
| User Identifier:    |                      | Verify |
| Party Type:         | Defendant ~          |        |

If no CMS Party Match Results appear, scroll down, and click **Next**. This participant will be entered as a new party within TnCIS. If there is a match, verify if it is the same individual or only similar. If they are the same, **select** the circle **radio button**.

That party's information will autofill the **Edit Party** text fields. If they are different individuals, add additional information (if available) to the new participant to distinguish them.

| CMS Party Match Results |                                    |                           |     |     |                                       |       |
|-------------------------|------------------------------------|---------------------------|-----|-----|---------------------------------------|-------|
| Select Ra               | nk CMS ID                          | Name                      | SSN | DOB | Address                               | Alias |
| 0                       | D404E729-FBB1-4F99-BFD3-60FD416C54 | B3 Ronald John Dusek, Jr. |     |     | 14 Waikiki Blvd.<br>Antioch, TN 37013 |       |

- 3) Make any edits necessary for the case participant, such as modifying the **Party Type** role selected.
- 4) Click the **Next** button at the bottom of the page to return to the **Case Initiation** page.
- 5) Repeat the steps with the other case participants listed, if desired. Click the **Next** button to return to the **Approve Filing** page.
- For an **Amended Complaint**, it is required that the clerk click the **edit data** icon to be directed to the **Amended Complaint** page to electronically request additional case participants be added to the case.
  - 1) On the **Amended Complaint** page, view the listed case participant and add the participant to the case in the court's CMS manually.

| acking # Case No.                                                                                                    | Case Title                                                                                                    |                                                                                                    | Court Division                                                                           | Case Type                                            | Judge                                             | Filed 0                                                          | Date                                       |
|----------------------------------------------------------------------------------------------------|----------------------------------------------------------------------------------------------------|----------------------------------------------------------------------------------------------------|------------------------------------------------------------------------------------------|------------------------------------------------------|---------------------------------------------------|------------------------------------------------------------------|--------------------------------------------|
| 7492 24CH-14 HOMER                                                                                                    | LIGHT JR (et. al) vs JAME                                                                                                    | S LIGHT JR (et. al)                                                                                                    | CHANCERY COURT                                                                           | Real Estate Matte                                    | rs Douglas Jenkin                                 | s 01-03-2025 0                                                   | 4:40:32 PM                                 |
|                                                                                                    |                                                                                                    |                                                                                                    |                                                                                          |                                                      |                                                   |                                                                  |                                            |
| Security                                                                                                    | View Size                                                                                                    | Document Type                                                                                                    |                                                                                          | Add                                                  | itional Docket Te                                 | et                                                               | Edit Data Prox                             |
|                                                                                                    | Form De                                                                                                    | ta                                                                                                    | Case D                                                                                   | ata collected from                                   | filer                                             |                                                                  |                                            |
| O Public                                                                                                    | - 0.02 ME AMD                                                                                                    | COMP : AMENDED O                                                                                                    | COMPLAINT                                                                                |                                                      |                                                   |                                                                  | B                                          |
|                                                                                                    |                                                                                                    |                                                                                                    |                                                                                          |                                                      |                                                   |                                                                  |                                            |
| This doc                                                                                                    | ument type                                                                                                    | requires                                                                                                    | clicking t                                                                               | he Edit I                                            | Data ico                                          | n to                                                             |                                            |
| 1113 000                                                                                                    | union type                                                                                                    | Autorites                                                                                                    | d O ang l                                                                                | -int -int                                            | Juila ico                                         |                                                                  |                                            |
| C                                                                                                    | omplete the                                                                                                    | Amende                                                                                                    | a Compl                                                                                  | aint prod                                            | cess                                              |                                                                  |                                            |
| d TorTS Films   Weldate Frees                                                                                                    | Wilders Film                                                                                                    |                                                                                                    |                                                                                          |                                                      |                                                   |                                                                  |                                            |
|                                                                                                    |                                                                                                    |                                                                                                    |                                                                                          |                                                      |                                                   |                                                                  |                                            |
|                                                                                                    |                                                                                                    |                                                                                                    |                                                                                          |                                                      |                                                   |                                                                  |                                            |
|                                                                                                    |                                                                                                    |                                                                                                    |                                                                                          |                                                      |                                                   |                                                                  |                                            |
|                                                                                                    |                                                                                                    |                                                                                                    |                                                                                          |                                                      |                                                   |                                                                  |                                            |
| iome   Filings   CAS                                                                                                    | calDia Accounts Sy                                                                                                    | stem   Court Conn                                                                                                    | iguration   My Pro                                                                       | nie   Logout                                         |                                                   |                                                                  | user: Brent P                              |
| tome   Filings   CAS                                                                                                    | cabla Accounts Syl                                                                                                    | stem   Count Conn                                                                                                    | iguration   My Pro                                                                       | nie Logout                                           | _                                                 |                                                                  | user: Brent P                              |
| nome   Filings   CAS<br>Approve Filings ⇒ Approve                                                                                                    | EaDia Accounts Sy<br>Filing ⇔ Amended Com                                                                                                    | stem Court Conn<br>plaint                                                                                                    | iguration   My Pro                                                                       | nie Logout                                           |                                                   | _                                                                | user: Brent P                              |
| nome   Filmgs   CAS<br>Approve Filings ⇔ Approve                                                                                                    | EaDia   Accounts   Sy<br>Filing ⇔ Amended Com                                                                                                    | stem Court Conn<br>plaint                                                                                                    | iguration   My Pro                                                                       | nie   Logout                                         | -                                                 | _                                                                | user: Brent P                              |
| tome Hinngs CAS<br>Approve Filings \$ Approve<br>Amended Comp                                                                                                    | Filing the Accounts of Synthesis Synthesis Synthesynthesis Synthesis Synthesis Synthesis Synthes | alem Count Comm<br>plaint<br>ate Matters                                                                                          | iguración <sub> </sub> My Pro                                                            | nie   Logout                                         | _                                                 | _                                                                | user: Brent P                              |
| Approve Filings & Approve<br>Amended Comp                                                                                                    | Elling & Amended Com<br>laint: Real Est                                                                                                    | ate Matters                                                                                                    | iguration My Pro                                                                         | nie Logour                                           | 14MES   16                                        | HT 10 (e                                                         | user: Brent P                              |
| Approve Ellings & Approve<br>Amended Comp<br>Case Number : 2                                                                                                    | Elling & Amended Com<br>laint: Real Est:<br>4CH-14 Case                                                                                                    | plaint<br>ate Matters<br>Title : HOME                                                                                             | iguration My Pro                                                                         | nie   Logoux                                         | JAMES LIC                                         | GHT JR (e                                                        | user: Brent P<br>t. al)                    |
| Approve Filings © Cos<br>Approve Filings © Approve<br>Amended Comp<br>Case Number : 2<br>Please add the new parties                                                                       | Elling ⊕ Amended Com<br>laint: Real Est:<br>4CH-14 Case<br>from your Amended Com                                                                                                    | plaint<br>ate Matters<br>Title : HOME<br>plaint or click Next 1                                                                   | iguration My Pro<br>ER LIGHT JR<br>If there are no new                                   | nie Logout                                           | JAMES LIC                                         | GHT JR (e                                                        | user: Brent P<br>t. al)                    |
| Approve Filings © Ces<br>Approve Filings © Approve<br>Amended Comp<br>Case Number : 2<br>Please add the new parties<br>Claim Amount                                                       | Eiling & Amended Com<br>laint: Real Est:<br>4CH-14 Case<br>from your Amended Com                                                                                                    | courcean<br>plaint<br>ate Matters<br>Title : HOME                                                                                 | igunation — My Pro<br>ER LIGHT JR                                                        | nie Logout<br>(et. al) vs<br>parties to add.         | JAMES LIC                                         | GHT JR (e                                                        | user: Brent P<br>t. al)                    |
| Approve Filings © CSS<br>Approve Filings © Approve<br>Amended Comp<br>Case Number : 2<br>Please add the new parties<br>Claim Amount                                                       | Ellia Accounts Sy<br>Filing & Amended Com<br>laint: Real Esta<br>4CH-14 Case<br>from your Amended Com                                                                                                    | courcomm<br>plaint<br>ate Matters<br>Title : HOME<br>plaint or click Next i                                                       | iguiation   Pity Pro<br>ER LIGHT JR                                                      | ine Logout                                           | JAMES LIC                                         | GHT JR (e                                                        | user: Brent P                              |
| Anne Filings Cos<br>Approve Filings & Approve<br>Amended Comp<br>Case Number : 2<br>Please add the new parties<br>Claim Amount<br>Jury Demand                                             | LIDR) Accounts Sy<br>Filing (*) Amended Com<br>Jaint: Real Est:<br>4CH-14 Case<br>from your Amended Com                                                                                                    | cour com<br>plaint<br>ate Matters<br>Title : HOME<br>plaint or click Next i                                                       | nguración <mark>Hy Pro<br/>ER LIGHT JR</mark>                                            | rite Logout                                          | JAMES LIC                                         | GHT JR (e                                                        | user: Brent H<br>t. al)                    |
| Approve Filings © Approve<br>Approve Filings © Approve<br>Amended Comp<br>Case Number : 2<br>Please add the new parties<br>Claim Amount<br>Jury Demand<br>Add Case Participants           | Alba Accounts Sy<br>Filing & Amended Com<br>Iaint: Real Est:<br>4CH-14 Case<br>from your Amended Com                                                                                                    | conn Conn Conn<br>plaint<br>ate Matters<br>Title : HOME<br>plaint or click Next 1                                                 | gunation By Pro                                                                          | nie Logout<br>(et. al) vs<br>parties to add.         | JAMES LIC                                         | GHT JR (e                                                        | user: Beent P                              |
| Approve Filings & Approve<br>Amended Comp<br>Case Number : 2<br>Please add the new parties<br>Claim Amount<br>Jury Demand<br>Add Case Participants<br>Remove                              | A Dia Accounts Sy,<br>Filing & Amended Com<br>Iaint: Real Est:<br>4CH-14 Case<br>from your Amended Com                                                                                                    | con conconn<br>plaint<br>ate Matters<br>Title : HOME<br>plaint or click Next<br>plaint or click Next<br>pother Partice (Any<br>ne | guration   Hy Pro<br>ER LIGHT JR<br>If there are no new<br>party to be serv              | ed must be add                                       | JAMES LIC                                         | SHT JR (e'                                                       | user: Brent F<br>t, al)                    |
| Approve Filings © Approve<br>Approve Filings © Approve<br>Amended Comp<br>Case Number : 2<br>Please add the new parties<br>Claim Amount<br>Jury Demand<br>Add Case Participants<br>Remove | Elbia Accounts Sy<br>Filing & Amended Com<br>Jaint: Real Esta<br>4CH-14 Case<br>from your Amended Com<br>Add My Perlies Add<br>Participant Na<br>ANT                                                                                                    | Court Court<br>plaint<br>ate Matters<br>Title : HOME<br>plaint or click Next 1<br>Other Parties (Any<br>ne                        | gunacon Ay Pro<br>ER LIGHT JR<br>if there are no new<br>party to be serv<br>Plaintif     | ed must be add                                       | JAMES LIC                                         | t party.)<br>Attorney/                                           | user: Brent F<br>t. al)<br>Agent for Party |
| Amended Comp<br>Case Number : 2<br>Please add the new parties<br>Claim Amount<br>Jury Demand<br>Add Case Participants<br>Remove<br>X @ CLAIRE VOY<br>Address                              | Alba Accounts Sy<br>Filing & Amended Com<br>Iaint: Real Est<br>4CH-14 Case<br>from your Amended Com<br>Add My Britiss Add<br>Participant Na<br>ANT<br>123 MAPLE ROAD                                                                                                    | courcement<br>plaint<br>ate Matters<br>Title : HOME<br>plaint or click Next i<br>Other Parties (Any<br>ne                         | gundon Hy Ho<br>ER LIGHT JR<br>If there are no new<br>Plaintiff<br>Plaintiff             | rite Logour                                          | JAMES LIC                                         | SHT JR (e'<br>st party.)<br>Attorney/<br>leen Skelton<br>(033545 | user: Beert P<br>t. al)<br>Agent for Party |
| Approve Filings & Approve<br>Amended Comp<br>Case Number : 2<br>Please add the new parties<br>Claim Amount<br>Jury Demand<br>Add Case Participants<br>Remove<br>X = CLAIRE VOY<br>Address | Elling & Amended Com<br>laint: Real Est:<br>4CH-14 Case<br>from your Amended Com<br>Add My Pertice (Add M<br>Participant Na<br>ANT<br>1123 MAPLE ROAD<br>NASHVILE, TN 37415                                                                                                    | cour cour cour<br>plaint<br>ate Matters<br>Title : HOME<br>plaint or click Next 1<br>Differ Parties (Any<br>me                    | guration   Hy Pro<br>ER LIGHT JR<br>If there are no new<br>party to be serv<br>Plaintiff | rife cogoox<br>(et. al) vs<br>parties to add<br>type | JAMES LIC<br>ded as a distim<br>Amy Kath<br>Bar # | SHT JR (e<br>t party.)<br>Attorney/<br>lean Skelton<br>1033545   | user: Brent F<br>t, al)<br>Agent for Party |

2) Click **Next** button to return to the **Approve Filing** page.

f. **Proxy User** – If the filer is a proxy user associated to an attorney's account, it will be visible here. Proxy users are legal secretaries who file under their attorney's account.

| Document Type   | Additional Docket Text         | Edit Data | Proxy User  |
|-----------------|--------------------------------|-----------|-------------|
| Form Data       | Case Data collected from filer |           |             |
| ANSWER : ANSWER |                                |           | Proxy Filer |

#### **PAYMENT SECTION**

eFlex uses TnCIS Filing Fees in order to populate statutory court fees directly from TnCIS. The AOC assists in populating the fee data tables that control the fee amount. If any discrepancies in the fee amount or the available TnCIS Filing Fees, please contact the AOC for adjustment.

1. Click Add TnCIS Filing and designate the Filing For and Against fields. Use Additional Served On and Additional Hearing For fields if there are three or more parties on the case.

| Filing For | Filing Against | Additional Served On | Additional Hearing For | Participant Name          |
|------------|----------------|----------------------|------------------------|---------------------------|
| O          | 0              |                      |                        | BEN PIERCE, Defendant     |
| 0          | O              |                      |                        | SHANNON PIERCE, Plaintiff |
| 🗙 Filing   | Select F       | iling Type           |                        | •                         |
| Add TnCI   | S Filing Vali  | date Fees Validate   | Filing                 |                           |
| Total Du   | le Amount:     | \$0.00               |                        |                           |
| Davmon     | t Mothod .     | Takon from:          |                        |                           |

1. Click **Select Filing Type** and search through the drop-down menu to choose the applicable filing. The filings in this list are populated from TnCIS and would have appeared there when the clerk would previously select the filing to attach fees in the CMS using the partial integration method.

| X Filing: | Select Filing Type                                       |          |
|-----------|----------------------------------------------------------|----------|
|           | Select Filing Type                                       | <u>^</u> |
|           | Additional Defendant Filing                              |          |
|           | Category 1 - 3rd Party Complaint /Intervening Petitioner |          |
| Add ToCIS | Category 2 - 3rd Party Complaint /Intervening Petitioner |          |
| Add meta  | Category 3 - 3rd Party Complaint /Intervening Petitioner |          |
|           | Category 4 - 3rd Party Complaint /Intervening Petitioner |          |
|           | Civil Summons - Commissioner of Insurance                |          |

eFlex will communicate with TnCIS to see if there are any documents associated with this filing type. If there are, the clerk will be able to add them.

| X Filing: Divorce - NO Children                                                           | ✓ Contacting TnCIS, please wait                                                                  |   |
|-------------------------------------------------------------------------------------------|--------------------------------------------------------------------------------------------------|---|
| <ul> <li>Filing: Divorce - NO Children</li> <li>X DocumentSelect Document Type</li> </ul> | <ul> <li>✓ Add Document</li> <li>✓Select Party Served</li> <li>✓Select Service Agency</li> </ul> | ~ |

- 2. Click Add Document if necessary.
- 3. Choose the desired **Document Type**, the **Party Served**, and the **Agency** serving the document. You can add more than one TnCIS Filing if needed

| 🗙 Filing: D | Divorce - NO Children         |              | Add Document                                                  |   |
|-------------|-------------------------------|--------------|---------------------------------------------------------------|---|
| × Filing: C | ivil Summons - Rutherford Cou | unty Sheriff | f V Add Document                                              |   |
| Docu        | ument Civil Summons           | ~            | [JOHN RONALD, Defendant ~] Rutherford County Sheriff's Office | ~ |
|             |                               |              |                                                               |   |

4. Click Validate Fees and verify the correct amount populated.

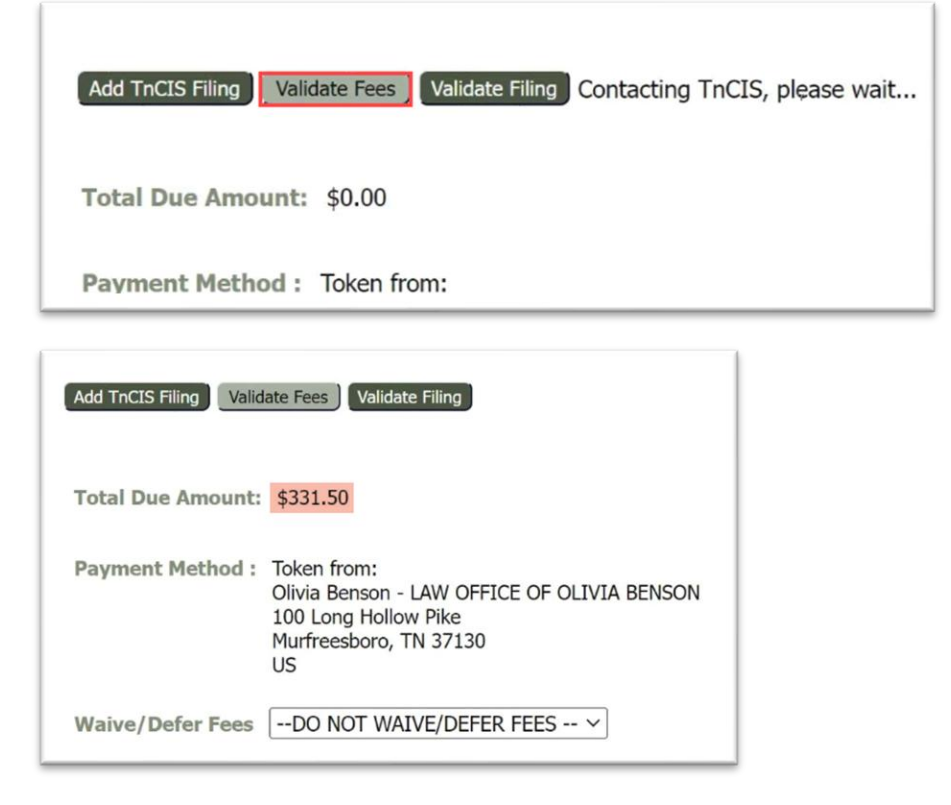

Filings will specify a **Payment Method** to correspond with the amount owing if court fees are due with the submission. As part of the filing process, the filer is directed to the Copyright, January 2025 – Tybera Development Group, Inc. NOT FOR DISTRIBUTION

third-party payment vendor to make these arrangements. Click the down-arrow in the **Waive/Defer Fees** field to select a waiver reason when appropriate.

#### **QUEUES SECTION**

- 5. Send the documents to a Queue (optional).
  - Some eFiled documents require additional work or attention after clerk approval. This is why they are routed to queues after they have been approved. Each task is identified as a queue entry.
  - Many of these documents are pre-configured to auto-route to a queue after they have been approved, such as a proposed order going to a **Proposed Order** queue so that the judge can review it and act on it.
  - Some document types, as determined by the clerk, may be manually routed to a queue for additional work.

**Note:** If the **Document Type** on the filing has manually been changed, click the **Update** button to the right of the text **Send to Queues**. This will refresh the page and add any pre-configured queues associated to the new changed document type.

| Send To Queu | es: (optional) Update       | (Changing Document Type code | s may change queue r | outing)        | Section        | n for manually adding a Queue. |                         |
|--------------|-----------------------------|------------------------------|----------------------|----------------|----------------|--------------------------------|-------------------------|
| Document:    | •                           | ✓ Post Submission            | to:                  |                |                | ✓ for review on:               | Assign to: Add          |
| SUMMO        | NS (HAWKINS COUNTY SHERIFF) | SERVICE ~                    |                      | By Rule System | n <b>ation</b> | Section displaying pre-configu | red, auto-routed Queues |

#1 QUEUES – PRE-CONFIGURED DOCUMENT TYPES TO AUTO-ROUTE TO QUEUES

- If a document type has been configured to auto-route to a queue, this queue information will automatically display on the **Approve Filings** page.
- The name of the queue will be listed in the **Queue** field.
- The field **For Review On** is an optional field which, when clicked, will pop up a calendar and allow the user to defer the task to a selected future date. The task will then appear on the **My Queue Entries** page at the later date.

**Note:** If the assigned individual selects **All** inside the **Review Date** field on the **My Queue Entries** page, they can see current and future assignments.

- The **Assign To** field displays a **pencil** edit icon. Clicking the down-arrow will display a list of individuals who have been configured as viewers to this queue and to whom an assignment may be made (if the only selection available is the verbiage **Not Assigned**, then the configuration for the queue has not been completed).
- Select the name of the individual who is to be assigned to the task. Only one name may be selected.
- Click the button **Save** or **Cancel**.

**Note:** If the selected assigned individual has marked the checkbox on their **Profile** page to **Receive Notifications** when they are tasked with a queue assignment, then selecting their name at this point will trigger a courtesy email to be sent to them, notifying them of the queue entry assigned to them. The email will contain a link that when clicked with direct them to the login page of Court Review. If a judge has been assigned to a case and has opted to receive NEF's (Notice of Electronic Filings), they will be alerted that a filing has come in and can anticipate that a queue entry will likely be assigned to them.

**Note:** If the clerk approving the filing either fails or chooses not to select a specific person for the queue entry, the task will be sent unassigned to the queues and no one will be alerted that the task is there awaiting attention. Some courts purposely create this workflow so that queue entries are sent to a "pool" where staff members share the responsibility of reassigning the queue entries to the proper person. Other courts identify one person to oversee re-assigning queue entries from inside the "pool."

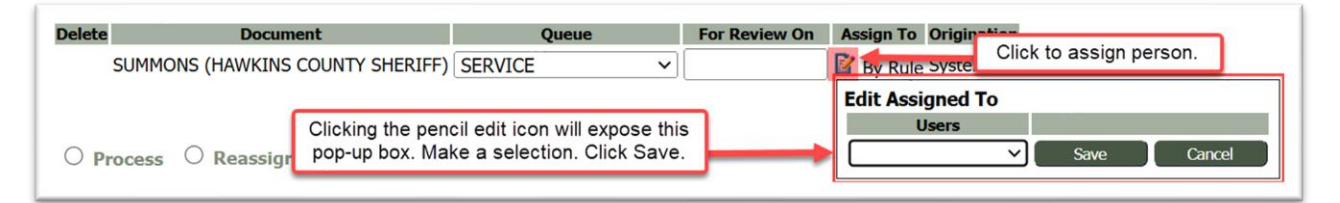

**Note:** The **Update** button, next to **Send To Queues**, should be clicked if any edit changes are made by court staff on the **Approve Filings** page to the filer's original submitted document type. This will refresh the page and add additional queue(s) if the new document type is tied to any pre-configured auto-routing to a queue.

#### #2 QUEUES - MANUALLY ROUTING DOCUMENTS TO QUEUES

If a clerk chooses to manually route a filing to a queue for additional work:

- 1. Click the **Document** field.
- 2. Select which document from the submission to send to the queue.
- 3. Click the down-arrow in the **Post Submission** field.
- 4. Select the desired queue from the drop-down listing.
- 5. Click the optional field **For Review On** if the queue entry needs to be deferred for review on a future date. Make a date selection.
- 6. Click the down-arrow in the Assign To field to make a name selection.
- 7. Click the **Add** button. This will populate the **Queue** column with the newly added information. An **X** is provided if deletion is necessary.

| Send To Queues: (optional) Update      | Turanging Document Type codes may ch: Click if any document types were changed.                                                                                                    |
|----------------------------------------|----------------------------------------------------------------------------------------------------|
| Document: MOTION Delete Document Queue | Post Submission to: [(UDGE) JUDGE OF Submission to: [(UDGE) JUDGE OF Submission to: [(UDG |
| X MOTION (JUDGE) JUDGE OF THE WEEK     | 01/27/2025 Wilson, Howard W Custom Clicking ADD will move the added queue down to the Queue table. Click "X" to delete.                                                                                                    |

#### **PROCESS SECTION**

Select the appropriate radio button to complete the task on the **Approve Filing** page.

O Process O Reassign To:

- The **Process** button will process the filing according to the criteria selected adjacent to each document type submitted.
  - Approve If the clerk marked the document for approval, all the information in the filing will be recorded in the CMS systematically, and the document images will be stored electronically in the DMS for retrieval. The filing status returned to the filer will be Filed. Certain document types, including all Proposed Orders, have been pre-configured to not be stamped, nor placed in the CMS or DMS. Instead, it is the responding Order issued by the Court that will be stamped and added in the CMS once processed.
  - Reject If the clerk marked the document for rejection, the information in the filing will not be recorded in the CMS nor will the documents be stored in the DMS. The filing status returned to the filer will show as Rejected. Enter a comment in the Note to Submitter text field explaining the reason for the rejection. The filer will know what to fix in order to resubmit the filing. Please note that when a partial approval is made, the rejected document is returned to the filer while the approved document is stamp filed and stored in the CMS.
- If **Reassign To** is selected, choose from the court personnel dropdown list and type a note of instructions in the **Note to Judge/Court Staff** text field.

| O Process O Reassign To:             | ]               | Select an Action Radio Button                                                                                                    |
|--------------------------------------|-----------------|----------------------------------------------------------------------------------------------------|
| Note to Judge/Court Staff:           |                 | Use this field when reassigning the filing to<br>another clerk OR to have a message follow<br>the filing into the queues to be seen by<br>clerical or judicial staff there. |
| Note to Submitter:                   |                 | Use this filed to message the filer when a filing is rejected so they know what to do differently when resubmitting the filing.                                             |
| Approve/Reject Selected Click to com | plete. The butt | ه<br>on text changes based on the Action taken.                                                                                                    |

**Note**: For clerk convenience, there is a configurable field available for **Predefined Clerk Notes** that allows the clerk to quickly select from a drop-down list of the most commonly used messages that are sent to a filer when a filing is rejected. Selecting one auto-populates the **Note to Filer** field. Click the **Approve/Reject Selected** action button at the bottom of the screen. The user will then be directed back to the **Filings Awaiting Approval** page. The filing recently worked on will no longer be listed on the **Filings Awaiting Approval** page; however, if **Reassign To** was selected, the filing will display on this page along with the name of the person who received the assignment to review the filing.

6. **Process** the filing.

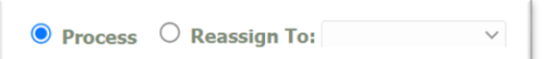

Note: If the payment is rejected once you click **Approve**, the filing will return to the **Approve Filing** page with a note saying the payment did not go through. You can then reject the filing or approve the filing without taking payment by selecting a **Waiver**. The case will be created in the CMS and maintain the status that the fee is still outstanding and has *not* been paid.

# PARTIAL INTEGRATION VERSION

- Log into Court Review with your username & password. Click the Approve Filings button (or hover over the Filings Tab and select Approve Filings from the drop-down menu) to be directed to the Filings Awaiting Approval page. Click the *hyperlink tracking#* of the filing. You will be directed to the Approve Filing Page.
- Click the Edit Data icon on the line of the Form Data case data collected from filer. This will open the Case initiation page from the filer. Click the +sign inside the square in front of the case participant's name to display the information about them.
- 3. Log into the TNCIS application, click "Civil" and then click "Add Civil Case."

| hide menu                                                                                                    | TestRutherfordCM                                                                                                    |                                                                                                    |  |  |
|----------------------------------------------------------------------------------------------------|----------------------------------------------------------------------------------------------------|----------------------------------------------------------------------------------------------------|--|--|
| Home<br>Log Off<br>Party Search<br>Print Reports<br>Reminders<br>Criminal<br>Civil Case<br>Civil Case<br>Civil Civil Case<br>Civil Civil Case<br>Civil Civil Case<br>Civil Civil Civ | Add Civil Case - Civ<br>Enter the required<br>continue.<br>Court Division:<br>Case Type:<br>Case Sub Type:<br>Old Case Number:<br>Reference Number:<br>Filing Date:<br>Status:<br>Judge:<br>TJIS Filing Type: | II Case<br>information. Click Next to<br>Rutherford County Clerk And Master<br>(Select one)<br>(Select one)<br>8/26/2016<br>Open<br>(None)<br>(None) |  |  |
|                                                                                                    |                                                                                                    |                                                                                                    |  |  |

11. Select Case Type, Sub-Type, and Judge. Click "Next."

12. Enter **Plaintiff information**, taken from the **Court Review page**.

| hide menu                                                                                                    | TestRutherfordCM                                                                                                    |                                                                                                    |      |       |                                                                   |  |
|----------------------------------------------------------------------------------------------------|----------------------------------------------------------------------------------------------------|----------------------------------------------------------------------------------------------------|------|-------|-------------------------------------------------------------------|--|
| Home<br>Log Off<br>Party Search<br>Print Reports<br>Reminders<br>Criminal<br>Civil<br>Mark Cases<br>Civil Hearings<br>Civil Hearings<br>Civil Hearings<br>Civil Hearings<br>Civil Searcs<br>Civil Searcs | Add Civil Case - Add Pla<br>Enter the required infor<br>Business Names:<br>Individual Names:<br>Doing Business As:<br>Social Security Number:<br>Date Of Birth:<br>Sex:<br>Address<br>Address Type:<br>Street:<br>City:<br>State:<br>Zip Code: | intiff imation below. Click Next to cont intervent of the second second | nue. | Phone | Tradion (None) (None) Attorney is surety Party is indigent Pro Se |  |

13. Select Attorney from the drop-down list and click "Next.".

| Business Name:          |                               |              | Phone      |                    |  |
|-------------------------|-------------------------------|--------------|------------|--------------------|--|
| Submess Humer           |                               | -            | Home       | ~                  |  |
| Individual Name:        | Esther Williams               |              | nome       | • · · ·            |  |
| Doing Business As:      | (None)                        | <u> </u>     | Other Info | rmation            |  |
| Social Security Number: |                               |              | Law Firm:  | (None)             |  |
| Date Of Birth:          |                               |              | Attorney:  | Kenison, Bonnie    |  |
| Sex:                    | (None)                        | ~            |            | Attorney is surety |  |
|                         | This is a non-public party    |              |            | Party is indigent  |  |
|                         | Deceased                      |              |            | Pro Se             |  |
| Address                 |                               |              | Warnings   |                    |  |
| Address Type:           | Home                          | $\checkmark$ |            |                    |  |
| Street:                 | 6000 Greek Street             | ~            |            |                    |  |
|                         | #4005                         | $\sim$       |            |                    |  |
| City:                   | Nashville                     |              |            |                    |  |
| State:                  | Tennessee                     | ~            |            |                    |  |
| Zip Code:               | 31214                         |              |            |                    |  |
|                         | ✓ This is the mailing address |              |            |                    |  |
|                         | This is a foreign address     |              |            |                    |  |
|                         |                               |              |            |                    |  |
|                         |                               |              |            |                    |  |
|                         |                               |              |            |                    |  |
|                         |                               |              |            |                    |  |
|                         |                               |              |            |                    |  |
|                         |                               |              |            |                    |  |

| Business Name:          |                             |   | Phone      |                    |  |
|-------------------------|-----------------------------|---|------------|--------------------|--|
| Individual Name:        |                             |   | Home       | ~                  |  |
| Doing Business As:      | (None)                      | ~ | Other Info | rmation            |  |
| Social Security Number: |                             |   | Law Firm:  | (None)             |  |
| Date Of Birth:          |                             |   | Attorney:  | (None)             |  |
| Sex:                    | (None)                      | ~ |            | Attorney is surety |  |
|                         | This is a non-public party  |   |            | Party is indigent  |  |
|                         | Deceased                    |   |            | Pro Se             |  |
| Address                 |                             | _ | Warnings   |                    |  |
| Address Type:           | Home                        | ~ |            |                    |  |
| Street:                 |                             | ^ |            |                    |  |
|                         |                             | ~ |            |                    |  |
| City:                   |                             |   |            |                    |  |
| State:                  | (None)                      | ~ |            |                    |  |
| Zip Code:               |                             | - |            |                    |  |
|                         | This is the mailing address |   |            |                    |  |
|                         | This is a foreign address   |   |            |                    |  |
|                         |                             |   |            |                    |  |
|                         |                             |   |            |                    |  |
|                         |                             |   |            |                    |  |

#### 14. Enter Defendant information and click "Next."

# 15. Click "Next" again.

| Name            | Role      | Attorney\Law Firm |  |
|-----------------|-----------|-------------------|--|
| Esther WIlliams | Plaintiff | Bonnie Kenison    |  |
| Lori Jasperson  | Defendant |                   |  |
|                 |           |                   |  |
|                 |           |                   |  |
|                 |           |                   |  |
|                 |           |                   |  |
|                 |           |                   |  |
|                 |           |                   |  |
|                 |           |                   |  |
|                 |           |                   |  |
|                 |           |                   |  |
|                 |           |                   |  |
|                 |           |                   |  |
|                 |           |                   |  |
|                 |           |                   |  |
|                 |           |                   |  |
|                 |           |                   |  |
|                 |           |                   |  |
|                 |           |                   |  |
|                 |           |                   |  |

16. On the "Add Civil Case - Add Filing" page, verify information you entered. Under the "Filings" section click on the drop-down to add a filing fee. Then click somewhere in the interface.

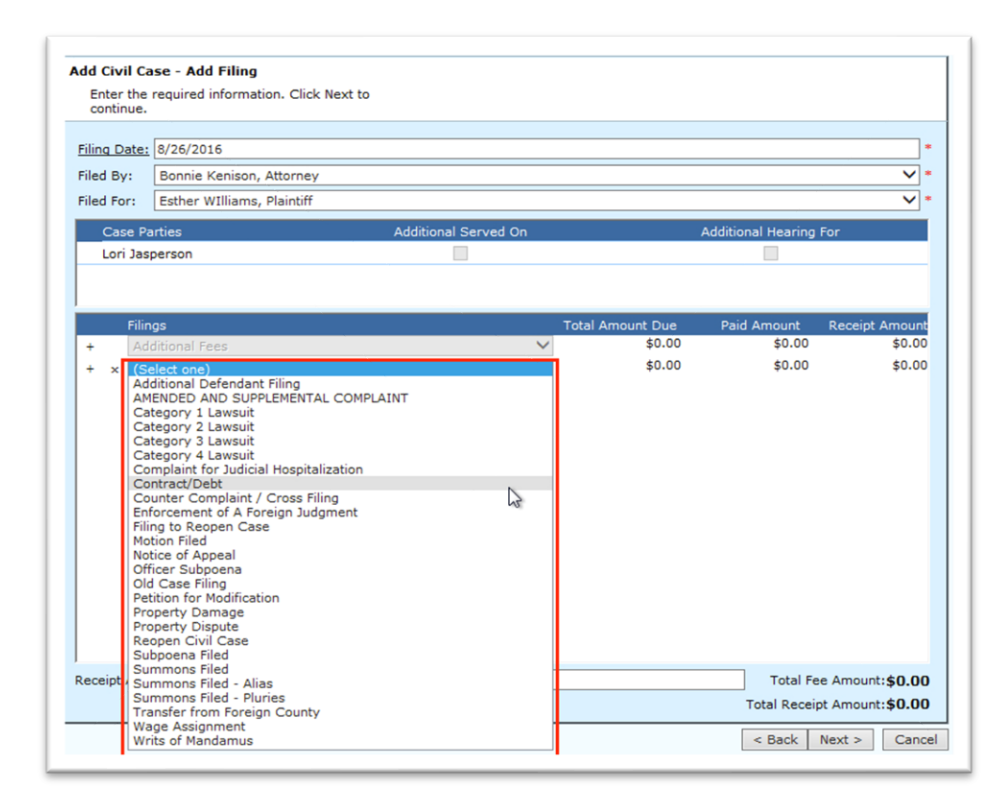

A turning globe will display, indicating the system is processing your selection.

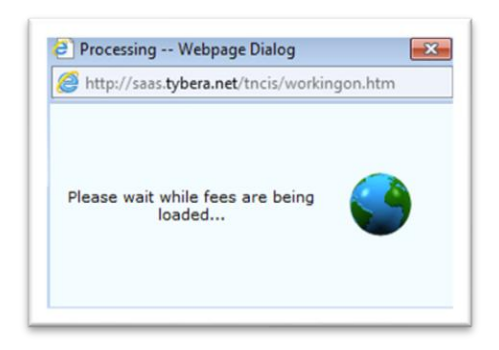

**17.** Fees will display. **Note the amount** that is displaying in the **Receipt Amount text field**. This amount will ultimately be entered into **Court Review**. Zero out the amount for now and click **Next**.

| Receipt Amount: \$357.50 | Total Fee Amount:\$357.50     |
|--------------------------|-------------------------------|
|                          | Total Receipt Amount:\$357.50 |
|                          | < Back Next > Cancel          |

18. Continue to click **Next** until you reach a page with a **Finish** button. Click **Finish**. You should then see a page with a case number displayed.

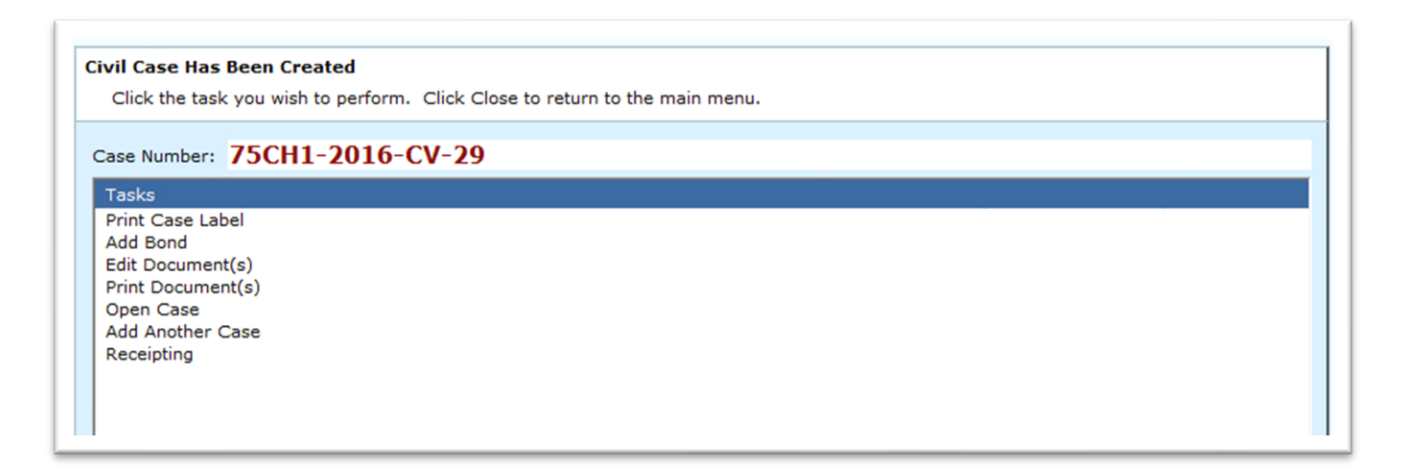

19. Returning to **Court Review**, on the **Approve Filing** page for the specific filing, enter the total fee amount into the **Total Fees field** and click the button "**Take Payment.**"

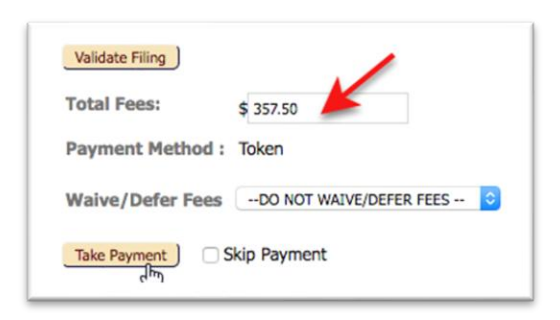

20. eFlex will communicate to the payment system and then display the amount collected followed by an authorization code.

|                 | \$ 357.50                 |
|-----------------|---------------------------|
| Payment Method  | l : Token                 |
| Waive/Defer Fee | DO NOT WAIVE/DEFER FEES 0 |

21. Return to the **TNCIS CMS** and note the **case number** that is displaying. Return to **Court Review** and enter the case number, editing what TnCis has into this abbreviated format:

YYCV-XX (last two digit of year, two character code, followed by a dash and the case number) "16CV-29"

#### 22. Click the **Refresh button** at the end of the row

| racking # | Ca      | se No. | Case Title                | Court Division               | Case Type                         | Judge | Filed Date        |       |
|-----------|---------|--------|---------------------------|------------------------------|-----------------------------------|-------|-------------------|-------|
| 162       | 16CV-29 |        |                           | CHANCERY COURT               | Contract/Debt                     |       | 08-26-2016 12:43: | 56 PM |
|           |         |        |                           |                              |                                   |       |                   |       |
| Security  | Vie     | w Size | Document Typ              | e Addit                      | tional Docket T                   | ext   | Edit Data         |       |
| Security  | Vie     | w Size | Document Typ<br>Form Data | e Addit<br>Case Data collect | tional Docket T<br>ted from filer | ext   | Edit Data         |       |

This action will communicate with TnCis and pull the **Case title** and **Case number** into their provided fields.

| Tracking # | Case | No.    |         | Case Title                 |             | Court Division                          | Case Type     | Judge | Filed Date             |        |
|------------|------|--------|---------|----------------------------|-------------|-----------------------------------------|---------------|-------|------------------------|--------|
| 162        | 16C\ | /-29 E | sther W | Illiams vs Lori J          | Jasperson C | HANCERY COURT                           | Contract/Debt |       | 08-26-2016 12:43:56 PM | Refres |
|            | _    |        |         |                            |             |                                         |               |       |                        |        |
|            |      |        |         |                            |             |                                         |               |       |                        |        |
| Security   | ,    | View   | Size    | Document Type              |             | Additional Dock                         | et Text       | Ec    | dit Data               |        |
| Security   | 1    | View   | Size    | Document Type              | Case Data   | Additional Docks                        | et Text       | E     | dit Data               |        |
| Security   | 1    | View   | Size    | Document Type<br>Form Data | Case Data   | Additional Docke<br>collected from file | et Text       | E     | dit Data               |        |

24. Returning to TnCis, click **Close** and then click **Civil Cases**. This opens a list of cases. Locate the one you created and double-click.

| TestRutherfordCM - Windows I    | nternet Explorer                         |               |             |        |             |                                   |
|---------------------------------|------------------------------------------|---------------|-------------|--------|-------------|-----------------------------------|
| http://saas.tybera.net/tncis/de | fault.asp                                |               |             |        |             |                                   |
| 📕 hide menu                     | TestRutherfordCl                         | 4             |             |        |             | Civil Case                        |
| Home                            | ♀ ⊆lose                                  | 🗟 New Search  | 🐣 Print     |        |             |                                   |
| Party Search                    | Search by: Case N                        | lumber        | ~           |        |             | 1 - 25 of 29 Prey Nex             |
| Civil Case                      | Case Number:<br>Case Type:<br>Case Year: | (All)<br>2016 |             | Eini   | d Now       |                                   |
| Civil Hearings                  | Case Sub Type:                           |               |             | ~      |             |                                   |
| CS Cases                        | Court Division.                          | Open Only     |             | _      |             |                                   |
| DHS Reimbursement               | Case Number                              | Case Sub Type | Filing Date | Status | Status Date | Style of Case                     |
| Documents                       | 75CH1-2016-CV-29                         | CD            | 8/26/2016   | Open   | 8/26/2016   | Esther WIlliams vs Lori Jasperson |
| Financials                      | 75CH1-2016-CV-28                         | CD            | 8/26/2016   | Open   | 8/26/2016   | James Jones vs Martin Lewis       |
| Jury Management                 | 75CH1-2016-CV-27                         | CD            | 8/8/2016    | Open   | 8/8/2016    | Mary Martin vs James Jackson      |
| Administration                  | 75CH1-2016-CV-26                         | CD            | 8/8/2016    | Open   | 8/8/2016    | Ann Wilson vs Jack Jones          |
| Utilities                       | 75CH1-2016-CV-25                         | CD            | 8/8/2016    | Open   | 8/8/2016    | Mary Johnson vs Tammy Tancis      |
| Audio                           | 75CH1-2016-CV-24                         | CD            | 8/2/2016    | Open   | 8/2/2016    | Jane Smith vs Monica Moore        |

25. In the bottom right pane locate **Receipting link** and click on it.

26. Select the **Plaintiff** from the **Party drop-down field.** 

| eceipt Type S                         | election                                                           |                                            |                                                 |                                            |
|---------------------------------------|--------------------------------------------------------------------|--------------------------------------------|-------------------------------------------------|--------------------------------------------|
| Select a batch a<br>receipt, select t | and the type of receipt. If this<br>he fee(s) and amount(s) for th | is a case receipt,<br>is receipt. Click Ne | select one or more cases fo<br>ext to continue. | r this receipt. If this is a miscellaneous |
|                                       |                                                                    |                                            |                                                 |                                            |
| Batch:                                | tn-2/8/2016                                                        | ~                                          | Warnings                                        |                                            |
| Туре:                                 | Case                                                               | ~                                          | •                                               |                                            |
| Receipt Date:                         | 2/8/2016                                                           |                                            | •                                               |                                            |
| Case Number:                          | 75CH1-2016-CV-29                                                   |                                            | •                                               |                                            |
| Party:                                | (Select one)                                                       |                                            | -                                               |                                            |
| . arcy.                               |                                                                    |                                            |                                                 |                                            |
| Receipt Amount                        | Lori Jasperson, Defendant<br>Esther WIlliams, Plaintiff            | N                                          |                                                 |                                            |
| Receipt Amount                        | Lori Jasperson, Defendant<br>Esther WIlliams, Plaintiff            | 6                                          |                                                 |                                            |
| Receipt Amount                        | Lori Jasperson, Defendant<br>Esther WIlliams, Plaintiff            | 3                                          |                                                 |                                            |
| Receipt Amount                        | Lori Jasperson, Defendant<br>Esther WIlliams, Plaintiff            | 3                                          |                                                 |                                            |
| Receipt Amount                        | Lori Jasperson, Defendant<br>Esther WIlliams, Plaintiff            | 6                                          |                                                 |                                            |
| Receipt Amount                        | Lori Jasperson, Defendant<br>Esther WIlliams, Plaintiff            | 3                                          |                                                 |                                            |
| Receipt Amount                        | Lori Jasperson, Defendant<br>Esther WIlliams, Plaintiff            | <u></u>                                    |                                                 |                                            |
| Receipt Amount                        | Lori Jasperson, Defendant<br>Esther WIlliams, Plaintiff            | - <b>b</b>                                 |                                                 |                                            |
| Cases                                 | Lori Jasperson, Defendant<br>Esther WIlliams, Plaintiff            |                                            |                                                 |                                            |
| Receipt Amount<br>Cases               | Lori Jasperson, Defendant<br>Esther WIlliams, Plaintiff            |                                            |                                                 |                                            |
| Receipt Amount<br>Cases               | Lori Jasperson, Defendant<br>Esther WIlliams, Plaintiff            |                                            |                                                 |                                            |
| Cases                                 | Lori Jasperson, Defendant<br>Esther WIlliams, Plaintiff            |                                            |                                                 |                                            |
| Cases                                 | Lori Jasperson, Defendant<br>Esther WIlliams, Plaintiff            |                                            |                                                 |                                            |

26. Enter the Receipt Amount as well as select the checkbox for the case. Click Next.

| sceipt Type Se                        | lection             | essist. If this is a see         | e receipt   |      | est one or more ences for thi | a receipt. If this is a sec                         | iscellanceus             |
|---------------------------------------|---------------------|----------------------------------|-------------|------|-------------------------------|-----------------------------------------------------|--------------------------|
| receipt, select th                    | e fee(s) and am     | nount(s) for this receip         | ot. Click N | lext | to continue.                  | s receipt. It this is a m                           | iscenarieous             |
| Batch:                                | tn-2/8/2016         |                                  | ~           | •    | Warnings                      |                                                     |                          |
| Type:                                 | Case                |                                  | ~           | í.   |                               |                                                     |                          |
| Receipt Date:                         | 2/8/2016            |                                  |             | j.   |                               |                                                     | ^                        |
| Case Number:                          | 75CH1-2016-C        | :V-29                            |             | •    |                               |                                                     |                          |
| Party:                                | Esther WIlliam      | s, Plaintiff                     | ~           | •    |                               |                                                     | ~                        |
| Receipt Amount:                       | \$357.50            |                                  |             | í    | Edit Clerks Notes             |                                                     | _                        |
|                                       |                     |                                  |             |      |                               |                                                     |                          |
| _0303                                 |                     |                                  |             |      |                               |                                                     |                          |
| + Case Nu                             | umber               | Style of Case                    |             |      | Tota                          | al Amount Due Total R                               | eceipt Amoun             |
| → + Case Nu                           | umber<br>2016-CV-29 | Style of Case<br>Esther WIlliams | vs Lori Ja  | aspe | Tota                          | al Amount Due Total R<br>\$329.50                   | eceipt Amoun<br>\$329.50 |
| -ases<br>+ Case Nu<br>+75CH1-         | umber<br>2016-CV-29 | Style of Case<br>Esther WIlliams | vs Lori Ja  | aspe | Tota                          | al Amount Due Total R<br>\$329.50                   | eceipt Amoun<br>\$329.50 |
| + Case Nu<br>+75CH1-:                 | umber<br>2016-CV-29 | Style of Case<br>Esther WIlliams | vs Lori Ja  | aspe | Tota                          | al Amount Due Total R<br>\$329.50                   | eceipt Amoun<br>\$329.5  |
| ■ + Case Nu<br>→ Case Nu<br>→75CH1-:  | umber<br>2016-CV-29 | Style of Case<br>Esther Williams | vs Lori Ja  | aspe | Tota                          | al Amount Due Total R<br>\$329.50                   | eceipt Amoun<br>\$329.5  |
|                                       | umber<br>2016-CV-29 | Style of Case<br>Esther WIlliams | vs Lori Ja  | aspe | Totz                          | al Amount Due Total R<br>\$329.50                   | eceipt Amoun<br>\$329.5  |
| + Case Nu                             | umber<br>2016-CV-29 | Style of Case<br>Esther Williams | vs Lori Ja  | aspe | Totz                          | al Amount Due Total R<br>\$329.50                   | eceipt Amoun<br>\$329.5  |
| + Case Nu                             | umber<br>2016-CV-29 | Style of Case<br>Esther Williams | vs Lori Ja  | aspe | Tota                          | al Amount Due Total R<br>\$329.50                   | eceipt Amoun<br>\$329.5  |
| ■ + Case Nu<br>+75CH1-                | umber<br>2016-CV-29 | Style of Case<br>Esther Williams | vs Lori Ja  | aspe | Tot                           | al Arnount Due Total R<br>\$329.50                  | keceipt Amoun<br>\$329.5 |
| ■ + Case Ni<br>+,75CH1-:<br>+,75CH1-: | umber<br>2016-CV-29 | Style of Case<br>Esther Williams | vs Lori Ja  | aspe | Tot                           | al Amount Due Total R<br>\$329.50<br>Total Amount ( | eccipt Amoun<br>\$329.5i |

- 27. On the next page:
  - a) In the Receipt Type drop-down, select Direct,
  - b) In the Bank Account drop-down, select ACCOUNT GENERAL, and
  - c) For the checkbox **Print this receipt,** keep it unchecked.

d) Also enter a note in the **Entry text box**, such as cc: Authorization code: 6E6512500K3135601A

| inter Pecaint                                                                                 | Information                                                                                                    |                                                |                                  |
|-----------------------------------------------------------------------------------------------|----------------------------------------------------------------------------------------------------|------------------------------------------------|----------------------------------|
| Enter the amou                                                                                | unt tendered for this receipt. Click                                                                                              | he Edit icon to add or edit navment methods    | or banks and choose from the men |
| To remove a p                                                                                 | ayment method from this receipt,                                                                                                  | lick the Delete icon of the line to remove. Cl | lick Next to continue.           |
| Pula Dockat En                                                                                | to                                                                                                    |                                                |                                  |
| Date: 8/26/20                                                                                 | 016                                                                                                    |                                                |                                  |
| Time: 11:25 /                                                                                 | M                                                                                                    |                                                |                                  |
| Fotor:                                                                                        |                                                                                                    |                                                |                                  |
| Credit                                                                                        | Card Payment - Authorization Code                                                                                                 | : 6E6512500K313560A                            | ~                                |
|                                                                                               |                                                                                                    |                                                |                                  |
|                                                                                               |                                                                                                    |                                                | ~                                |
|                                                                                               |                                                                                                    |                                                |                                  |
| Notes:                                                                                        |                                                                                                    |                                                |                                  |
| Notes:                                                                                        |                                                                                                    |                                                | ~                                |
| Notes:                                                                                        |                                                                                                    |                                                |                                  |
| Notes:                                                                                        |                                                                                                    |                                                | 0                                |
| Notes:                                                                                        | Direct                                                                                                    | ✓ • Notes                                      | Ç                                |
| Notes:<br>Receipt Type:<br>Bank Account:                                                      | Direct<br>ACCOUNT GENERAL                                                                                                    | V Notes                                        | Ç                                |
| Notes:<br>Receipt Type:<br>Bank Account:<br>Received Of:                                      | Direct<br>ACCOUNT GENERAL<br>Esther WIlliams, Plaintiff                                                                           | V Notes                                        | 0                                |
| Notes:<br>Receipt Type:<br>Bank Account:<br>Received Of:<br>Receipt Date:                     | Direct<br>ACCOUNT GENERAL<br>Esther WIlliams, Plaintiff<br>2/8/2016                                                               | V Notes                                        | 0                                |
| Notes:<br>Receipt Type:<br>Bank Account:<br>Received Of:<br>Receipt Date:                     | Direct<br>ACCOUNT GENERAL<br>Esther WIlliams, Plaintiff<br>2/8/2016                                                               | V * Notes                                      | 0                                |
| Notes:<br>Receipt Type:<br>Bank Account:<br>Received Of:<br>Receipt Date:<br><u>Due Date:</u> | Direct<br>ACCOUNT GENERAL<br>Esther Williams, Plaintiff<br>2/8/2016                                                               | V =                                            | 0                                |
| Notes:<br>Receipt Type:<br>Bank Account:<br>Received Of:<br>Receipt Date:<br><u>Due Date:</u> | Direct<br>ACCOUNT GENERAL<br>Esther WIlliams, Plaintiff<br>2/8/2016<br>2/8/2016<br>Print this receipt                             | V Notes                                        | Ç                                |
| Notes:<br>Receipt Type:<br>Bank Account:<br>Received Of:<br>Receipt Date:<br><u>Due Date:</u> | Direct<br>ACCOUNT GENERAL<br>Esther WIlliams, Plaintiff<br>2/8/2016<br>2/8/2016<br>Print this receipt<br>This is a manual receipt | V Notes                                        | 0                                |

- 28. Click Next and Finished.
- 29. Back in Court Review, approve the filing.
- 30. Go to the Filing Report page and verify that the filing doesn't go On Hold.
- 31. Click on the *hyperlink case number* and verify that from the **Case Summary page** that you can access the document. Also verify that the document is time stamped.

#### APPROVING AN EXISTING CASE FILING WHEN A FEE IS REQUIRED:

The process for taking payment on an existing case will be the same as taking payment for a new case. Review those steps here: <u>FULL INTEGRATION VERSION - PAYMENT</u> You will not need to select a judge for the case nor validate existing parties on the case. Verify that a notification is sent to filer. (Hover over the **Filings Tab** and **Select Notifications** and then **Filer Notifications** from the drop-down menu.)

#### QUICK STEP SUMMARY OF HOW TO APPROVE/REJECT A FILING

1. In Court Review, click the **Approve Filings** button from the **Home** page or hover over the **Filings** tab and select it from the drop-down list.
**Note:** The number in parentheses next to the **Approve Filings** button displays the number of filings awaiting approval.

- 2. On the **Filings Awaiting Approval** page, use the search criteria filters to change what filings appear in the data table below.
- 3. To step into a filing awaiting approval, click the hyperlinked **Tracking** # on the line of the filing to be approved. This directs the user to the **Approve Filing** page.
- 4. Review and act on the various fields of information as necessary: Note History, Security level, Document Type, Edit Data icon, Queues, Assign Queue, and the Payment section.
- 5. Select the appropriate radio button: Approve, Reject, or Reassign To.
- 6. Enter a message in the **Note** field to court staff or filer, as needed.
- 7. Click the **Approve/Reject/Reassign** action button at the bottom of the screen. If a filing is to be rejected, enter a reason in the provided field so the filer knows what to do differently to resubmit the filing.

# **FULL INTEGRATION: ADDITIONAL FEATURES**

# FILING TO A CLOSED CASE

a) Locate a closed case to which to file.

|                   | 22CV-11547                     | 7 : Roger W | lells Coulter vs V<br>Rhea | ickie Ann McHarge                    |
|-------------------|--------------------------------|-------------|----------------------------|--------------------------------------|
| Casa Number       | 220111547                      |             | Plaintiff                  | Roger Coulter                        |
| Case Number       | ZZCV-11547                     |             | Defendant                  | Vickie McHarge                       |
| Case Type         | Divorce without Minor Children |             | Judge                      | Melissa Willis - Division 72CH1.12DE |
| Opened            | 06-02-2022                     |             | Amt. of Claim              | \$.00                                |
| Status            | Closed                         |             | Jury/Non Jury              | Non Jury                             |
| Show/Hide Partici | pants                          |             | Casa Nistan                |                                      |
| Filo Da           | to                             |             | Caco Histor                | ,                                    |

- b) Submit a document (e.g. Petition) to the case on the Filer Interface.
- c) Navigate to **Court Review** and open the **Approve Filings** page. Step in to the filing.

| Approve Filing                                                                                                    |                                     |
|----------------------------------------------------------------------------------------------------|-------------------------------------|
| Filer: <u>Olivia Benson</u> Organization: LAW OFFICE OF OLIVIA BEN:<br>Note From Filer: None<br>Note from Court: None<br>Note History None | SON                                 |
| C Existing Case Detail C New Case Type                                                                                                    | elect the appropriate option        |
| Case Type: Civil                                                                                                    |                                     |
| Tracking # Case No. Case Title                                                                                                    | Court Division Case Type Judge      |
| 7166 21CV-64121 Mavis Olivia Gambili vs Ben Hill Gambil                                                                                    | I CIKCUTI CIVIL CIVII Special Judge |

A red message above the **Case Type** field will notify the clerk the "Case is currently Disposed."

How to file to a closed case:

a) If the document being filed was filed in the paper world before the case was closed, you can leave the case as closed and file to it by selecting **Existing Case Detail** and choosing the **Closed** case in the drop-down menu.

| ● Existing Case Detail ○ New Case Type                             |   |                 |
|--------------------------------------------------------------------|---|-----------------|
| Select Case Detail                                                 | ~ | Set Case Detail |
| Select Case Detail                                                 |   |                 |
| Closed - 02/25/2021 - Civil Civil - Petition To Modify - 02/25/202 | 1 |                 |

b) Click Set Case Type.

How to file and reopen a closed case:

- a) If the document submitted will reopen the case, the clerk will need to designate the case type that will be reopened by selecting **New Case Type**.
- b) Choose the applicable case type in the drop-down menu.

| $\bigcirc$ Existing Case Detail | New Case Type |               |
|---------------------------------|---------------|---------------|
| Select Case Types               |               | Set Case Type |

- c) Click Set Case Type.
- d) Once selected, Add TnCIS Filing and Validate Fees buttons will become toggleable.

| Case is cur     | rently Dispose   | ed. Would you  | ı like to fil | e to existing case | detail or reopen      | with a new | w case type?    |
|-----------------|------------------|----------------|---------------|--------------------|-----------------------|------------|-----------------|
| O Existin       | g Case Detail    | O New C        | ase Type      |                    |                       |            |                 |
| Case Typ        | e: Civil         |                |               |                    |                       |            |                 |
| Tracking #      | Case No.         |                | Case Ti       | tle                | <b>Court Division</b> | Case Type  | Judge           |
| 7167            | 21CV-64121       | Mavis Olivia   | Gambill v     | s Ben Hill Gambill | CIRCUIT CIVIL         | Civil      | Special Judge   |
| O<br>Approve Re | Secu<br>Secu     | rity Viev      | w Size        | Doc<br>Form Data   | ument Type            |            | Case Data colle |
| 0               | O Public         | ~ 🗋            | 0.18 MB       | EXHPLG : EXI       | HIBITS WITH P         | LEADING    |                 |
| Add TnCIS       | Filing)_Validati | e Fees ) Valid | late Filing   |                    | able                  |            |                 |

| Case is currently Dis             | posed. Would             | you like to file | e to existing case | detail or reopen      | with a nev | v case type?  |
|-----------------------------------|--------------------------|------------------|--------------------|-----------------------|------------|---------------|
| Existing Case D                   | etail 🔿 Nev              | v Case Type      |                    |                       |            |               |
| Closed - 02/25/20                 | 21 - Civil Civil         | - Petition To    | Modify - 02/25/2   | 2021 🗸 Set Ca         | ise Detail |               |
| Case Type: Civil                  |                          |                  |                    |                       |            |               |
| Tracking # Case !                 | No.                      | Case Ti          | tle                | <b>Court Division</b> | Case Type  | Judge         |
| 7167 21CV-64                      | 121 Mavis Oli            | via Gambill v    | s Ben Hill Gambill | CIRCUIT CIVIL         | Civil      | Special Judg  |
|                                   |                          |                  |                    |                       |            |               |
| Approve Reject                    | Security \               | /iew Size        | Doc                | ument Type            |            |               |
|                                   |                          |                  | Form Data          |                       | C          | ase Data coll |
| O Pul                             | olic 🗸                   | 0.18 MB          | KANDER : EXH       | HIBITS WITH P         | LEADING    |               |
| Add TnCIS Filing V<br>Total Fees: | alidate Fees V<br>\$0.00 | falidate Filing  | Selectabl          | e                     |            |               |

- e) Continue adding in **TnCIS Filings** as usual.
- f) **Process** the filing.

#### **ADDING "PERCENT FEES" AND SETTING HEARINGS**

**Percent Fees** are fees where the amount can be specified by a clerk, and 100% of that fee will be added to the total statutory court fees incurred by that filing. This feature is only triggered by specific TnCIS filing types, and Local Government can help configure which filings will need this feature.

In the following example, we used the filing type "Petition for Modification" solely for demonstrative purposes. We had configured this filing type to trigger both the percent fee and the set hearings features for convenience.

- 1) **Open** a filing that needs to be approved.
- 2) **Review** the filings as normal and select your **TnCIS Filing**(s).
- 3) Select "Validate Fees."
- 4) Add the additional fee required in the Total Assessed type-ahead field.

| Filing For           | Filing Against                           | Additional Served On                                | Additional Hearing For | Participant     | Name         |         |           |
|----------------------|------------------------------------------|-----------------------------------------------------|------------------------|-----------------|--------------|---------|-----------|
| 0                    | 0                                        |                                                     |                        | EMILY RONALD, F | Plaintiff    |         |           |
| 0                    | 0                                        |                                                     |                        | WILLIAM WRIGH   | T, Defendant |         |           |
| K Filing             | Petition fo                              | or Modification                                     |                        | Add Document    | 3            |         |           |
|                      | Filing                                   | Fee Descriptio                                      | n Fee Distribution     | Total As        | sessed       | l       |           |
| Petition             | for Modificat                            | tion CV Certified Ma                                | ail CV Certified Mai   | i               |              |         |           |
| Petition             | for Modificat                            | tion CV Certified Ma                                | ail CV Certified Mai   | Hearing Time    | Hearin       | g Judge | Courtroom |
| Petition<br>Petition | for Modificat<br>Filing<br>for Modificat | tion CV Certified M<br>Hearing Type<br>tion Hearing | ail CV Certified Mai   | Hearing Time    | Hearin       | g Judge | Courtroom |

As soon as the amount is entered in the **Total Assessed** field, the **Total Due Amount** will reflect the addition.

| Filing                    | Fee Description    | Fee Distribution | Total A      | ssessed       |            |                    |
|---------------------------|--------------------|------------------|--------------|---------------|------------|--------------------|
| Petition for Modification | CV Certified Mai   | CV Certified Mai | 10           |               |            |                    |
| Filing                    | Hearing Type       | Hearing Date     | Hearing Time | Hearing       | Judge      | Courtroom          |
| Petition for Modification | Hearing            |                  | 11:00 AM ()  | Select Hearin | ig Judge ∽ | Select Courtroom ~ |
| Add TnCIS Filing Validate | Prees Validate Fil | ing              |              |               |            |                    |
| Total Due Amount: \$      | 87.00              | _                |              |               |            |                    |

You do not need to select "Validate Fees" a second time. Once you have entered the fee and everything looks complete, you can move forward with your approval.

### **Setting Hearings**

Some courts may not use the Set Hearings feature in Court Review. If it is a feature you do not currently use but wish to add to your court account, contact Local Government to configure it in TnCIS first.

- 1) Add your **TnCIS Filing** and select "Validate Fees."
- The Set Hearings feature required clerks to designate the Hearing Date, Hearing Time, Hearing Judge, and Courtroom used for the hearing to be properly scheduled.

| ing Time Hearing Judge Courtroom           |
|--------------------------------------------|
| ing Time Hearing Judge Courtroom           |
| O AM O George H HENLEY V Courtroom # 303 V |
|                                            |
| ·····•) (·····•                            |

3) **Process** the filing, and the hearing will be scheduled in TnCIS.

# **FULL INTEGRATION: PROBATE ESTATE CASES**

1) Complete the **Probate** text fields as applicable for the case.

| Security Vi        | ew Size       | D                | ocument Type            | Additional Docket Text         | Edit Data |
|--------------------|---------------|------------------|-------------------------|--------------------------------|-----------|
|                    |               | Form Data        |                         | Case Data collected from filer | 2         |
| Public 🗸           | 0.0 MB        | PROBATE AF       | FIDAVIT OF SMALL ESTATE |                                |           |
|                    |               |                  |                         |                                |           |
| Probate            |               |                  |                         |                                |           |
| Estate Type:       | 9             | elect Estate Tv  | De ¥                    |                                |           |
| Amount of Estate:  |               |                  |                         |                                |           |
| Estate Open Date:  |               |                  |                         |                                |           |
| Estate Open Date:  |               |                  |                         |                                |           |
| Estate Close Date: |               |                  |                         |                                |           |
| Estate Status:     | 9             | elect Estate Sta | atus 🗸                  |                                |           |
| Estate Status Date | :             |                  |                         |                                |           |
| Estate Status Com  | ments:        |                  |                         |                                |           |
|                    |               |                  |                         |                                |           |
|                    |               |                  |                         |                                |           |
|                    |               |                  |                         |                                |           |
|                    |               |                  |                         |                                |           |
|                    |               |                  |                         |                                |           |
| Add TnCIS Filing   | /alidate Fees | Validate Filing  | 1                       |                                |           |
|                    |               |                  |                         |                                |           |
| Total Due Amour    | nt: \$0.00    |                  |                         |                                |           |
|                    |               |                  |                         |                                |           |

| Estate Type:            | Small Estate      | ~                  |  |
|-------------------------|-------------------|--------------------|--|
| Amount of Estate:       | 125               |                    |  |
| Estate Open Date:       | 01/08/2024        |                    |  |
| Estate Close Date:      | 01/22/2024        |                    |  |
| Estate Status:          | Open              | ~                  |  |
| Estate Status Date:     | 01/08/2024        |                    |  |
| Estate Status Comments: | Small Estate comm | ents entered here. |  |

- 2) Click Add TnCIS Filing and select who the filing is For and Against.
  - a) The **Filing For** field needs to be the **Claimant** on an *Estate Claim*.
  - i) The **Filing Against** field needs to be the **Defendant** on an *Estate Claim*.
  - b) The Filing For field needs to be the **Defendant** on a *Claim Against Estate*.
    - i) The Filing Against needs to be the Claimant on a *Claim Against Estate*.

| Estate Op    | en Date:            | 01/08/2024      |                        |                            |
|--------------|---------------------|-----------------|------------------------|----------------------------|
| Estate Clo   | se Date:            | 01/22/2024      |                        |                            |
| Estate Sta   | itus:               | Open            | ~                      |                            |
| Estate Sta   | itus Date:          | 01/08/2024      |                        |                            |
| Estate Sta   | tus Comments:       | Small Estate    | comments entered h     | nere.                      |
| Filing For F | iling Against Addit | ional Served On | Additional Hearing For | Participant Name           |
| 0            | 0                   |                 |                        | EMILY RONALD, Decedent     |
| 0            | 0                   |                 |                        | KENNETH O PARKER, Claimant |
| 0            | 0                   |                 |                        | WILLIAM WRIGHT, Defendant  |
| K Filing:    | Select Filing       | Туре            |                        | $\overline{}$              |
| Add TnCIS    | Filing              | Fees Validate   | Filing                 |                            |
|              |                     |                 |                        |                            |

If you add the incorrect **Filing For** party, the system will prompt you to rectify the mistake before validating the fees.

Example: Estate Claim

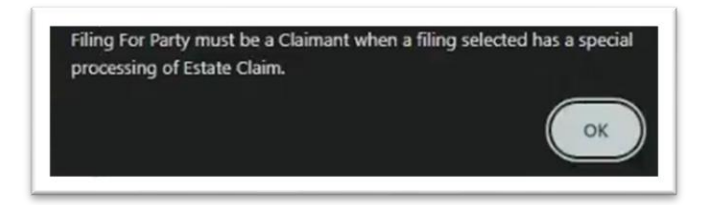

Example: Estate Claim Exception

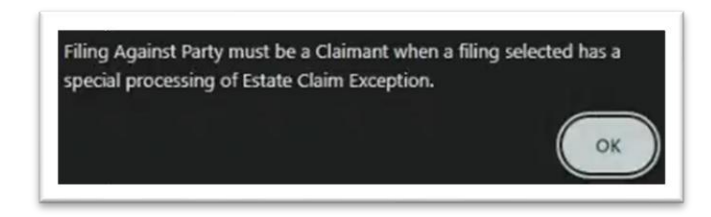

3) Click **Select Filing Type** and search through the drop-down menu to choose the applicable filing. The filings in this list are populated from TnCIS.

A Claim Amount and Release Date text field will appear when a PR. Claim Against Estate is selected.

| × Filing: PR. Claim Ag | ainst Estate | ~       | Add Document |                 |
|------------------------|--------------|---------|--------------|-----------------|
| Claim Amount:          |              | Release | Date:        | Add Claim Notes |

A clerk may Add Claim Notes, and the notes will be stored and passed to TnCIS upon approval.

| Claim Amount:          | 50                     | Release Date: | 01/15/2024 | Add Claim Notes |  |
|------------------------|------------------------|---------------|------------|-----------------|--|
|                        |                        |               |            | Claim Notes     |  |
|                        |                        |               |            |                 |  |
| d TnCIS Filing Validat | e Fees Validate Filing |               |            |                 |  |

4) Click Validate Fees and verify the correct amount populated.

43

| Filing For | Filing Against | Additional Served On | Additional Hearing For | Pa                          | articipant Name |                 |
|------------|----------------|----------------------|------------------------|-----------------------------|-----------------|-----------------|
| 0          | 0              |                      |                        | EMILY RO                    | NALD, Deceder   | nt              |
| 0          | 0              |                      |                        | KENNETH                     | O PARKER, Cla   | aimant          |
| 0          | ۲              |                      |                        | WILLIAM                     | WRIGHT, Defer   | ndant           |
| 🗙 Filing   | PR. Affida     | avit For Small Esta  | te                     | <ul> <li>✓ Add t</li> </ul> | Document        |                 |
| 🗙 Filing   | PR. Claim      | Against Estate       |                        | <ul> <li>✓ Add t</li> </ul> | Document        |                 |
| 3          | Claim Amour    | nt: 50               | Rele                   | ase Date:                   | 01/15/2024      | Add Claim Notes |
| Add TnCI   | S Filing Vali  | date Fees Validate   | Filing                 |                             |                 |                 |
| Total D    | ue Amount:     | \$161.50             |                        |                             |                 |                 |

- 5) **Send** the documents to a **Queue** (optional).
- 6) **Process** the filing.
- 7) Return to the **Filings Report** page to check the status of the filing. It should end on **Receipt Issued**.
  - a) Review the following entries in TnCIS to make sure the case was properly initiated:
    - i) Party and Party Information
    - ii) Estate-Like Data
    - iii) Filings > Claims
    - iv) Ruled Docket Entries
    - v) Receipting
    - vi) Filings

#### FILING A PUBLICATION ON AN ESTATE-LIKE CASE

(Reference Case Initiation steps 1-10 for assistance)

- 1) Log into Court Review with your username & password.
- 2) Click the Approve Filings button (or hover over the Filings Tab and select Approve Filings from the drop-down menu) to be directed to the Filings Awaiting Approval page. Click the *hyperlink tracking#* of the filing. You will be directed to the Approve Filing page.
- 3) Click Add TnCIS Filing and select who the filing is For and Against.

| Tracking         | # Case No.      | Case Title                    | Court            | Division Case Type Judge            | Filed Date                 |
|------------------|-----------------|-------------------------------|------------------|-------------------------------------|----------------------------|
| 3167             | 24PR-1 7        | The Estate of : EMILY RC      | NALD Chance      | ry Court Small Estate Louis Oliver, | III 01-08-2024 11:01:25 AM |
|                  |                 |                               |                  |                                     |                            |
| Securi           | ty View         | Size Document Type            | Case Data col    | Additional Docket Text              | Edit Data                  |
| 0.14             |                 |                               |                  | ecced from files                    |                            |
| Public           | ✓ 🔳             | 0.0 MB MOTICE                 |                  |                                     |                            |
|                  |                 |                               |                  |                                     |                            |
| Filing For F     | iling Against A | Additional Served On Addition | onal Hearing For | Participant Name                    |                            |
| 0                | 0               |                               |                  | EMILY RONALD, Decedent              |                            |
| 0                | 0               |                               |                  | KENNETH PARKER, Claimant            |                            |
| 0                | 0               |                               |                  | WILLIAM WRIGHT, Defendant           |                            |
|                  |                 |                               |                  |                                     |                            |
|                  | <b>A</b>        |                               |                  |                                     |                            |
| < Filing:        | Publication     | n/Notice To Creditor          |                  | Add Document                        |                            |
|                  |                 |                               |                  |                                     |                            |
|                  |                 |                               |                  |                                     |                            |
| Add ToCIS        | Filing          | tate Fees Validate Filing     | 1                |                                     |                            |
| Add meto         | T IIII Y UIIC   | Validade Hilling              |                  |                                     |                            |
|                  |                 |                               |                  |                                     |                            |
| <b>Fotal Due</b> | e Amount:       | \$0.00                        |                  |                                     |                            |
| Fotal Due        | e Amount:       | \$0.00                        |                  |                                     |                            |

- 4) Click **Select Filing Type** and search through the drop-down menu to choose the applicable filing. The filings in this list are populated from TnCIS.
- 5) Select **Add Document** to specify which type of notice will be added. Designate the **Party Served**, the **Service Agency** (when applicable), and add **Additional Info**.

| Additional Info         Additional Info         Info         Issued By:         Publication:        Select Publication         From Date:         Thru Date:         Notes: |  | Publication:<br>From Date:<br>Thru Date:<br>Notes:<br>Close | Select Publication<br>Select Publication<br>Gallatin Newspaper<br>Hendersonville Standard<br>News Examiner<br>Portland Leader<br>Portland Sun<br>Star News<br>White House Connection |
|----------------------------------------------------------------------------------------------------|--|-------------------------------------------------------------|----------------------------------------------------------------------------------------------------|

| Additional<br>Info |                                      |  |
|--------------------|--------------------------------------|--|
| Issued By:         | Judge                                |  |
| Publication:       | Hendersonville Standard $\checkmark$ |  |
| From Date:         | 01/15/2024                           |  |
| Thru Date:         | 01/16/2024                           |  |
| Notes:             | Notes                                |  |
|                    |                                      |  |
|                    |                                      |  |

- 8) Click Validate Fee and verify the correct amount populated.
- 9) This *TnCIS Filing Type* triggers the <u>percent fee</u> configuration (varies per court). Add the amount required for the **Publication** fee in the **Total Assessed** text box.

| Cillon Cor           | Cilling Applact                                   | Additional Canad On                        | Additional Linguing For                             | Dadicional Magaz                                    |
|----------------------|---------------------------------------------------|--------------------------------------------|-----------------------------------------------------|-----------------------------------------------------|
|                      |                                                   |                                            | Auditional Hearing For                              | EMILY RONALD, Decedent                              |
| ۲                    | 0                                                 |                                            |                                                     | KENNETH PARKER, Claimant                            |
| 0                    | ۲                                                 |                                            |                                                     | WILLIAM WRIGHT, Defendant                           |
|                      |                                                   |                                            |                                                     |                                                     |
| × Filing             | Publicatio                                        | on/Notice To Credit                        | tor                                                 | Add Document                                        |
|                      |                                                   |                                            |                                                     |                                                     |
|                      | × Documer                                         | nt Probate Notice                          | To Creditors                                        | ✓ WIL                                               |
| 1                    | X Documer                                         | Probate Notice                             | To Creditors                                        | ✓ WIL                                               |
| ;                    | Filing                                            | nt Probate Notice                          | To Creditors                                        | WILL     Fee Distribution                           |
| Publicati            | Filing                                            | A Creditor Publicati                       | To Creditors                                        | Fee Distribution                                    |
| Publicati            | Filing                                            | o Creditor Publicati                       | To Creditors Tee Description on/Notice to Creditors | Fee Distribution s Publication/Notice to Cree       |
| Publicati            | Filing                                            | Creditor Publicati                         | To Creditors                                        | Fee Distribution     s Publication/Notice to Cred   |
| Publicati<br>Add TnC | Filing<br>ion/Notice To<br>S Filing               | o Creditor Publicati                       | te Description                                      | Fee Distribution s Publication/Notice to Credit     |
| Publicati            | Filing<br>Filing<br>ion/Notice To<br>S Filing Val | o Creditor Publicati<br>date Fees Validate | To Creditors                                        | Fee Distribution     s Publication/Notice to Credit |

- 10) Send the documents to a Queue (optional).
- 11) **Process** the filing.
- 12) Return to the **Filings Report** page to check the status of the filing. It should end on **Receipt Issued**.
  - a) Review the following entries in TnCIS to make sure the case data was properly stored:
    - i) Party and Party Information
    - ii) Estate-Like Data
    - iii) Filings > Documents > Publications
    - iv) Ruled Docket Entries
    - v) Receipting

#### FILING A WAGE GARNISHMENT ON AN ESTATE-LIKE CASE

(Reference <u>Case Initiation</u> steps 1-10 for assistance)

- 1) Log into Court Review with your username & password.
- 2) Click the Approve Filings button (or hover over the Filings Tab and select Approve Filings from the drop-down menu) to be directed to the Filings Awaiting Approval page. Click the *hyperlink tracking#* of the filing. You will be directed to the Approve Filing page.
- 3) Click Add TnCIS Filing and select who the filing is For and Against.

| Security       | View         | Size                                                                                                    | Document Type           | Additional Docket Text                    | Edit Data            |                        |                   |
|----------------|--------------|----------------------------------------------------------------------------------------------------|-------------------------|-------------------------------------------|----------------------|------------------------|-------------------|
|                |              | Form                                                                                                    | Data                    | Case Data collected from filer            |                      |                        |                   |
| ublic          | ~ 🗋 (        | 0.0 MB 📝 W                                                                                                    | AGE GARNISHMENT         |                                           | , A                  | dd Certificate 🗌 🗆 Mul | tiple Certificate |
|                |              |                                                                                                    |                         |                                           |                      |                        |                   |
| ling For Filin | g Against Ag | iditional Serve                                                                                                    | d On Additional Hearing | For Participant Name                      |                      |                        |                   |
| 0              | 0            |                                                                                                    |                         | EMILY RONALD, Decedent                    |                      |                        |                   |
| 0              | 0            |                                                                                                    |                         | KENNETH PARKER, Claimant                  |                      |                        |                   |
| 0              | 0            |                                                                                                    |                         | WILLIAM WRIGHT, Defendant                 |                      |                        |                   |
|                |              |                                                                                                    |                         |                                           |                      |                        |                   |
| Filing:        | Wage Garn    | ishment                                                                                                    |                         | Add Document                              |                      |                        |                   |
| Do             | cument W     | age Garnish                                                                                                    | ment                    | <ul> <li>WILLIAM WRIGHT, Defen</li> </ul> | dant 🗸 Sumner County | Sheriff's Office       | Additional In     |
|                |              |                                                                                                    |                         |                                           |                      |                        | 0                 |
|                |              |                                                                                                    |                         |                                           |                      |                        |                   |
|                | ling Valida  | te Fees Val                                                                                                    | idate Filing            |                                           |                      |                        |                   |
| id ToCIS Fi    |              | and the second second se |                         |                                           |                      |                        |                   |
| kd TriCIS Fil  | ang vanoo    |                                                                                                    |                         |                                           |                      |                        |                   |

If you do not add the **Filing For** and/or **Filing Against** party, the system will prompt you to rectify the mistake before validating the fees.

| The filing against must be selected. |    |
|--------------------------------------|----|
|                                      | ОК |

- 4) Click **Select Filing Type** and search through the drop-down menu to choose **Wage Garnishment**. The filings in this list are populated from TnCIS.
- 5) Use the default **Document** to designate the **Party Served**, the **Service Agency**, and add **Additional Info**.

| Additional<br>Info  |                                                                         |  |
|---------------------|-------------------------------------------------------------------------|--|
| Employer:<br>Notes: | Select Employer<br>Select Employer<br>A & M Auto Sales (WILLIAM WRIGHT) |  |

- 6) Click Validate Fees and verify the correct amount populated.
- 7) Send the documents to a Queue (optional).
- 8) **Process** the filing.
- 9) Return to the **Filings Report** page to check the status of the filing. It should end on **Receipt Issued**.
  - a) Review the following entries in TnCIS to make sure the case was properly initiated:
    - i) Party and Party Information
    - ii) Estate-Like Data
    - iii) Filings > Claims
    - iv) Ruled Docket Entries
    - v) Receipting

#### FILING A LEVY ON AN ESTATE-LIKE CASE

(Reference <u>Case Initiation</u> steps 1-10 for assistance)

- 1) Log into Court Review with your username & password.
- Click the Approve Filings button (or hover over the Filings Tab and select Approve Filings from the drop-down menu) to be directed to the Filings Awaiting Approval page. Click the *hyperlink tracking#* of the filing. You will be directed to the Approve Filing page.
- 3) Click Add TnCIS Filing and select who the filing is For and Against.

| 3169              | 24PR-1     | The Esta     | Case Title<br>te of : EMILY RONA | LD Chance   | <b>Division</b><br>ry Court | Case Type<br>Small Estate  | Judge<br>Louis Oliver, | FII<br>III 01-08-202 | ed Date<br>4 11:13:55 AM |
|-------------------|------------|--------------|----------------------------------|-------------|-----------------------------|----------------------------|------------------------|----------------------|--------------------------|
| Securit<br>Public | v Vie      | w Size       | Document Type<br>Form Data       | Case Data   | collecter                   | Additional<br>d from filer | Docket Text            |                      | Edit Dat                 |
| Filing For Fi     | ing Agains | Additional   | Served On Additional             | Hearing For |                             | Participant Nan            | ne                     |                      |                          |
| 0                 | 0          | (            |                                  |             | EMILY F                     | ONALD, Dec                 | edent                  |                      |                          |
| 0                 | 0          | 0            |                                  |             | KENNET                      | H PARKER, O                | Claimant               |                      |                          |
| 0                 | 0          | (            |                                  |             | WILLIA                      | M WRIGHT, D                | Defendant              |                      |                          |
| K Filing:         | Select     | Filing Typ   | e                                |             | ~                           |                            |                        |                      |                          |
|                   |            |              |                                  |             |                             |                            |                        |                      |                          |
| Add TnCIS         | Filing     | llidate Fees | Validate Filing                  |             |                             |                            |                        |                      |                          |

| iling Fo | r Filing Against | Additional Served On Ad   | ditional Hearing For | Participant Name          |
|----------|------------------|---------------------------|----------------------|---------------------------|
| 0        | 0                |                           |                      | EMILY RONALD, Decedent    |
| 0        | 0                |                           |                      | KENNETH PARKER, Claimant  |
| 0        | ٢                |                           |                      | WILLIAM WRIGHT, Defendant |
| 🗙 Filir  | ng: Levy on      | Bank                      |                      | ✓ Add Document            |
|          | Document         | Levy on Bank              |                      | ~ WILLIA                  |
|          | Decement         | Levy on bank              |                      | (With                     |
| Add Tre  | CIS Filing Val   | idate Fees 🛛 Validate Fil | ing                  |                           |
| _        |                  |                           |                      |                           |
|          |                  |                           |                      |                           |

- 10) Click **Select Filing Type** and search through the drop-down menu to choose **Levy on Bank**. The filings in this list are populated from TnCIS.
- 11) Use the default **Document** to designate the **Party Served**, the **Service Agency**, and add **Additional Info** (not required).

| Additional Info<br>Additional<br>Info |                 |
|---------------------------------------|-----------------|
| Notes:                                | Notes for levy. |
| Close                                 |                 |

- 12) Click Validate Fees and verify the correct amount populated.
- 13) **Send** the documents to a **Queue** (optional).
- 14) **Process** the filing.
- 15) Return to the **Filings Report** page to check the status of the filing. It should end on **Receipt Issued**.
  - a) Review the following entries in TnCIS to make sure the case was properly initiated:
    - i) Party and Party Information
    - ii) Estate-Like Data
    - iii) Filings > Levy on Bank > Executions
    - iv) Ruled Docket Entries
    - v) Receipting

# SUMMARY OF THE ASSIGN FILINGS TO A USER FOR APPROVAL PAGE

The Assign Filings to a User for Approval page is configured in the system role permissions for court clerks, judges, and admin users. This page displays a replica of the data table from the Filings Awaiting Approval page. The same features available in that data table are also available on this page:

- Column headers with an ascending/descending sort feature that sorts alphabetically or numerically. Click the column header of choice to cause the table display to be organized according to the header selected. Clicking the column header a second time reverses the order of the displayed information.
- Clicking the hyperlinked **Tracking** # directs the user to the **Approve Filing** page.
- Submissions filed to an existing case show the case # in the **Case Number** column. A blank field indicates a case initiation.
- Clicking the + sign next to the document title inside the **Document** column will expand this section and show what documents are associated to the filing. It also provides a hyperlink, allowing the user to view the documents. Clicking the sign will collapse this section.
- The default column is the **Official File Stamp** column, which means the most recent filings will be at the top. If you change the default sorting column to something else, leave the page, and return in the same time session, it will stay as the default setting. However, if you logout or the session terminates because of inactivity, when you log back in, the setting will refresh and the **Official File Stamp** column will once again resume as the default column header.
- On the right side of the page, just above the list of filings, there is the option to use the drop-down menu on the **Show me Filings Assigned To** field to filter the submissions displayed on the page to All submissions (everyone), unassigned submissions (no one), or submissions currently assigned to a specific user.

#### STEPS TO ASSIGN FILINGS TO A USER FOR APPROVAL

- 1. On the **Assign Filings to a User for Approval** page, mark one or more checkboxes next to the listed filings (click the marked checkbox again to deselect the checkbox or click the **Refresh** button to clear all checkboxes).
- 2. Click the down-arrow in the **Assign Selected Filings To** field to select the staff member who will receive the assignment for the designated filings.
- 3. Enter a message, if desired, in the **Note** field. Information recorded here will display in the **Note Section** on the **Approve Filing** page.

| Approve Filing                                                                                               |                                                                                                    |  |  |  |  |  |
|----------------------------------------------------------------------------------------------------|----------------------------------------------------------------------------------------------------|--|--|--|--|--|
| Filer: Brian Taylor Organization:                                                                            | Messages sent from the Assign Filings to a User for Approval<br>Page are displayed in the Note Section on the Approve Filing |  |  |  |  |  |
| Note From Filer: None                                                                                        | Note From Filer: None                                                                                                    |  |  |  |  |  |
| Note from Court: Amy Gifford - Because of vacation schedules we made adjustments to some filing assignments. |                                                                                                    |  |  |  |  |  |
| Note History 🗉                                                                                               |                                                                                                    |  |  |  |  |  |
| Date Fron<br>2021-03-31 Amy Gifford S                                                                        | ender of the Note e of Message sent to the staff member.                                                                     |  |  |  |  |  |
| _                                                                                                    |                                                                                                    |  |  |  |  |  |

4. Click the **Assign** button to save the changes and refresh the **Assign Filings to a User for Approval** page.

| Ass<br>RUTH<br>Assig<br>View<br>Trac | Assign Filings to a User for Approval - Number of filings: 153 RUTHERFORD CHANCERY COURT Assign an Individual to Approve Filings View Filings Between: AND Tracking #: Filer ID: Case #: Filer Name: Client #: Co Clear Search |          |                  |                        |                                                               |                                |                 |                                       |
|--------------------------------------|----------------------------------------------------------------------------------------------------|----------|------------------|------------------------|---------------------------------------------------------------|--------------------------------|-----------------|---------------------------------------|
| Assig                                | gn Selected<br>Assign                                                                                                    | Filings  | To: Finch, Lori  | 2 Ple<br>to            | ease review these filings as Joanna is out<br>day. Thank you. | sick 3                         |                 |                                       |
|                                      |                                                                                                    | -        |                  |                        |                                                               |                                |                 |                                       |
| Re                                   | efresh                                                                                                    |          |                  |                        |                                                               | 1234                           | <u>&gt;Next</u> | Show me Filings assigned to: Everyone |
|                                      | Tracking #                                                                                                    | Filer ID | Assigned To      | Official File Stamp    | Document                                                      | Case Type                      | Case Number     | Case Title                            |
|                                      | 7675                                                                                                    | 10122    | Raechelle Wilson | 01-27-2025 01:57:48 PM |                                                               | Divorce without Minor Children | 24CV-6          | JAMES SMITH vs JANE SMITH             |
|                                      |                                                                                                    | 10110    | Joanna Riggs     | 01-24-2025 01:53:16 PM | DRDER                                                         | Order of Protection            | 25CV-1          | Suzy Smith vs John Smith              |
|                                      | 7660                                                                                                    | 10070    | Joanna Riggs     | 01-24-2025 11:06:36 AM | I                                                             | Divorce without Minor Children | 24CV-8          | VICTOR JONES vs CAMILA FREDRICK       |
|                                      | 7657                                                                                                    | 10103    | Shannon Brown    | 01-23-2025 11:15:10 AM | ■ NARRATIVE-ORDER OF PROTECTION                               | Order of Protection            |                 |                                       |
|                                      | 7651                                                                                                    | 10069    | Joanna Riggs     | 01-22-2025 11:03:18 AM | I   ■ ORDER                                                   | Divorce without Minor Children | 24CV-8          | VICTOR JONES vs CAMILA FREDRICK       |
| $\Box$                               | 7634                                                                                                    | 10071    | Raechelle Wilson | 01-17-2025 08·50·46 AM |                                                               | Divorce without Minor Children | 74CV-7          | TOM IOHNSON VS ASHLEY A IOHNSON       |

## **OVERVIEW OF QUEUES AND QUEUE ENTRIES**

- **Queues** are accessed by clicking the **View Queues** button on the **Home** page.
- Queues may also be accessed by hovering over the Filings tab and selecting Action Queues from the drop-down menu.

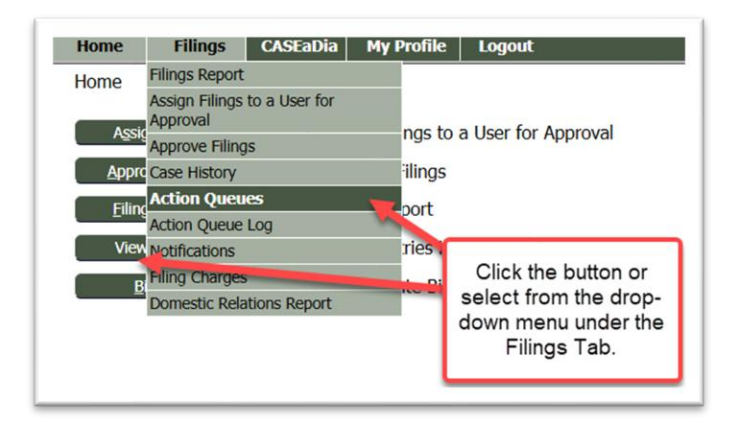

• The Action Queue log is accessed by selected it from the drop-down menu under the **Filings** tab. This page records all queue entries that have been completed. A user may search its records using the filtering fields to locate a specific queue entry.

The **Queue** feature of eFlex streamlines the procedural work-flow of the court. A simplistic explanation is that Queue Entries are like "sticky-notes" that act as reminders of actions that need to be taken with a filing. **Queues** are like multiple categories of in-baskets that hold similar "sticky-note" queue entry tasks, such as a **Motions Queue** which contains all motions submitted to the court or a **Proposed Order Queue** which contains all proposed orders submitted to the court.

Figure: Queue routing graphic.

- 1. Inside the Filer Interface the documents are submitted to the court.
- 2. When applicable, the submission is directed to the Pre-Queue; otherwise, it goes to the Clerk Review Queue.
- 3. Once approved in Clerk Review, the filing is recorded in the CMS (Case Management System) and DMS (Document Management
- 4. System). When applicable, after approval the documents are also routed to either a Standard Queue or Judicial Queue for additional action.
- 5. If it goes to a Standard Queue, once the task is completed, the queue entry is deleted by the system.
- 6. If it goes to a Judicial Queue, an Order will result as an internal submission by the court and this document is then routed to the Clerk Review Queue for processing and recording to the CMS and DMS.

Note: After the Clerk Review Queue, notification goes out to the parties. They can then choose to submit additional documents through the Filer Interface.

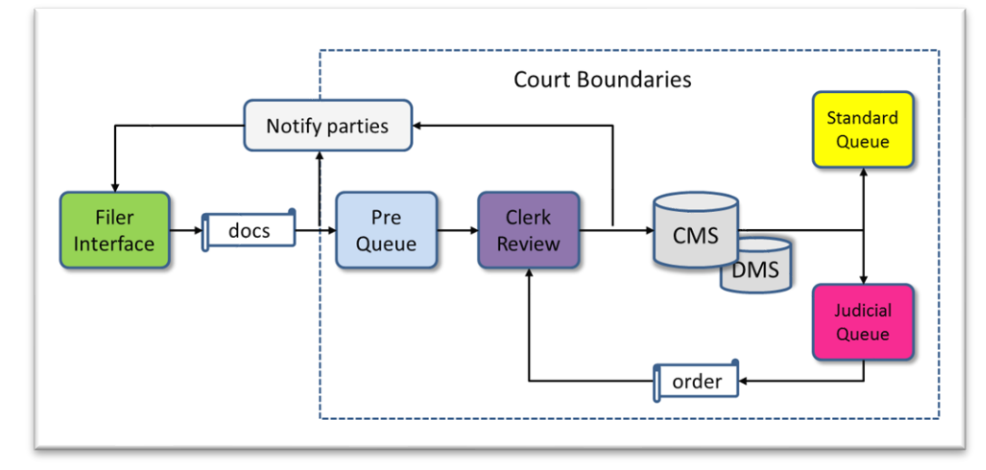

There are four types of queues configured in the system: The **Pre-Queue**, **Clerk Review Queue**, **Standard Queue** and **Judicial Queue**.

Copyright, January 2025 – Tybera Development Group, Inc. NOT FOR DISTRIBUTION

- The Pre-Queue is a station that stops a filing before it comes to the Approve Filings page. Various reasons may contribute to the necessity of setting up a pre-queue. From the prequeue a judicial officer has the option to either reject the filing back to the filer or approve it and send it forward to the Approve Filings page. An example is the document type Indigency Affidavit (Proposed), which routes to a pre-queue so that the judge may approve or reject the document to waive fees for the case. The pre-queue is the most time-sensitive queue. The filing cannot proceed to be approved or rejected until action is taken in the prequeue. If one document in the submission is flagged to stop in the pre-queue, the entire submission stops until pre-queue action is completed.
- 2. The Clerk Review Queue is where all submissions to the court must flow in ordered to be processed, accepted, stamped, and recorded in the CMS (Case Management System) and Alpine cache. Sometimes the clerk approval process is not looked upon as a queue; however, it does fit the definition of being a station made up of clerk tasks that need to happen to process all filings to the court. This queue is not accessed by clicking the View Queue button on the Home page, rather, these main pages have their own buttons: Filings Report and Approve Filings. These are discussed in detail in the documentation above. Some document types may be configured for automatic approval and therefore do not show up in the listings on the Awaiting Approval page. However, they do show up on the Filings Report page.
- 3. The **Standard Queue**, in essence, is a "To Do List" of actions required to complete a filing. The action is usually procedural and is handled outside of the eFlex system, such as printing and mailing documents, entering CMS data that was not handled by eFlex, or preparing a Writ and sending it to the sheriff's office. Once the clerk has completed the action required, they mark it as done, and the eFlex system automatically deletes the queue entry.
- 4. The **Judicial Queue** is designed to allow judicial officers to upload and submit their rulings, decisions, or orders as internally filed submissions from the court in response to documents submitted by a filer or because of a hearing that was held, with the capability of adding their e-signature to the documents. An important concept to remember with judicial queues is that the filer's submission has already been completely processed by eFlex and the judicial queue entry is simple referencing the filer's submitted documents.

#### NOTES REGARDING QUEUES

- A filing that has been routed to the **Standard** and **Judicial Queues** has already been accepted by the court, time-stamped, approved, and docketed to the case, except for **Proposed Orders**. Although the proposed order is approved by the clerk on the **Approve Filings** page, the actual document is not docketed to the CMS or DMS. Only the Order that is created in response to the proposed order will be docketed.
- Queue entries can be routed manually to a queue from the **Approve Filing** page or autorouted through system configuration (see page 25).
- The option is available on the **Approve Filing** page to assign queue entries, whether they were added manually or auto-configured for a filing. Assignments and reassignments may also be made inside the queues on the **My Queue Entries** page and the **Action Details** page (see page 25).

- Queues may be accessed through the Filer Interface as well as the Court Interface, based on the role of the user and if they have access to queues. In these instances, the **View Queues** button will display on the **Home** page of the Filer Interface.
- **Gatekeepers** Judges are the primary role that would use a gatekeeper. Adding a gatekeeper to a user profile affects the queue process. Filings that route to queues assigned to a judge will first go to his or her gatekeeper for review. The gatekeeper can then reassign the filing to the judge and include a note informing the judge if more review is necessary or if the filing is ready for his or her signature.

**Note:** If a judge has added a gatekeeper, by default the judge will not be able to view any filings routed to his queues until the gatekeeper has reassigned the filings to the judge. However, a judge can change the **Assigned to** field default setting on the **My Queue Entries** page so he can view queue entries assigned to **ALL**. This will allow the judge to view all entries he has permissions or division IDs to view. If the judge is interested in a specific case, he can also filter for that case and view the queue entries.

• **Division Filtering** - Division Filtering is configuration set to divide workflow for the court staff based on a judge and the judge's unique identifier. If the judge has an administrative assistant or specific court staff that do work for him, the judge's unique ID may be added to the Profile of the court staff so that they have system permissions to see the judge's queue entries. Staff may have the IDs of multiple judges in their profile. This ID number is listed under the column **Division Number** on the **My Queue Entries** page.

# **QUEUES: MY QUEUE ENTRIES PAGE**

The user is directed to the **My Queue Entries** page when they click the **View Queues** button on the **Home** page. A data table displays the queue entries requiring attention. To begin work on an individual queue entry, the judicial officer or court staff member clicks the hyperlink in the **Title** column for the queue assigned to them in **The Assigned** column. This directs the user to the **Action Details** page.

| My Queue Entries                        |                                                 |                                  |                                |                            |                               |                         |                  |                           |                                               |
|-----------------------------------------|-------------------------------------------------|----------------------------------|--------------------------------|----------------------------|-------------------------------|-------------------------|------------------|---------------------------|-----------------------------------------------|
| My Queue Entries                        |                                                 |                                  |                                |                            |                               |                         |                  |                           |                                               |
| RUTHERFORD CHANCERY COURT               |                                                 |                                  |                                |                            |                               |                         |                  |                           |                                               |
| Filter By View Entries in: All Queues   |                                                 |                                  | ✓ Assigned To: All Users       |                            |                               | ~                       | Review D         | ate: Today's              | Items 🗸                                       |
| Snow only Case Type: All Case Types     | *                                               | _                                |                                |                            |                               |                         | This se          | ction show                | ws the fields used fo                         |
| Go Clear Search                         |                                                 |                                  |                                |                            |                               |                         | the C            | ueues Da                  | ata Table. Use the                            |
| Poaceign Colored Entries To: Unaceig    | nod                                             |                                  | Dependen Oueun Fr              | tru(c)                     |                               |                         | drop-do          | own arrow                 | s in the fields to viev                       |
| Reassign Selector Chines To. Onassig    | neu                                             |                                  | Reassign Queue El              | iu y(s)                    |                               | Number                  | of optrios displ | the selection             | ions available.                               |
| Click "Go" to initiat                   | te the search.                                  |                                  |                                | 1 2 3 4 >Nevt              |                               | Number                  | or enules displ  | ayeu per page             | 2. 50 •                                       |
| Queue Entry Id Queue                    | Title                                           | Case Title Ca                    | ase Number Tracking            | # Days In Oueu             | e Original Filer Assign       | ed To Assigned By       | Division Number  | Judge Ma                  | nistrate Deferred Date Resto                  |
| 3143   Sheriff Queue -<br>Rutherford Co | SUMMONS<br>(RUTHERFORD vs A<br>CO) IOH          | I JOHNSON<br>SHLEY A. 24<br>NSON | 1CV-7 7696                     | 1                          | Barbie Morgan                 |                         | 75CH1.16DC       | HOWARD<br>WILSON          |                                               |
| □ 3142 Each colu<br>feature. C          | umn header has<br>Slick a Header T              | an ascer<br>Title and c          | nding/desce<br>control the a   | ending sort<br>rder of the | e Morgan                      |                         | 75CH1.16DC       | HOWAF<br>WILSC            | Future, deferred                              |
| □ 3139 listings with<br>Days i          | th the up/down<br>in Queue with th              | arrow. The                       | e default co<br>t entries at f | lumn is the the top.       | <u>ie Kenison</u>             |                         | 75CH1.16DC       | HOWAI QU<br>WILSC d       | leue Entries will no<br>lisplay until the set |
| 3138 Sheriff Queue -<br>Rutherford Co   | (RUTHERFORD JAM<br>CO) Test Approver JAN<br>Sig | ES SMITH vs 24<br>E SMITH        | 4CV-6 7667                     | 4                          | Bonnie Kenison                |                         | 75CH1.16MD       | J <sub>Roge</sub> R<br>th | eview Date field at<br>le top is set to ALL.  |
| 3126     Test Pre-Queue                 | ANSWER answer Vs A<br>JOH                       | i Johnson<br>Shley A. 24<br>Nson | 4CV-7 7630                     | 12                         | Barbie Morgan Raech<br>Wilsor | elle Brittney<br>Morgan | 75CH1.16DC       | HOWAKE<br>WILSON          | 2025-01-24                                    |
| 3083 (JUDGE) PROPOSED                   | ORDER VIC<br>(PROPOSED) VS C                    | for Jones<br>Amila 24            | 4CV-8 7547                     | 18                         | Bonnie Kenison Wilson         | elle Brittney<br>Morgan | 75CH1.16DC       | HOWARD<br>WILSON          | 2025-01-24                                    |

# MY QUEUE ENTRIES PAGE: FILTERS AT THE TOP

Several drop-down search fields at the top of the page allow the user to filter which queue entries will display on the page. The Search fields can be used in conjunction with one another. One may choose to find 1) all the **Unassigned** queue entries and filter for those 2) inside the **Order Queue**. After clicking **Go**, the data table will respond by displaying information that fits the designated parameters. To clear all search fields and refresh the page, click the **Clear Search** button.

- The **Filter by View Entries in** field has a drop-down menu that displays the queues associated to the role of the user. Clerical staff vs Judicial staff have role permissions set to different queues.
- The **Assigned to** field has a listing of court personnel who can be assigned to queue entry tasks specific to the individual queues. It also has a filter for **All Users** and **Unassigned**. When a user first logs into the system and comes to the **My Queue Entries** page, the default view setting for the **Assigned to** field will be their own name. To see all the active queue entries in their role-associated queues, they need to change the filter to **All**. This will then become their new default setting for the session. If they leave the page and return in the same time session, it will stay as the default setting. However, if they log out or the session terminates because of inactivity, when they log back in, the setting will refresh and the **Assigned to** field will once again display their name as the default setting.
- The **Review Date** field has reference to the **Deferred Date** feature that allows the user to defer action on a queue entry until a future date. This is used when a filing is submitted that requires action, but a certain period must pass by first to allow the opposing party to file a response. Setting a deferred date will also delay showing the queue entry inside the

data table until that time has arrived. Action can then resume on the case. The **Review Date** field on the top right will default to **Today's Items**. Changing the setting to **All** will also display in the data table all future **Deferred Date** queue entries.

|               | Review Date:                             | Today's Items 🗸                                            |  |  |  |  |
|---------------|------------------------------------------|------------------------------------------------------------|--|--|--|--|
|               |                                          | All                                                        |  |  |  |  |
|               |                                          | Today's Items                                              |  |  |  |  |
|               |                                          | Week                                                       |  |  |  |  |
| of er         | of entries displayed per page: $50 \sim$ |                                                            |  |  |  |  |
| <u>Divisi</u> | on Number <u>Ju</u>                      | <u>Idge</u> <u>Magistrate</u> <u>Deferred Date</u> Restore |  |  |  |  |

• The two **Search By** fields work together. In the left field, click the down arrow to select a column category that you wish to filter by. In the second field, identify the name or number you are searching for in relation to the left field's selection.

| My Queue Entries                                                          |                                                                                                    |                                                                                                    |  |  |  |  |
|---------------------------------------------------------------------------|----------------------------------------------------------------------------------------------------|----------------------------------------------------------------------------------------------------|--|--|--|--|
| RUTHERFORD CHANCERY COURT                                                 |                                                                                                    |                                                                                                    |  |  |  |  |
| Filter By View Entries in: All Queues Show only Case Type: All Case Types |                                                                                                    |                                                                                                    |  |  |  |  |
| Search By:                                                                | All                                                                                                    |                                                                                                    |  |  |  |  |
| Go                                                                        | All                                                                                                    |                                                                                                    |  |  |  |  |
| Reassign So<br>Queue E<br>3143                                            | Queue Entry Id<br>Title<br>Case Title<br>Case Number<br>Tracking #<br>Original Filer<br>Assigned To<br>Division Number | This secondary field<br>is where one enters<br>the information<br>identified from the<br>selection made from<br>the first Search by<br>field. |  |  |  |  |

## **MY QUEUE ENTRIES PAGE: Add Queue Entry Button**

Sometimes it is necessary to create a new queue entry to provide a **Judicial Action Details** page for a judge to sign and submit an order, ruling, or decision. The **Add Queue Entry** button is used for this purpose. It is only applicable for **Judicial Queues**. For some document types, such as **Proposed Orders**, these steps are not necessary because these queue entries are already sitting in a **Judicial Queue** wherein the judge can sign and submit an Order.

- Filter By View Entries in:
   All Queues

   Show only Case Type:
   All Case Types ▼

   Search By:
   All ▼

   Go
   Clear Search

   Add Queue Entry
   ▲
- 2. In the pop-up box, type the case number in the provided field and click **Search**.

1. On the My Queue Entries page, click the button Add Queue entry.

| Add Queue Entry                                                        |                                       |
|------------------------------------------------------------------------|---------------------------------------|
| Identify Case         Case Number         Cancel       Add Queue Entry | Court Division CHANCERY COURT  Search |

3. The box will expand and display the **Title** of the case along with additional fields.

**Note:** Alternately, if another **Queue Entry** is presently listed in the **Queue Entries** table for the same case for which you are adding a new queue entry, (for example, the **Motion Queue** entry needs an Order response) click the icon in its **Queue Entry ID** column and the system will create a new queue entry, bypassing steps 1, 2, and 3 listed above, to bring the user to the point of proceeding with step 4 listed below.

4. Click the down-arrow in the **Queue** field to expose the Judicial Queue list. Select the appropriate queue for your filing.

|   | Add Queue Entry                                         |                                                                                                  |  |  |
|---|---------------------------------------------------------|--------------------------------------------------------------------------------------------------|--|--|
|   | Identify Case Case Number 24CV-7 Court Division CHANCE  | ERY COURT - The Case # along with the Case Title will display.                                   |  |  |
|   | Add Queue Entry - 24CV-7 : TOM JOHNSON vs ASHLEY A. JOH | NSON                                                                                             |  |  |
|   | Queue                                                   | Document Type                                                                                    |  |  |
|   | (JUDGE) JUDGE OF THE WEEK                               | Click the Queue field to select inside which Judicial Queue the new Queue Entry will be created. |  |  |
| Q | Carloci Fiad gadao Eriay                                |                                                                                                  |  |  |

- 5. Inside the **Document Type field**, begin typing the intended document type you wish to file, either by name or code, and the system will display a filtered drop-down list based on what is entered.
- 6. Select the desired document type and click the button Add Queue Entry.

| Queue                                 | Document Type                     |  |
|---------------------------------------|-----------------------------------|--|
| (JUDGE) JUDGE OF THE WEEK             | v order :                         |  |
| Cancel Add Queue Entry                | AMORDER : AMENDED ORDER           |  |
| · · · · · · · · · · · · · · · · · · · | CLERKORDER : CLERK PREPARED ORDER |  |
| Click on your selection from          | the DENIEDORDER : DENIED-ORDER    |  |
| system-filtered list.                 | JUDGEORDER : JUDGE PREPARED ORDER |  |
| 2 Click "Add Queue Entry" to proceed  | ORDER : ORDER                     |  |
|                                       | PROTORDER : PROTECTIVE ORDER      |  |

- 7. Click **OK** when a pop-up box asks permission to continue.
- 8. An **Action Details** box will display. Click the **Browse** button to select the intended document from your computer. When the document title displays next to the **Browse** button, click the button **Add Document.**

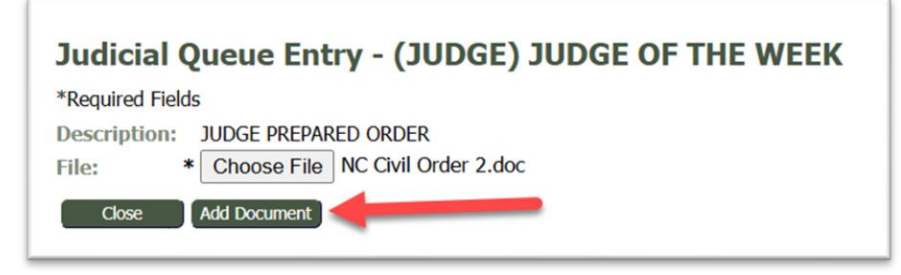

- 9. This directs the user to the Action Details page.
- 10. Click the **View** Icon inside the **New Docket Entry** section to ensure that the correct document was uploaded.
- 11. Select the appropriate signature from the **My Signature** column (many judges have just one signature).
- 12. Mark the radio button Sign and Submit Document.
- 13. Click the button **Sign and Submit**.
  - a. Depending on the document type configuration, this may add the appended eFlex signature page to the order or take the user to the eSignature Application to place a signature on the order's designated judge signature line. Please review the eSignature signing process section for more details.

#### **MY QUEUE ENTRIES PAGE: QUEUES DATA TABLE**

- Column headers in the data table have an ascending/descending sort feature that sorts alphabetically or numerically. Click the column header of choice to cause the table display to be organized according to the header selected. Clicking the column header a second time reverses the order of the displayed information.
- The default column for the data table is the **Days in Queue** column, which means the most recent filings will be at the top. This is recognized by the block color difference of the column header that is controlling the data display. If another column is selected for filtering, this will become the new default setting for the session. If you leave the page and return in the same time session, it will stay as the default setting. However, if you

Copyright, January 2025 – Tybera Development Group, Inc. NOT FOR DISTRIBUTION

logout or the session terminates because of inactivity, when you log back in, the setting will refresh and the **Days in Queue** column will once again resume as the default column header

- The Queue Entry ID Column– This unique number is assigned to identify and track queue entries within the queue system. It is different than the number in the **Tracking** # column, which is the unique number assigned to identify and track filings that come into Court Review.
- The Queue– This identifies in which queue the queue entry is currently stationed.
- **The Title Column** This document type title identifies the filing and is also the hyperlink through which the user is directed to the **Action Details** page to work on the queue entry.
- The Case Title Column– The Case Title not only identifies the case; it can also be used for searching. In the Search By field, the user may select Case Title from the drop-down menu and in the field to its right type in any identifying word from the case title. Click Go to initiate the search.
- The Case Number Column The Case Number.
- The Tracking # Column The Tracking Number.
- **Days In Queue** This important number allows any user of the queue system to see how long a queue entry has been sitting in the queues. It is recommended that someone be assigned to regularly check the **Days in Queue** column especially for unassigned queue entries.
- **Original Filer** The filer who initiated the filing.
- The Assigned To Column This identifies who is tasked with completing the queue entry. If this individual has set their profile checkboxes to receive notifications when a queue entry is assigned to them, they will have received an email notifying them that the queue entry was there for them.
- When viewing the **Queues** data table, if individuals know they are responsible for certain tasks identified by the unassigned queue entries, they may mark the multiple checkboxes on the lines of the queue entries, scroll to the bottom of the page, and click the button **Assign Task to Myself.** Their name will then display in the column **Assigned to** on the lines of each of the queue entries.
- The Assigned By Column This column displays who last assigned or reassigned the queue entry.
- If a supervisor is tasked with assigning other individuals to the queue entries, follow these steps:
  - a) On the **My Queue Entries** page, click the hyperlinked document title in the **Title** column to be directed to the **Action Details** page.

- b) At the bottom of the **Action Details** page, click the down-arrow in the **Reassign Queue** field (only if the queue needs to be changed from its current queue) and select from the list the new Queue for the task.
- c) Click the down arrow in the **To** field and select the name of the intended individual for the task.
- d) Click the **Reassign** button.
- e) The queue entry will now display in the data table with the assigned person's name displaying in the **Assigned To** column.
- It is recommended that a "watchdog" be assigned to oversee the unassigned queue entries to ensure that no tasks slip between the cracks unnoticed.
- The Division Number Column This column references the Division Filtering feature that assigns court and/or judicial staff to see only the queue entries of the judge(s) whose unique ID is listed on their personal profile. This ID number is listed in this column to associate the queue entry to the judge. This feature is available in fully integrated installations of eFlex.
- **The Judge Column** The current judge assigned to the case.
- The Magistrate Column The current magistrate assigned to the case, if applicable.
- The Deferred Date Column The Deferred Date feature allows the user to defer action on a queue entry until a future date. This is used when a filing is submitted that requires action, but a certain period must first pass to allow the opposing party to file a response. Setting a deferred date will also delay showing the queue entry inside the data table until that time has arrived. Action can then resume on the case. If the **Review Date** field on the top right is set to All, then future Deferred Date queue entries will also show in the Queues data table. If the user chooses to set a deferred date on a queue entry, they must do this on the Action Details page.
  - a) Click the hyperlinked title on the queue entry's line on the My Queue Entries page.
  - b) This directs them to the **Action Details** page.
  - c) Scroll to the bottom of the page and click inside the **Date Deferred** field.
  - d) A pop-up calendar will display and a date may be selected.
  - e) Click the **Reassign** button to reassign a new date to the queue entry and the screen will return the user to the **My Queue Entries** page.
- **The Restore Column** This column will display a **Restore** button when an order is pending signature in the eSignature application.

## **QUEUES: ACTION DETAILS PAGE**

The Action Details page, which is accessed by clicking the hyperlinked document title from the My Queue Entries page, allows court personal to view case information on the selected queue

entry, documents associated to the queue task, other pending actions in other queues associated to the same case, and any notes from the filer or court staff members regarding the filing. There are two types of **Action Details** pages: **Standard Queue Action Details** pages and **Judicial Queues Action Details** pages.

#### THE STANDARD ACTION DETAILS PAGE

The **Standard Action Details** page is used primarily by court staff when follow-up tasks are required, relative to a filing; such actions can include mailing documents or entering CMS data that was not handled by eFlex. Queue entries from a **Standard Queue** page have no continued interaction with the interface once the required task is done.

The appearance of the **Standard Queue Action Details** page differs from that of a **Judicial Queue**. There is no **New Docket Entry Section**; consequently, there is no **Sign and Submit Document** capability. The user selects the **Complete** button, like placing a checkmark beside a completed item on a "to do" list, and the queue entry is automatically removed from the **My Queue Entries** page and tracked on the **Action Queue Log** page as a completed entry. There is also the option to either reassign the queue entry to another court staff member or delete the queue entry. If deleted, the label **No Action Taken** will display on the **Action Queue Log** page.

| Case Title:<br>Case Type:<br>Opened:<br>Case History:                                                                                                    | 24CV-6<br>JAMES SMITH vs JANE SMITH<br>Divorce without Minor Children<br>06-14-2024<br>Full Case History |                                         | Plaintiff: J<br>Defendant: J<br>Judge: J<br>Amt. of Claim:<br>Jury/Non Jury: I<br>Service List: | JAMES SMITH<br>JANE SMITH<br>J Rogers<br>Von-Jury<br>Service List | -[    | Case Information<br>Section |
|----------------------------------------------------------------------------------------------------|----------------------------------------------------------------------------------------------------|-----------------------------------------|-------------------------------------------------------------------------------------------------|-------------------------------------------------------------------|-------|-----------------------------|
| ocument Info<br>Do<br>generated.pdf                                                                                                    | rmation<br>cument Link<br>SUMMC                                                                          | Document<br>NS (RUTHERFORD CO) Test App | prover Sig                                                                                      | Entry Date<br>01-24-2025                                          | Docur | ments in the Filing         |
| Other Pending Actions - Case Number24CV-6       Title     Original Filer     Entry Date     Assigned To       FINAL DECREE OF DIVORCE (PROPOSED)     Bonnie Kenison     12-11-2024     Image: Colspan="2">Other Queue |                                                                                                    |                                         |                                                                                                 |                                                                   |       |                             |
| Note from File                                                                                                    | r: None<br>rt: Brittney Morgan - Self-assigne                                                            | 1 filing                                | Note Se                                                                                         | ection                                                            |       |                             |
| Note from Cou<br>Note History                                                                                                    |                                                                                                    |                                         | Note                                                                                            |                                                                   |       |                             |
| Note from Cou<br>Note History<br>Date                                                                                                    | From To                                                                                                  | an Self-assigned filing                 |                                                                                                 |                                                                   |       |                             |

#### THE JUDICIAL ACTION DETAILS PAGE

The **Judicial Action Details** page is used primarily by Judges and administrative assistants for reviewing case information and signing and submitting internal filings. Clerks may be reassigned a Judicial queue entry from a court officer when a task is requested of them, such as proofreading. These queue entries can then be reassigned back to the judge for signature and submission.

The most significant difference between a **Standard Queue Action Details** page and a **Judicial Queue Action Details** page is the presence of the **New Docket Entry section.** This section has functionality which allows a Judicial Officer to electronically sign and eFile a "new docket entry" to the case, thus the name of the section. Orders signed and submitted from this page are directed to the **Approve Filings** page to be time-stamped, approved, and docketed to the case.

If the workflow of the court designates an administrative assistant as the one who prepares the Order, as directed by the Judge, the Judge may receive the initial queue entry assignment to review all the information, then reassign the queue entry to the administrative assistant with instructions in the **Note** section for the assistant to create and upload the requested document. Once done, the assistant can either reassign the queue entry back to the judge for signature with a note entered in the **Note** section with comments back to the judge, or some courts choose to have the administrative assistant electronically sign on the judge's behalf.

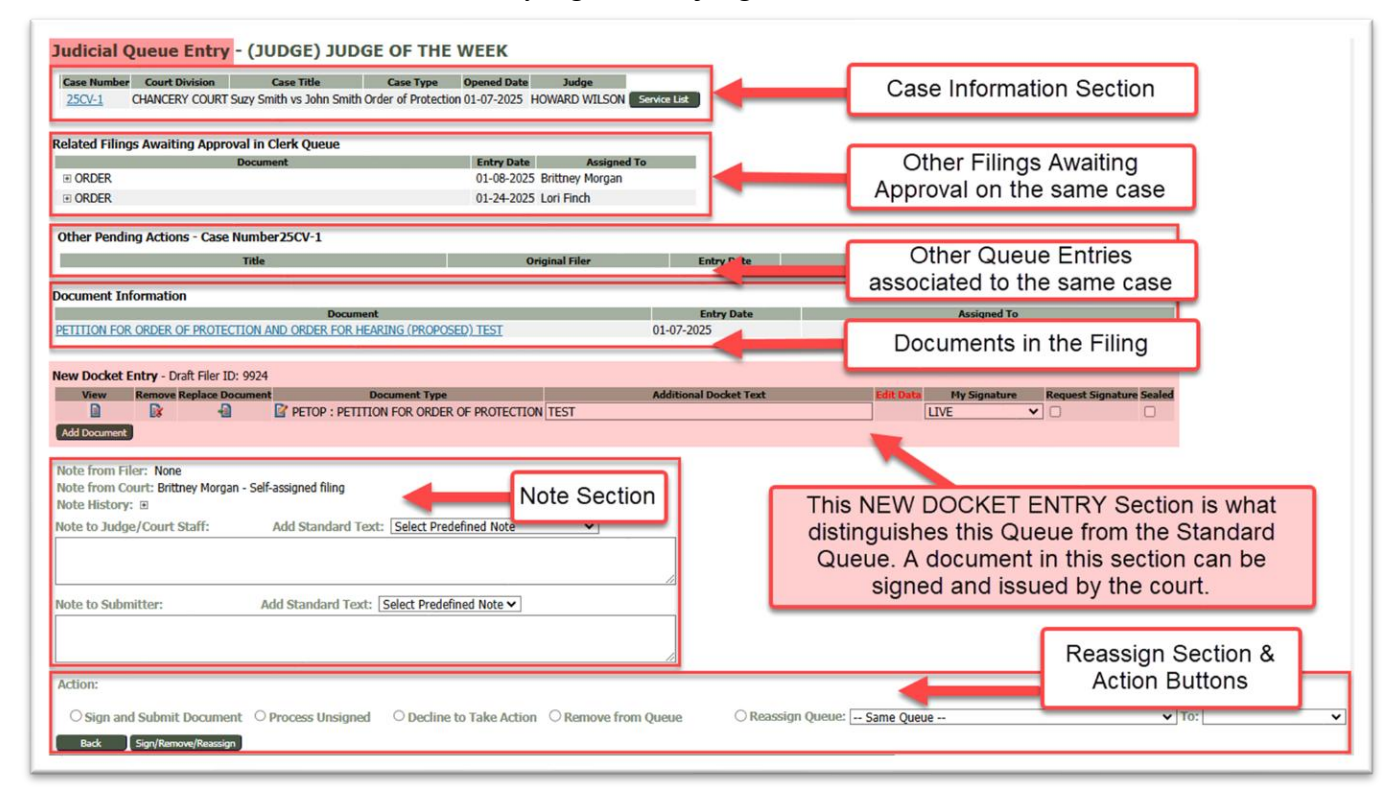

1. **Case Information Section** – This section gives details about the case. Clicking the hyperlinked **Case Number** will open a new tab in the browser and display the case history

Copyright, January 2025 – Tybera Development Group, Inc. NOT FOR DISTRIBUTION

(integrated courts only). Some courts also have the **Service List** button which will open a new browser tab and show the **Certificate of Service** so that staff will know which parties on the case will be served electronically because they have eFiling accounts and who will be served in the traditional manner because they do not have eFiling accounts. For court-initiated filings, this information is needed so staff will know which case participants will need to have documents printed and mailed out.

- 2. **Related Filings Awaiting Approval in Clerk Queue** This section lists documents associated to the same case number that are currently sitting in **Filings Awaiting Approval** for a clerk to review, approve, or reject.
- 3. Other Pending Actions Section This section lists documents associated to the same case number that are currently sitting in other queues awaiting action. Clicking any of these hyperlinked document titles will direct the user away from the current queue entry and lead them to the other listed queue entry. This is especially helpful if a court chooses to set the Motions Queue as a **Standard Queue** instead of a **Judicial Queue**. In this instance, if both a Motion and a Proposed Order are submitted together in a filing, and if the clerk is in the **Motions Queue**, they can click the **Proposed Order** title in the **Other Pending Action** section, and be directed to the **Judicial Queue Action Details** page where they will have the ability to issue an order through the **New Docket Entry** section.
- 4. **Document Information Section** This section lists the documents that were submitted together in the filing. Clicking the hyperlinked title of the document will open a new tab in the browser and display the time-stamped, approved, and docketed document (note: As configured by the system, Proposed Orders will display but will not be stamped nor stored in the CMS or DMS).

#### 5. New Docket Entry Section -

This section defines the difference between a **Judicial Queue** and a **Standard Queue**. It allows the Judicial officer to: view, remove, or replace a document; change the document type; add additional docket text; request or add a signature; and ultimately eFile a "New Docket Entry" to the case, thus the name of the section.

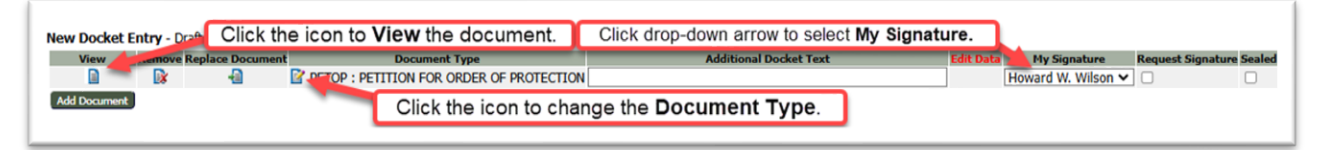

- a) **View Icon** Clicking this icon allows the user to open the filer's original submitted document that requires action. To view all the documents within the same filing, refer to the **Document Information** section above and click the individual hyperlinked document titles.
- b) **Remove Icon** Clicking this icon will remove the document and display a new section on the page asking to use the filer's document or browse your computer to replace it.

Copyright, January 2025 – Tybera Development Group, Inc. NOT FOR DISTRIBUTION

Both options require clicking the **Add** button to continue. The **Remove** icon is rarely used compared to the **Replace Document** icon.

| Document                                                               | Entry Date                                                                                   |
|------------------------------------------------------------------------|----------------------------------------------------------------------------------------------|
| PETITION FOR ORDER OF PROTECTION AND ORDER FOR HEARING (PROPOSED) TEST | 01-07-2025                                                                                   |
| New Docket Entry - Draft Filer ID:                                     | 1. Click to select a document provided by the filer.                                         |
| Either option<br>requires<br>clicking ADD.                             | 2. Click to browse computer to select a document.<br>Optional field to change document type. |

**Note**: The fields in the above screenshot may also appear if the document routed to the judicial queue entry was manually added at the time of approval. The system does not know which document in the submission to sign, so the clerk or judge has to designate the desired document the filer submitted for signature, even if there is only one to choose from.

1. Select the appropriate document from the Use Filer's Document field.

| New Docket Entry                                                                                                    |                                                                                                    |
|----------------------------------------------------------------------------------------------------|----------------------------------------------------------------------------------------------------|
| Use Filer's Document                                                                                                    | Only use "Include Document" field if                                                                                                    |
| OR Include Document Browse No file selected. Other Code ACCOUNTING                                                      | you have the document saved to your computer and want to upload it.                                                                                        |
| Docket Text Note from Filer: Please file and return to our office for service. Note from Court: None Note History: None | Otherwise, choose the "Use Filer's<br>Document" field to add the document<br>the filer submitted that was not<br>automatically routed to this queue entry. |

2. Change the **Other Code** field to the correct document type. As this field is alphabetized, it will begin with the first available document type that begins with the letter "A."

| Use Filer's Document         | CHILD SUPPORT MOTION AND ORDER TO SHOW CAUSE (PROPOSED) M | IOTION AND ORDER TO SHOW CAUSE |
|------------------------------|-----------------------------------------------------------|--------------------------------|
| OR                           | ×                                                         | Match the origina              |
| Include Document             | Browse No file selected.                                  | document type the              |
| Other Code                   | ACCOUNTING V                                              | filer selected, but            |
| Docket Text                  | CHILD SUPPORT ADMINISTRATIVE ORDER                        | usetheofficial                 |
|                              | CHILD SUPPORT ADMINISTRATIVE ORDER (PROPOSED)             | order document                 |
| Note from Filer: Please file | CHILD SUPPORT Income Withholding For Support From DHS     | type and not the               |
| Note from Court: None        | CHILD SUPPORT MOTION AND ORDER TO SHOW CAUSE              | (Proposed)                     |
| Note History: None           | CHILD SUPPORT NOTICE AND APPLICATION FOR DEFAULT          | document type                  |

3. Add any **Docket Text** the original filer included for additional context.

|                                   |            | Document                                   |            | Entry Date        |                | Assigned |
|-----------------------------------|------------|--------------------------------------------|------------|-------------------|----------------|----------|
| CHILD SUPPORT MOTION AND<br>CAUSE | ORDER TO   | D SHOW CAUSE (PROPOSED) MOTION AND ORDER T | O SHOW 04- | 02-2024           | Chelsea Brewer |          |
| lew Docket Entry                  |            |                                            |            |                   |                |          |
| Use Filer's Document              | CHILD SU   | PPORT MOTION AND ORDER TO SHOW CAUSE (PR   | OPOSED) MO | TION AND ORDER TO | SHOW CAUSE V   |          |
| OR                                |            |                                            |            |                   |                |          |
| Include Document                  | Browse     | No file selected.                          |            |                   |                |          |
| Other Code                        | CHILD SU   | PPORT MOTION AND ORDER TO SHOW CAUSE       | ~          |                   |                |          |
| Docket Text                       | MOTION A   | ND ORDER TO SHOW CAUSE                     |            |                   | dd             |          |
|                                   |            |                                            |            |                   |                |          |
|                                   | and return | to our office for service.                 |            |                   |                |          |
| Note from Filer: Please file      |            |                                            |            |                   |                |          |

- 4. Click Add.
- 5. The **New Docket Entry** filed will appear as expected, and the document can be replaced and signed if desired.

| View Remove Replace Document Document Type Additional Docket Text Edit Data My Signature Request Signature | Copled |
|----------------------------------------------------------------------------------------------------|--------|
|                                                                                                    | sealed |
| 🗎 🕼 🗐 ORDER : ORDER Motion (with Order) to Direct Clerk and Master to Issue Writ of . Test Signature 🗸 🗆   |        |

Configuration adjustment steps to keep this phenomenon from happening on documents that 100% of the time need to be routed to a judicial queue for signature:

- When this New Docket Entry field on a queue entry appears without the document, it means the document type is not set to automatically route to this "Proposed Orders" queue. You will need to adjust the current configuration for this queue under "Court Configuration."
- c) Replace Document Icon This icon is used most often when a judge needs to upload their prepared document to be e-signed and submitted. Clicking this icon will open a page allowing the user to browse their computer to select the document. Once the document is located and listed next to the gray Choose File or Browse button, click the button Replace Document to be directed back to the Action Details page. It is a recommended practice to click the icon in the View column to ensure that the correct document was selected and uploaded (the document will open in a new browser tab). Click out of the document to return to the Action Details Page to proceed with the queue task.

| Replace Document                                                                                                    |
|----------------------------------------------------------------------------------------------------|
| *Required Fields                                                                                                    |
| Description:       PROTECTIVE ORDER- PETITION FOR CONTEMPT WITH ORDER TO APPEAR         File:       *         Choose File       No file chosen         Cancel       Replace Document |

- d) **Document Type** edit icon Clicking this pencil edit icon will display a pop-up box with a type-ahead field allowing the user to change the document type when necessary. Click the **Save** button to continue.
- e) Additional Text field Entering text in this optional field will display the text next to the document type in the Case History to give greater detail or clarity.
- f) **Edit Data** field The pencil and paper icon only appears in this column if a webform is associated to the document type being processed.
- g) **The My Signature** field will display a drop-down listing of signatures created by the judge from their **Profile** page to be used for various purposes. Some judges opt to have only one signature. Some judges opt to have their signature uploaded to their assistant's profile page for those occasions when the judge assigns the assistant to e-sign on their behalf.
- h) The Request Signature checkbox is used in conjunction with the Mass Signature Functionality which allows judges the option to quickly sign multiple judicial queue entries all from one page. When the gatekeeper marks this box, it sends the queue entry to the Judge's Signature Queue. (see page X to see Mass Signature Functionality)
- 6. **Sealed** This checkbox flags the document as sealed. In a non-integrated system, the clerk will need to manually mark this document as sealed once added to the CMS.
- 7. Note Section This section displays notes from other sources as well as provides a note field for the user to make assignments or comments to other court staff. It may be necessary to click the + sign next to Note History to expand the table of notes.
- 8. Action Section This section at the bottom of the page provides radio button selections to indicate what action is to be taken on the queue entry.
  - Sign and Submit Document
  - Process Unsigned
  - Decline to Take Action
  - Remove from Queue
  - **Reassign**, along with the fields **Reassign Queue**, **To**, and **Date Deferred** (when applicable).

|    | Action:                    |                    |                          |                     |                                       |         |             |
|----|----------------------------|--------------------|--------------------------|---------------------|---------------------------------------|---------|-------------|
|    | O Sign and Submit Document | O Process Unsigned | O Decline to Take Action | O Remove from Queue | O Reassign Queue: Same Queue          | To: Dat | te Deferred |
| Ι. | Back Sign/Remove/Reassign  |                    |                          |                     | • • • • • • • • • • • • • • • • • • • |         |             |

**Note:** The **Action Section** will state **Submit Document** instead of **Sign and Submit Document** if the document is not configured to be signed.

| Action:           |                    |
|-------------------|--------------------|
| O Submit Document | O Process Unsigned |
| Back Remove/Reas  | sign               |

### **QUEUES – THE ACTION QUEUE LOG**

All completed queue entries are recorded inside the **My Queue Entries Action Queue Log**. This page is accessed by hovering over the **Filings** tab and selecting **Action Queue Log** from the drop-down menu.

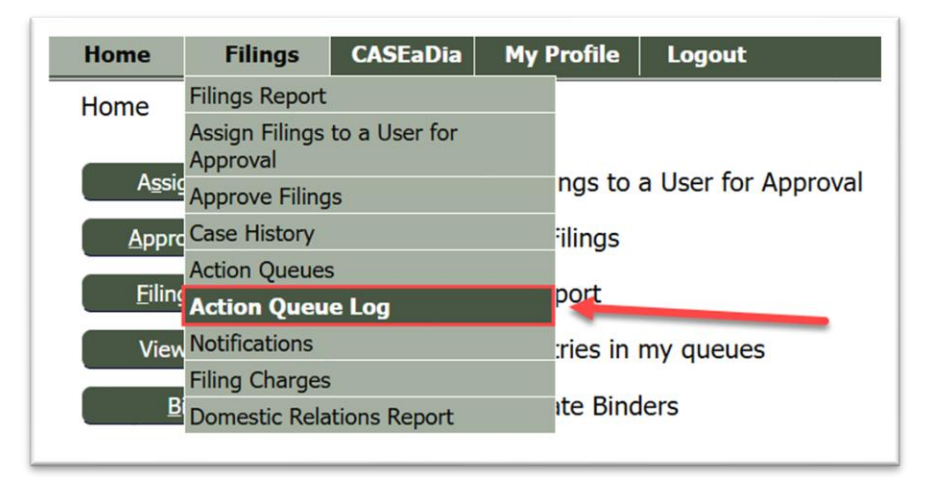

This page is like the **My Queue Entries** page with a queues data table. There are search fields provided at the top of the page to facilitate locating a group of queue entries or a specific queue entry. There are no hyperlinks to direct the user elsewhere; it is just a table of information of completed tasks.

| Action (                                     | Queue Lo                               | NY COURT                                                                      |                                                                     |                                                                             |                                                                       | Date                                                                     | ields are prov                                  | vided to aid a                                                       | search.                              |
|----------------------------------------------|----------------------------------------|-------------------------------------------------------------------------------|---------------------------------------------------------------------|-----------------------------------------------------------------------------|-----------------------------------------------------------------------|--------------------------------------------------------------------------|-------------------------------------------------|----------------------------------------------------------------------|--------------------------------------|
| View Entries                                 | in All Queue                           | s                                                                             |                                                                     | ✓ Assigned To All Users                                                     |                                                                       | ✓ View Filing                                                            | s Between: 01/28/2                              | 025 AND 1/                                                           | 28/2025                              |
| Search By:<br>Go                             | All<br>Clear Sear                      | rch                                                                           |                                                                     |                                                                             |                                                                       |                                                                          |                                                 |                                                                      |                                      |
|                                              |                                        |                                                                               |                                                                     |                                                                             |                                                                       |                                                                          | Number of                                       | entries displayed pe                                                 | r page: 50 、                         |
|                                              |                                        |                                                                               |                                                                     | 1                                                                           |                                                                       |                                                                          | Number of                                       | entries displayed per                                                | r page: 50                           |
| Queue Entry                                  | /Id Tracking #                         | Queue                                                                         | Title                                                               | 1<br><u>Case Title</u>                                                      | Case Number Original File                                             | Action Action                                                            | Number of                                       | entries displayed per                                                | r page: 50<br>Reinstate              |
| Queue Entry<br>+ 2933                        | <mark>r Id</mark> Tracking #<br>7175   | Queue<br>Sheriff Queue -<br>Rutherford Co                                     | Title<br>SUMMONS (RUTHERFORD                                        | Case Title                                                                  | Case Number Original File                                             | Action Action<br>mpleted Morgan                                          | Number of<br>By Official File Sta<br>01-28-2025 | entries displayed per<br>mp Division Number<br>75CH1.16DC            | r page: 50<br>Reinstate<br>Reinstate |
| <mark>Queue Entry</mark><br>⊕ 2933<br>⊕ 2926 | <b>2 Id</b> Tracking #<br>7175<br>7150 | Queue<br>Sheriff Queue -<br>Rutherford Co<br>Sheriff Queue -<br>Rutherford Co | Title<br>SUMMONS (RUTHERFORD<br>SUMMONS (RUTHERFORD<br>on Defendant | Case Title<br>VICTOR DONE or CANLA<br>Click on a column<br>ascending/descen | Case Number Original File<br>header to use the<br>nding sort feature. | Action Action<br>mpleted<br>mpleted Brittne<br>mpleted Brittne<br>Morgan | Number of                                       | entries displayed per<br>Division Number<br>75CH1.16DC<br>75CH1.16DC | Reinstate<br>Reinstate<br>Reinstate  |

#### **QUEUES – WORKING WITH PROPOSED ORDERS**

• **Proposed Orders** are configured so that they will not be time stamped nor docketed in the CMS or DMS. Only the Order that is created in response to the proposed order will be docketed.

Copyright, January 2025 – Tybera Development Group, Inc. NOT FOR DISTRIBUTION

- **Proposed Orders** are submitted to the court as Word document files as opposed to pdf files. In this way, the judge can edit them as needed to create the order.
- 1. On the My Queue Entries page, click the hyperlink title Proposed Order.

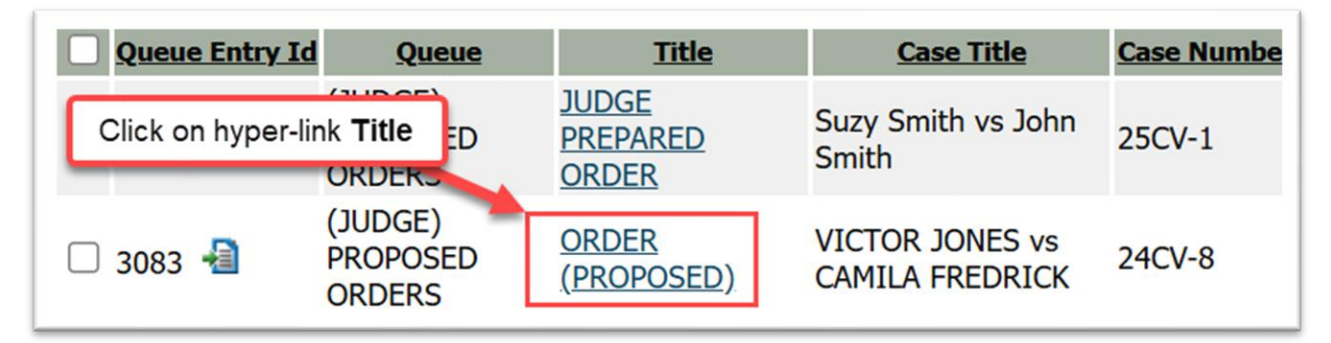

- 2. On the **Action Details** page, view the **Proposed Order** document by clicking the **View** icon in the **New Docket Entry** section. It may also be opened and read by clicking on its hyperlinked title in the **Document Information** section.
- 3. The **Document Information** section contains the documents that were filed together in the submission. They each can be opened and read by clicking on their hyperlinked title in this section. If there is a **Motion** that accompanies the Proposed Order, it too can be viewed by clicking on its hyperlinked title. If the Motion has been configured to auto-route to a queue from the **Approve Filings** page, it will also display as a listing in the **Other Pending Action** section, indicating that a pending task is awaiting attention for the Motion. Clicking on its hyperlinked title in this section will take the user to that queue. To return to the **Proposed Order** queue from that queue page, the user would click on the hyperlinked title of the **Proposed Order** in the **Other Pending Action** section.

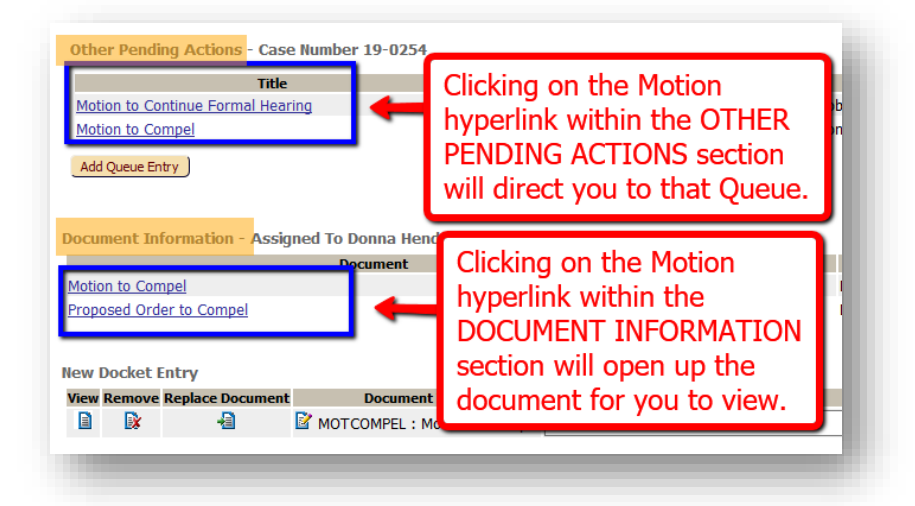

**Note:** In the **New Docket Entry** section under the **Document Type** column, the system will automatically change the document type **Proposed Order** to be that of an **Order**. After the Judge signs and submits the order, the system will also convert the word document to a pdf format.

- 4. If the **Proposed Order** from the filer is agreeable to you with **No** needed changes:
  - a) Select your name in the **My Signature** column.
  - b) Proceed to the **Action** section at the bottom of the page and click the radio button **Sign and Submit Document**. Click the button **Sign and Submit**.
- 5. If the Proposed Order needs to be edited before you agree to sign it as an Order:
  - a) Click the **View** icon and make the necessary changes. Save the document to your computer.
  - b) In the **New Docket Entry** section, click the **Replace Document** icon. This will display a pop-up box allowing you to browse your computer to select the revised document. Click the button **Replace Document** inside the pop-up box. The system will accept the new document and direct you back to the **Action Details** page to proceed with the order.

| New Docket E | <b>intry</b> - Dr | aft Filer ID: 9976 | -             |                        |
|--------------|-------------------|--------------------|---------------|------------------------|
| View         | Remove            | Replace Documer.   | Document Type | Additional Docket Text |
|              |                   |                    | ORDER : ORDER |                        |
| Add Document | )                 |                    |               |                        |

- c) It is a recommended practice to click the **View** icon one more time to ensure that the correct document was uploaded.
- d) Select your name in the My Signature column.
- e) Proceed to the **Action** section at the bottom of the page and click the radio button **Sign and Submit Document**. Click the button **Sign and Submit**.
  - i. If using the **eSignature** application to sign documents, the user will be directed to the eSignature log in page to complete the signing process.

# **QUEUES – eSignature Application**

The Tennessee TnCIS eFiling system uses eSignature to sign court documents electronically. Signatures are placed at a specific location on the document. The document may also require signatures from users that do not have an eFlex account. Those users will then be able to create an independent eSignature account with the help of the eFiling Administrator.

The eSignature application functions much like signing a document with a signature pad. You first define the signer(s), open the document using the eSignature application via eFlex, and finally login and complete the signature process.

Login to the eSignature application using your eFlex username and password.

Select the document to be signed under the Home tab.

| User Name : |  |
|-------------|--|
| Password :  |  |

- 1. Drop a **Signature Tag** on the page at the appropriate location my left-clicking on your mouse. Click and drag the signature tag to the desired location. Use the lower right-hand corner of the signature tag to adjust the signature size. The tag will be highlighted green when it is selected. Clicking off the tag will change the border to blue. Multiple signature tags can be added in a single document.
- 2. Save Tags when all the necessary tags are placed on the document.
- 3. Select **Start Signing** when you are ready to sign.
- 4. Click **Sign Next**. The first signature tag will now turn green, showing the user which box is ready to be signed. The tag is also resizable. Then click **Apply Signature**, and the user's stored signature in eFlex will fill the tag.
- 5. Once all signature tags have been filled, the eSignature portal will automatically close, and the user will be sent back to Court Review.

Note: While a document is open in eSignature, it will not be accessible in Court Review. A pencil icon ( ✓) will appear next to the queue entry, and the blue hyperlink leading to the Action Details page will be black. The user may Restore the document from eSignature if errors were found in it. A warning message will appear, and then a note will be attached to the Note History informing future users of the removal.

|                                                   | nic Logout                  |                            |                       | user: Leon A         | Aberasturi            |                    |                 |               |         |
|---------------------------------------------------|-----------------------------|----------------------------|-----------------------|----------------------|-----------------------|--------------------|-----------------|---------------|---------|
| Home  State My Queue Entries                      | Cannot view                 |                            |                       |                      |                       |                    |                 |               |         |
| My Queue Entries<br>third judicial district court | case while in<br>eSignature |                            |                       |                      |                       | To ret             | trieve th       | е             |         |
| Filter By View Entries in: All Queues             | ✓ Assigned To: Lea          | n A Aberasturi 🗸 🗸         | Review Date: Tod      | day's Items 🖌        | (                     | uocun              |                 | m             |         |
| Search By: Al                                     |                             |                            |                       |                      |                       | eol                | gnature         | ~             |         |
| Go Clear Search<br>Add Queue Entry                | Ļ                           | Number of                  | entries displayed per | page: 50 v           |                       | beron              | e signini       | y             |         |
| C <u>C Entry Id</u> Queue                         | <u>Title</u>                | Case Title                 | Case Number Trackin   | ng_# ▼_Days In Queue | <u>Original Filer</u> | <u>Assigned To</u> | Division Number | Deferred Date |         |
| 🖋 109 着 🛛 Proposed Orders                         | Order                       | STATE OF NEVADA VS UNKNOWN | 21-CR-1015 0          | 0                    | laberasturi           | Leon<br>Aberasturi |                 |               | Restore |
|                                                   |                             |                            | 1                     |                      |                       |                    |                 |               |         |
| Assign task to myself Delete                      |                             |                            |                       |                      |                       |                    |                 |               |         |

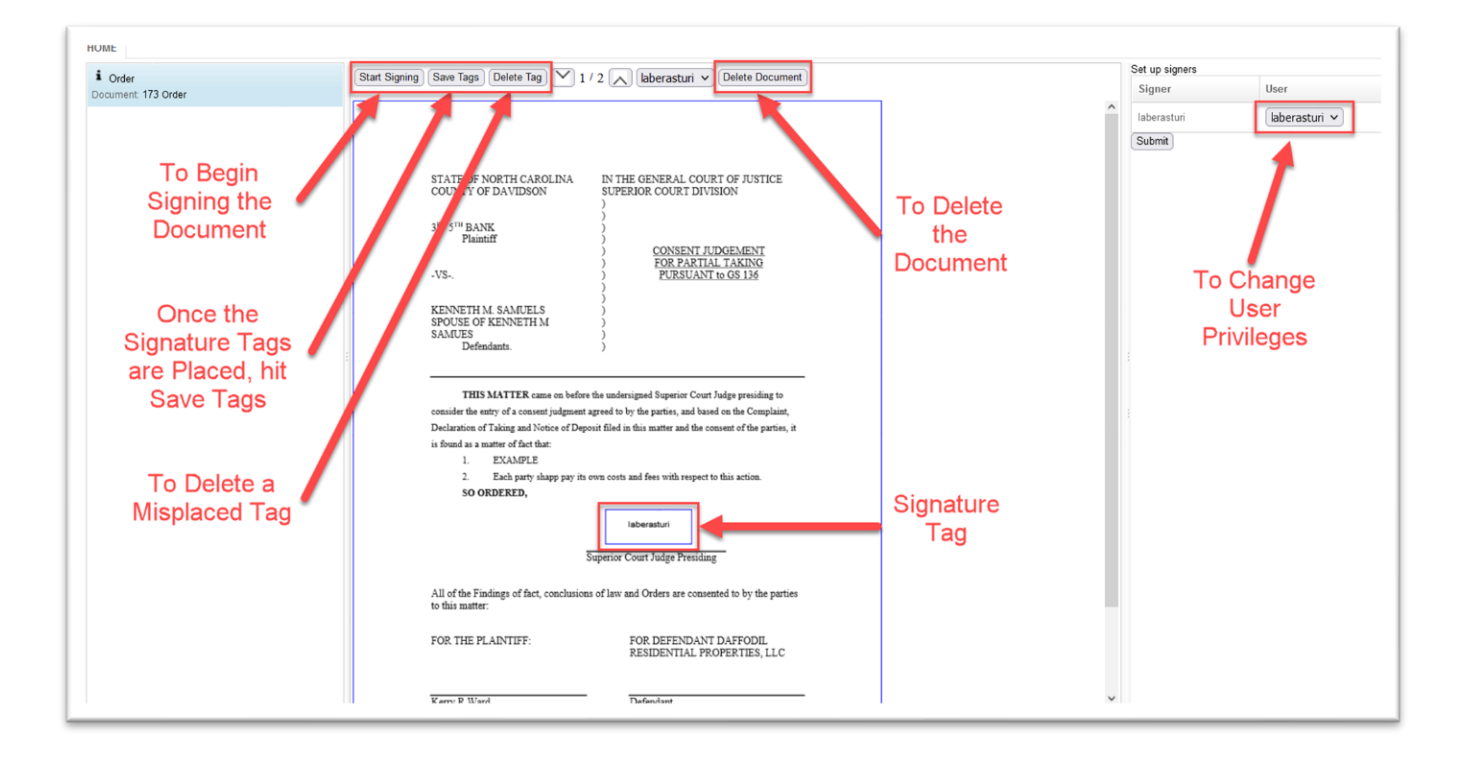

# ADDITIONAL TABS ON THE MENU BAR

| Home  | Filings                    | CASEaDia      | My I | Profile  | Logout              |
|-------|----------------------------|---------------|------|----------|---------------------|
| Home  | Filings Report             |               |      |          |                     |
|       | Assign Filings<br>Approval | to a User for |      |          |                     |
| Assig | Approve Filing             | s             |      | ngs to   | a User for Approval |
| Appro | Case History               |               |      | ilings   |                     |
| Filin | Action Queues              | ;             |      | port     |                     |
| Tuni  | Action Queue               | Log           |      | port     |                     |
| View  | Notifications              |               |      | ries in  | my queues           |
| P     | Filing Charges             |               |      | to Rind  | ore                 |
|       | Domestic Rela              | tions Report  |      | ILE DITU |                     |
|       |                            |               |      |          |                     |
|       |                            |               |      |          |                     |

The selections available to the User under the Filings Tab are:

#### FILINGS REPORT

Selecting **Filings Report** from the drop-down menu under the **Filings** tab takes the user to the same page as if they had clicked the **Filings Report** button on the **Home** page. It directs the user to the **Filings Report** page where all filings received by the court. Both external filings (from efilers) and internal filings (initiated by the court) are listed and stored in this report system. Search fields at the top of the page allow the user to easily locate a specific filing or group of filings inside the **Filings** data table. One can also view the current status of any filing.

## ASSIGN FILINGS TO A USER FOR APPROVAL

Selecting **Assign Filings to a User for Approval** from the drop-down menu under the **Filings** tab takes the user to the same page as if they had clicked the **Assign Filings** on the **Home** page. Because this page is configured in the system role permissions for only Lead Clerks and those with the role of Admin, this page is not accessible to other roles. This page displays a replica of the data table from the **Filings Awaiting Approval** page. The checkbox on the line of each filing works in conjunction with the **Assign** button and the **Assign Selected Filings to** field at the top of the page. It directs the user to the **Filings Report page** where *All* filings received by the court - both **external filings** (from effilers) and **internal filings** (initiated by the court) are listed and stored in this report system. Search fields at the top of the page allow the user to easily locate a specific filing or group of filings inside the **Filings** data table. One can also view the current status of any filing.

### **APPROVE FILINGS**

Selecting **Approve Filings** from the drop-down menu under the **Filings** tab takes the user to the **Filings Awaiting Approval** page, which is the same page as if they had clicked the **Approve Filings** button on the **Home** page. All filings received by the court – both external filings (from efilers) and internal filings (initiated by the court) need to be approved to be recorded in the CMS (case management system). The **Filings Awaiting Approval** page lists in a data table all filings that have yet to be reviewed and approved. Clicking on the **tracking #** of an individual filing directs the user to the **Approve Filing** page where the clerk processes the filing.

## **CASE HISTORY**

Selecting **Case History** from the drop-down menu under the **Filings** tab takes the user to the **Cases** page. Here the user enters a case number in the provided field and click Case History button or **Service List** button.

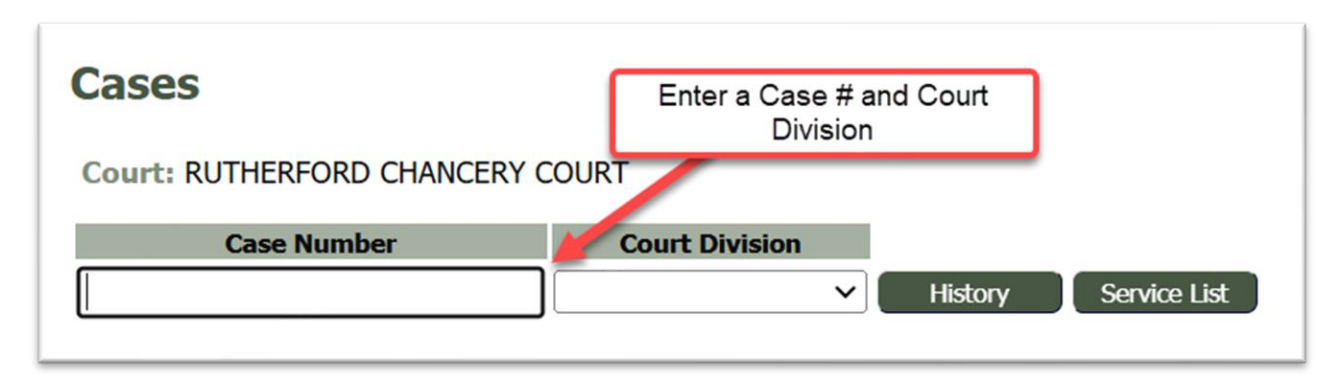
### **ACTION QUEUES**

Selecting Action Queues from the drop-down menu under the Filings tab takes the user to their My Queue Entries page, which is the same page as if they had clicked the View Queues button on the Home page. All queue entries, or tasks, are listed in a searchable data table awaiting the necessary attention from court personnel.

## **ACTION QUEUE LOG**

Selecting **Action Queue** log from the drop-down menu under the **Filings** tab takes the user to the My Queue Entries **Action Queue Log**. This page records all queue entries that have been completed. A user may search its records using the filtering fields to locate a specific queue entry.

### NOTIFICATIONS

Selecting **Notifications** from the drop-down menu under the **Filings** tab takes the user to the Notifications page. Here the user may view a sortable data table listing the official NEF's (Notice of Electronic Filing) sent out by the court to the case parties. It identifies what documents were filed and which parties received notice electronically through the eFiling system and which would need to be served by traditional means. Addresses of those being served traditionally are included in the NEF.

| Notifications Notifications RUTHERFORD CHANCERY COURT View Filings Between: 01/01/2025 AND 01/28/2025 Clear Dates Search By: All |                                  |                                        | Sea<br>the<br>dis                | arch fields allow<br>user to filter the<br>information<br>splayed in the<br>data table. |                 |                      |            |
|----------------------------------------------------------------------------------------------------|----------------------------------|----------------------------------------|----------------------------------|-----------------------------------------------------------------------------------------|-----------------|----------------------|------------|
|                                                                                                    | Click Go to initiate             | search. Use<br>1                       | e Clear Searc                    | h to refresh fields                                                                     | Case Number     | Notifications per pa | ige: 50 🗸  |
| 6465 7700                                                                                                    | ORDER TO SET/RE-SET (PROPOSED)   |                                        | JAMES SMITH vs JANE SMITH        |                                                                                         | 24CV-6          | CHANCERY COURT       | 01-28-2025 |
| 6464 7699                                                                                                    | ORDER                            |                                        | JAMES SMITH vs JANE SMITH        |                                                                                         | 24CV-6          | CHANCERY COURT       | 01-28-2025 |
| 6461 7696                                                                                                    | SUBPOENA (RUTHERFORD CO SHERIFF) |                                        | TOM JOHNSON vs ASHLEY A. JOHNSON |                                                                                         | 24CV-7          | CHANCERY COURT       | 01-27-2025 |
| 6445 7675                                                                                                    | ORDER (PROPOSED)                 |                                        | JAMES SMITH vs JANE SMITH        |                                                                                         | 24CV-6          | CHANCERY COURT       | 01-27-2025 |
| 6438 7668                                                                                                    | SUMMONS (RUTHERFORD CO)          | Click on th                            | ne hyperlink                     | CAMILA FREDRICK                                                                         | 24CV-8          | CHANCERY COURT       | 01-24-2025 |
| 6437 7667                                                                                                    | SUMMONS (RUTHERFORD CO)          | Document                               | title to view                    | JANE SMITH                                                                              | 24CV-6          | CHANCERY COURT       | 01-24-2025 |
| 6435 7665                                                                                                    | ORDER DOCUMENT                   |                                        |                                  | in Smith                                                                                | 25CV-1          | CHANCERY COURT       | 01-24-2025 |
| 6431 7660                                                                                                    | ORDER The NE                     |                                        | EF Sent.                         | CAMILA FREDRICK                                                                         | 24CV-8          | CHANCERY COURT       | 01-24-2025 |
| 6426 7651                                                                                                    | ORDER                            |                                        | VICTOR JONES vs CAMILA FREDRICK  |                                                                                         | 24CV-8          | CHANCERY COURT       | 01-22-2025 |
| 6415 7634                                                                                                    | ANSWER                           | TOM JOHNSON vs ASHLEY A. JOHNSON 240   |                                  | 24CV-7                                                                                  | CHANCERY COURT  | 01-17-2025           |            |
| 6414 7622                                                                                                    | ODDED                            | VICTOD IONES VE CAMILA EDEDDICK 2401-9 |                                  | 2401-9                                                                                  | CHANCEDV COLIDT | 01-16-2025           |            |

• Search Fields at the top of the page allow the user to filter the display of information in the Data table. In addition to setting date parameters for when the NEFs were sent, the user may select a category of search from the drop-down list in the Search by field. Click Go to initiate a search. Click the Clear Search button to refresh the page and clear the search fields.

| View Filings          | Between: 01/01  | /2025 AND 01/28/2025    |
|-----------------------|-----------------|-------------------------|
| Search By:            | All ~           |                         |
| Go                    | All             |                         |
|                       | Notification ID |                         |
|                       | Tracking #      |                         |
|                       | Description     |                         |
| <u>ID</u> <u>Trac</u> | Case Title      | Description             |
| 6465 770              | Case Number     | SET/RE-SET (PROPOSED)   |
| 6464 769              |                 |                         |
| 6461 769              | Court Division  | (RUTHERFORD CO SHERIFF) |
| 6445 767              | Sent To         | OPOSED)                 |

- Column headers in the data table have an ascending/descending sort feature that sorts alphabetically or numerically. Click the column header of choice to cause the table display to be organized according to the header selected. Clicking the column header a second time reverses the order of the displayed information.
- The number of notifications shown per page can be adjusted by selecting another menu option from the **Notifications per page** drop-down field. This field is located on the right above the Data Table.
- Click the hyperlinked document title to view the NEF in a newly opened browser tab.

| ***** IMPORTANT NOTICE - READ THIS INFORMATION *****                                                    |                                   |  |  |  |  |
|----------------------------------------------------------------------------------------------------|-----------------------------------|--|--|--|--|
|                                                                                                    | NOTICE OF ELECTRONIC FILING [NEF] |  |  |  |  |
| A filing has been submitted to the                                                                      | court RE: 24CV-7                  |  |  |  |  |
| Judge: HOWARD WILSON                                                                                    |                                   |  |  |  |  |
| Official File Stamp:                                                                                    | 01-17-2025:08:50:46               |  |  |  |  |
| Court:                                                                                                  | Rutherford                        |  |  |  |  |
|                                                                                                    | CHANCERY COURT                    |  |  |  |  |
| Case Title:                                                                                             | TOM JOHNSON vs ASHLEY A. JOHNSON  |  |  |  |  |
| Document(s) Submitted:                                                                                  | ANSWER answer                     |  |  |  |  |
|                                                                                                    | MOTION MOTION                     |  |  |  |  |
| Filed By:                                                                                               | Barbie Morgan                     |  |  |  |  |
| This notice was automatically generated by the eflex auto-notification system.                          |                                   |  |  |  |  |
| The following people were served electronically by the eFlex auto-notification system.<br>HOWARD WILSON |                                   |  |  |  |  |

#### **MY USER PROFILE**

To assist you in managing your profile, the selections available to the user under the My Profile Tab are:

| Home         | Filings    | CASEaD | Dia | My Profile                        | Logout  |    |
|--------------|------------|--------|-----|-----------------------------------|---------|----|
| Home         |            |        |     | My User Profile                   |         |    |
|              |            |        |     | Change My Pass                    | word    |    |
| Assig        | n Filings  |        | As  | View Login Histo                  | ory     | al |
| <u>Appro</u> | ve Filings | (279)  | Ар  | View Transactior<br>prove Filings | n Batch |    |

Selecting **My User Profile** from the drop-down menu under the **My Profile** tab allows the court user to view and edit their profile.

| Licar Profile               |                     |                           |
|-----------------------------|---------------------|---------------------------|
| User Frome                  |                     |                           |
| Shannon Brown               |                     |                           |
| User Name: s                | hannon              |                           |
| Organization: R             | UTHERFORD CHAN      | CERY COURT                |
| Role: 0                     | Clerk               |                           |
| Bar Number:                 |                     |                           |
| User Identifier: s          | hannon              |                           |
| Transaction Account:        |                     |                           |
| Phone:                      |                     |                           |
| Fax:                        |                     |                           |
| EMail: te                   | est@test.com        |                           |
| 1st Alternate EMail:        |                     |                           |
| 2nd Alternate EMail:        |                     |                           |
| Address: 2                  | 0 Public Square No  | rth                       |
| S                           | uite 302            | 100                       |
| M                           | Iurfreesboro, IN 37 | 130                       |
| Pole:                       | Clork               | Changes are               |
| Court Divisions:            | Court Divisions     | made to one's             |
| Case Categories' A          | Il Case Categories  | Brofile through           |
| Date Approved: N            | lot Available       | those buttons             |
| Expiration Date:            |                     | these buttons.            |
| Lockout Date:               |                     |                           |
| Gatekeener(s): No           | one                 |                           |
| View Ids:                   | -75 16CF 11-75 160  | ng 🚩                      |
| Modify Liser Profile Change | Password Unload Si  |                           |
| change i                    |                     | ghature Sciect Gatekeeper |

#### BUTTONS ON THE MODIFY USER PROFILE PAGE

Copyright, January 2025 – Tybera Development Group, Inc.

#### **MODIFY USER PROFILE BUTTON**

- Click the button **Modify User Profile** to be directed to the **Modify User** page to make changes.
- Be aware that some fields on this page were set by the system administrator when the user account was established and cannot be changed. Depending on the user's assigned role, these may include the username, the organization the user is associated with, the user identifier (CMS id), court location, and case categories.
- Clerks do not need to enter an alternative email. The 1st and 2nd **Alternate Email** fields are primarily for the convenience of attorneys with legal assistants who need to be notified.
- The **Email Notification** section on this page lists system notifications that can be sent to the court user. Identify which notifications you want to receive and which ones you do not want to receive by marking the checkbox next to the listing. It is always recommended to mark the checkbox **A Queue Entry has been assigned to me.**
- To save changes, click the **Submit** button. To discard changes, click **Cancel.**

## CHANGE PASSWORD BUTTON

• Click the button **Change Password** to be directed to the **Change Password** page.

| Change Password<br>Password:                                                           | Enter Current Password             |  |  |  |
|----------------------------------------------------------------------------------------|------------------------------------|--|--|--|
| Your password must be at least 8<br>be different than your user name.<br>New Password: | *                                  |  |  |  |
| Confirm New Password:                                                                  | *                                  |  |  |  |
| Cancel Submit                                                                          | Enter NEW Password in both fields. |  |  |  |

- The current requirements state that your password must be at least 8 characters long, must contain a symbol other than a character or number, and must be different than your username.
- To save changes, click the **Submit** button. To discard changes, click **Cancel**.

### UPLOAD SIGNATURE BUTTON

• Click the button **Upload Signature** to be directed to the **Upload Signature** page.

| Upload Signature<br>Kristin G. Farmer<br>Current Signature(s): |                                       |                          |                        |         |                   |                          |                         |
|----------------------------------------------------------------|---------------------------------------|--------------------------|------------------------|---------|-------------------|--------------------------|-------------------------|
|                                                                | Primary Signature                     | Description              | Changes<br>Doc<br>Date | Closing | Signature<br>Text | Signature Image          | Signature Line          |
|                                                                | ~                                     | Judge Farmer's Signature | No                     |         |                   | Hunnyfor                 | Judge Kristin G. Farmer |
| Rem                                                            | ove Signature Upda                    | te Primary Signature     |                        |         |                   |                          |                         |
| Uplo<br>Pri                                                    | ad a signature fro<br>mary Signature: | om a file:               |                        |         | Thi               | is text is seen in the q | ueue's drop-            |
| De                                                             | scription: *                          |                          |                        |         | do                | whilst on the Action L   | fetalis page.           |
| Sig                                                            | nature Closing:                       | nanges bocument bate.    |                        |         | e                 | xamples: So ordered,     | On Behalf of            |
| Signature Text:                                                |                                       |                          |                        |         |                   |                          |                         |
| Signature File: No file selected.                              |                                       |                          |                        |         |                   |                          |                         |
| Signature Line:                                                |                                       |                          |                        |         |                   |                          |                         |
| Cancel Upload Signature J                                      |                                       |                          |                        |         |                   |                          |                         |

- Mark the checkbox **Primary Signature**, if applicable for this signature.
- Fill in the text boxes with the appropriate information.
  - **Description:** This text is seen in the queues' dropdown list on the **Action Details** page identifying the signature. If a judge has multiple signatures for different purposes, they may choose to identify them as Judge Jones Order, Judge Jones Hearing, Judge Jones Primary, etc. as applicable.
  - **Signature Closing:** This text appears just above the image, (if an image is used), or just above the electronic signature text. An example would be the phrase "So ordered." Or "On Behalf of."
  - **Signature Text:** This is the electronic signature text, usually following the format: /s/Judge Jones. This is not required if an actual signature image is uploaded by browsing for the **Signature file line**.
  - **Signature File:** Click the **Browse** button to search the local computer or network for the correct signature file to upload. Be sure the file to attach is one of the accepted formats.
- To remove a signature, mark the checkbox to the left of the created signature and click the **Remove Signature** button.

- Click **Upload Signature** at the bottom of the page to upload the signature file, save the data entered, and refresh the page. The new signature now displays.
- The court user will be able to use multiple signatures, if desired. Simply follow the same procedure for as many signatures as needed, making sure the description entered is unique for each signature. The user should select the signature to be the primary and then click the button **Update Primary Signature**. This will place a checkmark in the **Primary Signature** column.

#### SELECT GATEKEEPER BUTTON

• Click the button Select Gatekeeper to be directed to the Current Gatekeepers page.

| The gatekeeper will be assigned entries in the action queues that you to review or finish the reviewal process and await your signat |               |      |  |  |  |  |
|----------------------------------------------------------------------------------------------------|---------------|------|--|--|--|--|
| Gatekeepers for Kristin G. Farmer                                                                                                    |               |      |  |  |  |  |
| Default Gatekeeper                                                                                                    | Delaine Vance | edit |  |  |  |  |
| CIVIL                                                                                                    | Delaine Vance | edit |  |  |  |  |
| CRIMINAL                                                                                                    | Lori Flowers  | edit |  |  |  |  |
| MISCELLANEOUS                                                                                                    | Delaine Vance | edit |  |  |  |  |
|                                                                                                    |               |      |  |  |  |  |
| Back                                                                                                    |               |      |  |  |  |  |

- Judges are the primary role that would use a gatekeeper.
- Adding a gatekeeper to a user profile affects the queue process. Filings that route to queues assigned to a judge will first go to his or her gatekeeper for review. The gatekeeper can then reassign the filing to the judge and include a note informing the judge if more review is necessary or if the filing is ready for his signature.
- If a judge has added a gatekeeper, by default the judge will not be able to view any filings routed to his queues until the gatekeeper has reassigned the filings back to the judge. However, the judge can work within this system behavior by filtering the fields on the **My Queue Entries** page to view entries assigned to **All Users**. Clicking **Go** will refresh the page and expand the listed queue entries to allow viewing of all queues to which the judge has permissions or division IDs to see.
- To edit the currently assigned gatekeeper, click the **edit** button on the **Current Gatekeepers** page to be directed to the **Select Gatekeeper** page. Make the changes there and click the **Save Gatekeeper** button.

### **CHANGE MY PASSWORD**

Selecting **Change My Password** from the drop-down menu under the **My Profile** tab directs the user to the **Change Password** page where the court user enters their current password and their new password. The screen then requires entering the new password a second time for verification.

The current password requirements state that your password must be at least 8 characters long, must contain a symbol other than a character or number, and must be different than your username.

| Change Password                                                      | Enter Current Password                             |
|----------------------------------------------------------------------|----------------------------------------------------|
| Password:                                                            | *                                                  |
| Your password must be at least 8<br>be different than your user name | 8 characters long, must contain a number, and must |
| Now Doccword                                                         | *                                                  |
| New Passworu:                                                        | *                                                  |
| Confirm New Password:                                                | *                                                  |

# VIEW LOGIN HISTORY

Selecting **View Login History** from the drop-down menu under the **My Profile** tab directs the user to the **Login History** page where the court user can view a list of login attempts to their account, which can help the user monitor any unauthorized login attempts. The Log will show the date and time of the attempted login, the login result, and the requesting IP address. If unusual activity is identified in the **Login History**, it is recommended that the user change their password and notify their IT department. With the IP address, the IT department can determine if it was within the company or an external IP address, and who might be trying to log in as you. Changing one's password on a regular basis is one way to help avoid unauthorized access to your account.

If you want to view more entries per page, just change the value in the drop-down field.

The eFlex system can be configured so that if an account has too many login failures, the system will automatically suspend the account. If this occurs, the court administrator can reset the account. Changing one's password on a regular basis is recommended to help avoid unauthorized access to the account.

| Login History                |               |                        |  |  |  |
|------------------------------|---------------|------------------------|--|--|--|
| Shannon Brown Log In History |               |                        |  |  |  |
| User Account Status:         | Active        | Entries per page: 50 V |  |  |  |
|                              | 1             |                        |  |  |  |
| Date Logged In               | Log In Result | Requesting IP Address  |  |  |  |
| 2025-01-28 19:22:39.0        | Succeeded     | 192.168.128.64         |  |  |  |
| 2025-01-28 18:41:47.0        | Succeeded     | 192.168.128.64         |  |  |  |
| 2025-01-27 18:49:01.0        | Succeeded     | 192.168.128.64         |  |  |  |
| 2025-01-27 18:30:44.0        | Succeeded     | 192.168.128.64         |  |  |  |
| 2025-01-27 11:59:04.0        | Succeeded     | 192.168.128.64         |  |  |  |
| 2025-01-24 19:03:56.0        | Succeeded     | 192.168.128.64         |  |  |  |

# HOW TO LOG OUT

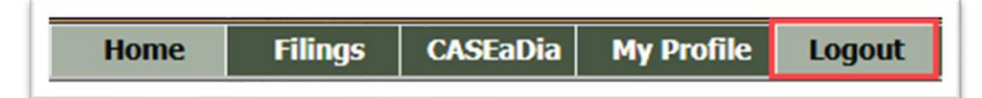

- To log out and terminate the current session to the server, click **Log Out** on the Menu Bar.
- A red text message will appear if you have incomplete filings and ask if you are sure of this action.
- Review the list of incomplete filings that have yet to be submitted to the court and choose to complete them, or leave them as drafts.
- As a reminder, eFlex is a web application. The web session will terminate automatically if there is no activity on the webpage for 20 minutes. A session is considered active if there is interaction with the web server, such as clicking **Next** or the **Submit** button. Typing in a text field does not count as being "active."

# **BINDERS**

The eFlex system provides tools for gathering all required court documents and any additional requested research for one or more cases into a single, navigable pdf document. Once the binder

is generated, the Adobe Acrobat Reader functions are used to navigate, highlight, or mark the PDF located on the user's local computer. Binders can be used during hearings as an invaluable resource or can be distributed for requested documents to the media, to other courts, or to other individuals when appropriate.

The **Binders** page is accessed by clicking hovering over the **CASEaDia** tab and selecting **List Binders** from the drop-down menu.

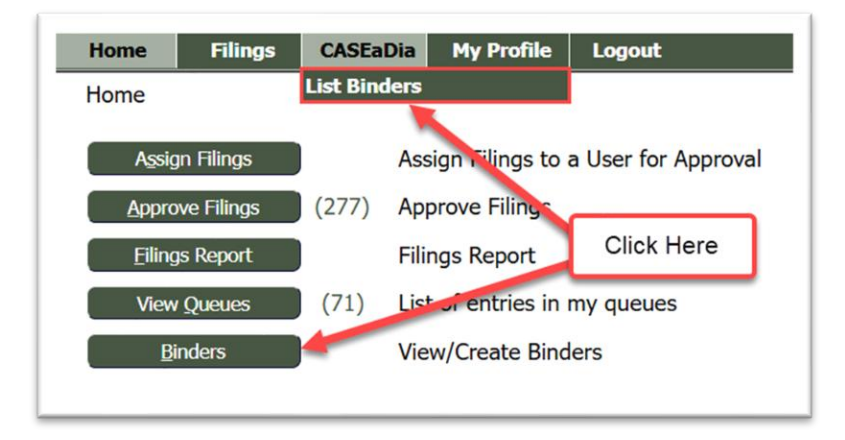

### **CREATING A NEW BINDER**

- 1. On the **Binders** page, select the applicable **Court Division** from the drop-down menu, if applicable.
- 2. Select either Add Single-Case Binder, Add Multi-Case Binder, or Add Appellate Binder (The Tennessee TnCIS eFlex System is not connected to the Tennessee Appellate Case Management System).

| Binders<br>Court: RUTHERFORD CHANCERY COURT<br>Court Division: CHANCERY COURT ~ |                   |            |
|---------------------------------------------------------------------------------|-------------------|------------|
| New binder:<br>Add Single-Case Binder<br>Add Appellate Binder                   |                   |            |
|                                                                                 |                   |            |
| Existing binders:                                                               |                   |            |
|                                                                                 | vner: First Name: | Last Name: |
| Go Clear Search                                                                 |                   |            |
| Delete Binder Generate Binder Reassign Binder(s)                                |                   |            |

**Note:** Once the binder has been created, the table displaying the completed binders will also have an **Auto Update** checkbox on the line of each listed binder. Marking the checkbox will cause a field to appear in the **Change Generation Day** column. Click the down-arrow in this field to select which day of the week the automatic update will occur.

- 3. Fill in the requested information after selecting one of these options, and click either **Search** or **Create Binder** to proceed.
- 4. Click **Create** to be directed to the **Binder Details** page.

**NOTE:** Once the binder has been created, the table displaying the completed binders will also have an **Auto Update checkbox** on the line of each listed binder. Marking the checkbox will cause a field to appear in the **Change Generation Day column**. Click the down-arrow in this field to select which day of the week the automatic update will occur.

5. Click Create to be directed to the Binder Details page.

| Bind<br>Name:<br>Judge:<br>Reassi<br>Owner<br>Update | er D<br>ignme<br>r:<br>ed By:<br>ack | etail<br>nt Hist | S<br>Hearing for<br>Ash, Don<br>Ash, Don<br>Worgan, Brittne /<br>Morgan, Brittne /<br>Morgan, Brittn | documents in the case.<br>Binder may choose to<br>some of the documents<br>ving of the Binder. |
|------------------------------------------------------|--------------------------------------|------------------|----------------------------------------------------------------------------------------------------|------------------------------------------------------------------------------------------------|
|                                                      | Тор                                  | Sub              | Description                                                                                                    | Filed On link Size Filer                                                                       |
|                                                      | 1                                    | -                | TOM JOHNSON vs ASHLEY A. JOHNSON : Case 24CV-7                                                                                                    |                                                                                                |
|                                                      | -                                    | 1                | ORDER:                                                                                                    | 11/07/2024 📄 352 Kb                                                                            |
|                                                      | -                                    | 2                | MEDICAL RECORDS: MR                                                                                                    | 09/09/2024 🗎 183 Kb                                                                            |
|                                                      | -                                    | 3                | ANSWER: Click the checkbook and                                                                                                    | 08/09/2024 🗎 266 Kb                                                                            |
|                                                      | -                                    | -                | Delete Selected to delete ce for Tom Johnson and Ashley Johnson                                                                                                    | 06/24/2024 📄 13 Kb                                                                             |
|                                                      | -                                    | 5                | SUMMON: the specified document                                                                                                    | 06/24/2024 🗎 115 Kb                                                                            |
|                                                      | -                                    | 6                | MARITAL Binder creation                                                                                                    | 06/24/2024 📔 23 Kb                                                                             |
|                                                      | 2                                    | -                | ASHLEY A. JOHNSON VS TOM JOHNSON : Case 24CV-3                                                                                                    |                                                                                                |
|                                                      | -                                    | 1                | ORDER (PROPOSED):                                                                                                    | 11/25/2024 ! 0 Kb                                                                              |
|                                                      | -                                    | 2                | ORDER:                                                                                                    | 07/18/2024 📔 139 Kb                                                                            |

- 6. On the **Binder Details** page, all documents from the identified case will be listed as subcategories under the case number category header. Click the checkbox on the line of any document you choose to remove from the binder and click **Delete Selected**.
- 7. To include additional documents to the list, click the button **Add Docs.** Prior to clicking the button, you may choose to add a new **Header** under which the added documents will be placed. (This is optional. The system will generate a recommended **Header Title** when searching to add a specific case number already recorded in the system).
- 8. On the **Case and Document Search** page, you can choose to query for a specific case (top portion of the page), or you can choose to browse your computer for a specific document (bottom portion of the page).

| lame: Hearing for<br>udge: Ash. Don                                                          | 11.27.2024                                                                | Event Date:                 | 11/27/2 | 024                                                   |                        |
|----------------------------------------------------------------------------------------------|---------------------------------------------------------------------------|-----------------------------|---------|-------------------------------------------------------|------------------------|
| By: Morgan, Br                                                                               | ittney                                                                    | Generated:                  | 11/25/2 | 024                                                   |                        |
| QUERY FOR A SI<br>Case Number<br>Court Division                                              | HANCERY COURT                                                             | Search                      | -       | Find documents<br>from within a<br>specific case.     |                        |
| OR<br>INCLUDE ANY D<br>Header Name<br>New<br>Existing<br>Bookmark Name:<br>Document Location | OCUMENT<br>Header:<br>Header: TOM JOHNSON vs<br>Choose File No file chose | ASHLEY A. JOHNSON : Case 2- | 4C ~    | Find<br>documen<br>from you<br>computer<br>thumb driv | nts<br>ur<br>or<br>ve. |

#### SEARCHING EXISTING BINDERS

Existing Binders can be searched for by using the filtering fields provided.

- 1. The Judge drop down Menu, and the Search By drop down menu where All, Name, Case Number, Type, and Judge can be selected.
- 2. Click **Go** to search.
- 3. Click **Clear Search** to remove existing search criteria.

Existing Binders that meet the search criteria will appear on the Binders Data Table.

| Existing binders:<br>Judge: All<br>Search By: All<br>Clear Search<br>Clear Search<br>Clear Search |                                          |             |           |             |                       |                               |                |                  |                    |           |                    |                 |                   |
|---------------------------------------------------------------------------------------------------|------------------------------------------|-------------|-----------|-------------|-----------------------|-------------------------------|----------------|------------------|--------------------|-----------|--------------------|-----------------|-------------------|
| Delete Binder                                                                                     | Generate Binder Reassign Binder(s)       |             |           |             | 1                     |                               |                |                  |                    | Entries   | per page:          | 50 🗸            |                   |
| View Binde                                                                                        | er <u>Name</u>                           | Case Number | Type      | Judge       | Owner                 | Size Updated by               | Event Date     | Generated Date   | <u>Auto Update</u> | Up To Dat | e <u>Gen. Da</u> y | Change Gen. Day | y <u>Days Lef</u> |
|                                                                                                   | JAMES SMITH vs JANE SMITH   Judge Howard | 24CV-6      | Single    |             | Morgan, Brittney      | 1044 Kb Morgan, Brittney      | 11/15/2024     | 1/07/2024 14:24  |                    |           |                    |                 |                   |
|                                                                                                   | ASHLEY A. JOHNSON vs TOM JOHNSON         | 24CV-3      | Single    | Ash, Don    | Ash, Don              | 304 Kb Ash, Don               | 11/29/2024     | 1/25/2024 14:03  |                    |           |                    |                 |                   |
|                                                                                                   | Hearing for 11.27.2024                   |             | Multi     | Ash, Don    | Morgan, Brittney      | 1549 Kb Morgan, Brittney      | 11/27/2024     | 1/25/2024 14:55  |                    |           |                    |                 |                   |
|                                                                                                   | JAMES SMITH vs JANE SMITH                | 24CV-6      | Single    | Ash, Don    | Morgan, Brittney      | 1420 Kb Morgan, Brittney      | 11/29/2024     | 1/25/2024 14:50  |                    |           |                    |                 |                   |
|                                                                                                   | Binder for Case #23CV-8                  | 23CV-8      | Single    | David Bragg | Morgan, Brittney      | 4727 Kb Morgan, Brittney      | 05/27/2024     | 06/15/2024 01:01 | <b>~</b>           | Yes       | Daily              | ~               |                   |
|                                                                                                   | Motion Docket for Tuesday                | 17CV-217    | Single    | David Bragg | Administrator, System | 11018 Kb Administrator, Syste | m 01/01/2220 ( | 9/19/2019 11:14  |                    |           |                    |                 |                   |
|                                                                                                   | Test Annellate CASE #23CV-7              | 23CV-7      | Annellati | Diana Rums  | Mornan Brittney       | 405 Kh Morgan Brittney        | 05/27/2024     | 14/08/2024 12:22 |                    |           |                    |                 |                   |

- 4. To select a Binder or Binders, click the checkbox on the far left of the table.
- 5. A Binder can be viewed by clicking the document icon in **View Binder** column. Clicking this icon will open up a new tab that shows the contents of the binder in .pdf format. This can then be printed if desired.
- 6. To edit a binder or add documents to it, click the blue hyperlinked Binder **Name** which will open the **Binder Details** screen.

| Binder Details        |                                             |                 |                         |
|-----------------------|---------------------------------------------|-----------------|-------------------------|
| Name:                 | ASHLEY A. JOHNSON vs TOM JOHNSON            | Event Date:     | 11/29/2024              |
| Judge:                | Ash, Don Reassign Binder                    |                 |                         |
| Reassignment History: | Ŧ                                           |                 |                         |
| Case Number:          | 24CV-3                                      |                 |                         |
| Owner:                | Ash, Don                                    | Generated:      | 11/25/2024              |
| Updated By:           | Ash, Don                                    | Date Updated:   | 2024-11-25 14:02:50.0   |
| Back Generate         | Add Docs Add Header Expand All Collapse All | Delete Selected |                         |
| Ton Sub               | Description                                 |                 | Filed On link Size File |

- 7. To generate a Binder(s), select its checkbox and click **Generate Binder**.
- 8. To delete a selected Binder(s), mark its checkbox and click **Delete Binder**.

#### ADDING CASES AND DOCUMENTS TO BINDERS.

| Name: Hearing                                                                              | for 11.27.2024                          | Event Date:                           | 11/27/2024                                                   |
|--------------------------------------------------------------------------------------------|-----------------------------------------|---------------------------------------|--------------------------------------------------------------|
| By: Morgan,                                                                                | Brittney                                | Generated:                            | 11/25/2024                                                   |
| QUERY FOR A<br>Case Number [<br>Court Division [                                           | SPECIFIC CASE                           | Search                                | Find documents<br>from within a<br>specific case.            |
| OR<br>INCLUDE ANY<br>Header Name<br>New<br>Existing<br>Bookmark Name:<br>Document Location | DOCUMENT<br>Header: Header: TOM JOHNSON | vs ASHLEY A. JOHNSON : Case 2<br>osen | Find<br>documents<br>from your<br>computer of<br>thumb drive |

#### QUERY FOR A SPECIFIC CASE ON THE CASE AND DOCUMENT SEARCH PAGE

- 1) Enter the case number in the provided **Case Number** field. Click **Search.**
- 2) The system will direct the user to the **Binder Case Documents** page. The systemgenerated header will display in the top **Header** field next to the radio button **New**. By default, the system will mark this radio button, but you can choose instead the **Select** radio button, which will enable you to click the down arrow in the bottom **Header** field to select from the existing **Header Titles** already listed on the **Binder Details** page. Your choice will determine under which header the documents you are adding will be listed.

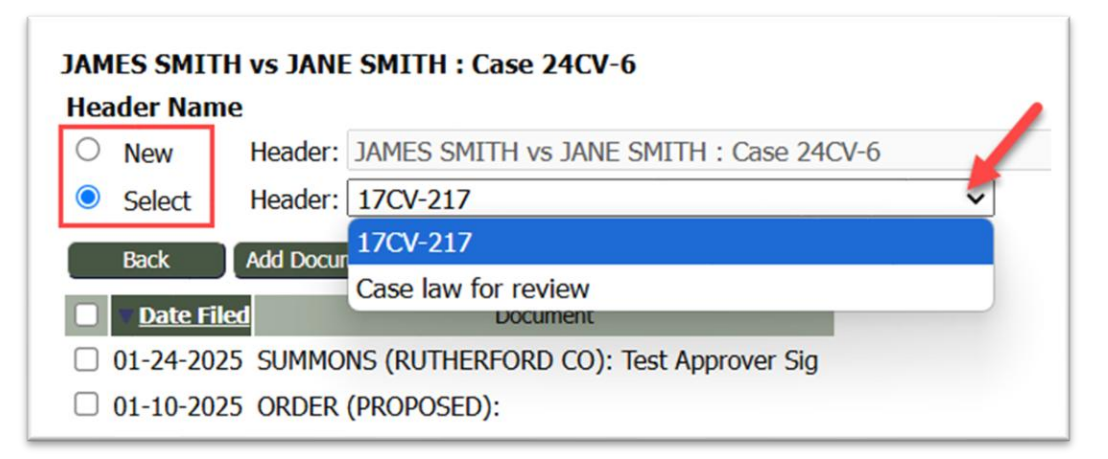

- 3) On the Binder Case Documents page, the bottom portion of the screen will display all the documents associated with the identified case. Mark the checkbox next to each document you wish to include in the binder, or, mark the top checkbox to select all documents listed.
- 4) Click the button **Add Documents**. The user will be directed back to the **Binder Details** page where the newly added documents will display under the selected header.

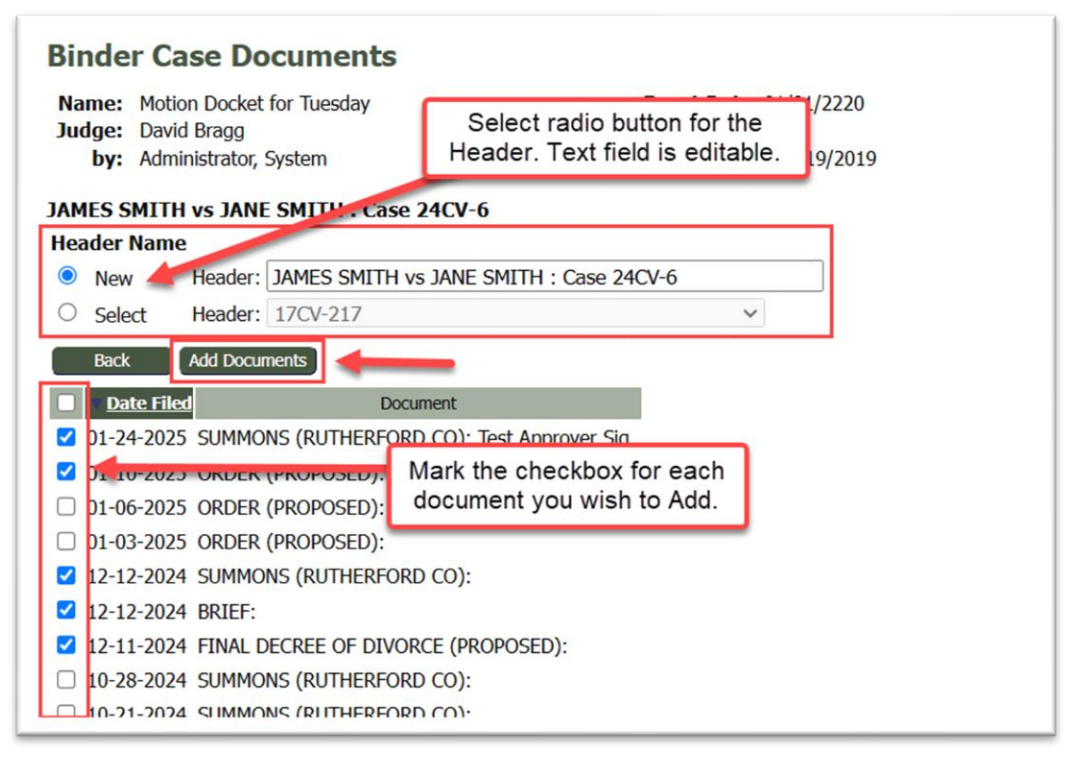

- a) Browse Your Computer To Locate Documents On The Case And Document Search Page
  - In the bottom section of the Case and Document Search page, select a radio button for the Header. If the Header already exists on the Binder Details page, select Existing. Click the down-arrow in the Header field to the right of the radio

button and select which header under which you want the documents to be listed in the binder.

- 2) If you are adding a new header at this point in time, click the radio button **New** and enter a name for the header in the provided field to its right.
- 3) In the **Bookmark Name** field, enter text that identifies how you want the document listed.
- 4) Click **Browse** to locate and select the document from your computer.
- 5) Click the **Add** button.
- 5) The user will be directed back to the **Binder Details** page. The newly added document will display under the selected header.

| OR<br>INC          | CLUDE ANY DO<br>der Name | DCUMENT        | Select a rac<br>approp | dio button & fill our the<br>riate Header field. |                           |
|--------------------|--------------------------|----------------|------------------------|--------------------------------------------------|---------------------------|
| 0                  | New                      | Header:        |                        |                                                  |                           |
| $oldsymbol{\circ}$ | Existing                 | Header: 24CV-6 | j                      | ~                                                | ]                         |
| Book               | kmark Name:              |                |                        |                                                  |                           |
| )οςι               | ument Location:          | Choose File    | No file chosen         |                                                  |                           |
|                    | Back                     | Add            |                        | Click Choose File to<br>document(s). Click Add   | locate the<br>to proceed. |
|                    | back                     |                |                        |                                                  |                           |

- 9. On the **Binder Details** page, use the **Expand All** and **Collapse All** buttons to visualize how the binder will be organized. Alternately, click the individual (+/-) signs in the far left column on each header line to individually expand or collapse a header and its subcategory documents.
- 10. To change the order of the listed documents under a header, click the **Number** field of the document you want changed and edit the number to reflect what line you want it to be. Click any number field to trigger the document order change.
- 11. Clicking the **link** icon will open a new browser tab and display the listed document in pdf form.

| Back Generate Add Docs Add Header Expand All Collapse All Delete Selected |     |                                           |            |      |       |      |  |  |  |  |
|---------------------------------------------------------------------------|-----|-------------------------------------------|------------|------|-------|------|--|--|--|--|
| Тор                                                                       | Sub | Description                               | Filed On   | link | Size  | File |  |  |  |  |
| = 🗆 🚺                                                                     | -   | 24CV-6                                    |            |      |       |      |  |  |  |  |
| -                                                                         | 1   | COMPLAINT FOR DIVORCE: Complaint          | 06/14/2024 | 11   | Kb    |      |  |  |  |  |
| -                                                                         | 2   | SUMMONS (RUTHERFORD CO): Summons to Court | 06/14/2024 | 11   | .5 Kb |      |  |  |  |  |
| -                                                                         | 3   | MARITAL DISSOLUTION AGREEMENT: MDA        | 06/14/2024 | 13   | 3 Kb  |      |  |  |  |  |
| -                                                                         | 4   | COMPLAINT: Test Receipt                   | 08/30/2024 | 18   | 36 Kb |      |  |  |  |  |

- 12. To move the binder from the **Draft stage** to a single document pdf, click the **Generate** button at the top of the **Binder Details** page. The user will be directed back to the **Binders** page.
- 13. On the **Binders** page, mark the checkbox in the left column on the line of the newly created Draft.
- 14. Click the **Generate Binder** button.

| Judge:     | Wilson, Howard 🗸                                                                    | Owner:                          | First Na       | ame:                    |                                  | Last Name:               |                                       |
|------------|-------------------------------------------------------------------------------------|---------------------------------|----------------|-------------------------|----------------------------------|--------------------------|---------------------------------------|
| earch By   | All V                                                                               |                                 | _              |                         |                                  |                          |                                       |
| Go         | Clear Search                                                                        | (2) Click the button.           |                |                         |                                  |                          |                                       |
|            |                                                                                     |                                 |                |                         |                                  |                          |                                       |
|            |                                                                                     |                                 |                |                         |                                  |                          |                                       |
| elete Bind | er Generate Binder Reassign Binder(s)                                               |                                 |                |                         |                                  |                          |                                       |
| elete Bind | er Generate Binder Reassign Binder(s)                                               | 1) Mark the checkbox.           | 1              |                         |                                  | 1                        |                                       |
| elete Bind | er Generate Binder Reassign Binder(s)<br>inder Name                                 | 1) Mark the checkbox.           | Туре           | Judge                   | <u>Owner</u>                     | 1<br><u>Size</u>         | Updated by                            |
| View B     | er Generate Binder Reassign Binder(s)<br>inder Name<br>3 EMILY RONALD vs MARK JONES | 1) Mark the checkbox.<br>24CV-1 | Type<br>Single | Judge<br>Wilson, Howard | <u>Owner</u><br>Morgan, Brittney | 1<br><u>Size</u><br>0 Kb | <u>Updated by</u><br>Morgan, Brittney |

15. When the system has completed the creation of the binder, an icon will display in the View Binder column. Clicking the icon will open a new browser tab and display the newly created binder.

| Existing binde<br>Judge: Wils<br>Search By: A<br>Go<br>Delete Binder | rs:<br>on, Howard ✓<br>I ✓<br>Clear Search<br>Generate Binder Prosign Bind | Clicking the ic<br>new browser<br>computer to a | on will ope<br>tab. Save a<br>llow for Add | First Na<br>n the bi<br>a copy o<br>bbe fund | inder in a<br>onto your<br>otionality. |                  | Last Name |
|----------------------------------------------------------------------|----------------------------------------------------------------------------|-------------------------------------------------|--------------------------------------------|----------------------------------------------|----------------------------------------|------------------|-----------|
|                                                                      |                                                                            |                                                 |                                            |                                              |                                        |                  | 1         |
| View Binder                                                          | Name                                                                       |                                                 | Case Number                                | Type                                         | Judge                                  | Owner            | Size      |
|                                                                      | VICTOR JONES vs CAMILA FRE                                                 | DRICK                                           | 24CV-8                                     | Single                                       | Wilson, Howard                         | Brown, Shannon   | 2752      |
|                                                                      | ASHLEY A. JOHNSON vs TOM J                                                 | OHNSON                                          | 24CV-3                                     | Single                                       | Wilson, Howard                         | Morgan, Brittney | 308       |
|                                                                      | Court Hearings for 12.09.24                                                |                                                 |                                            | Multi                                        | Wilson, Howard                         | Morgan, Brittney | 1533      |
|                                                                      | Test - EMILY RONALD vs MARK                                                | JONES                                           | 24CV-1                                     | Single                                       | Wilson, Howard                         | Morgan, Brittney | 187       |

16. Choose to download and save the document. Use the functionality tools provided by **Adobe Acrobat Reader** to navigate, highlight, or mark the PDF.